**User Reference** 

# Change Management v10x (ADF)

By CMiC

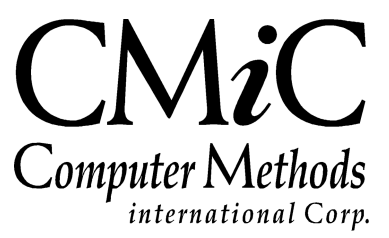

# **Proprietary Notice**

The contents of the CMiC software product, including both this manual and the program components, are proprietary to Computer Methods International Corp. (CMiC), are copyright protected and are considered Confidential Information by CMiC. All rights are reserved by CMiC. A copy of the manual and the program has been provided to the original licensee under license with CMiC strictly for their own use under the terms of the license. All copies of this manual whether in print or electronic format must contain a copy of this Proprietary Notice. Any selling, licensing or other distribution of the contents of either this manual or the program components, whether for profit or not, is unlawful and may subject the violator and the original licensee to termination of license, criminal charges, civil action, or any combination of these.

Copyright © 2018

**Computer Methods International Corp.** 4850 Keele Street Toronto, Ontario M3J 3K1 Canada

# **Risk of Use Notice**

The CMiC software product, including both this manual and the program components, is licensed on an "AS IS" basis. The entire risk as to the results of its use is with the licensee. Except in those jurisdictions which impose certain warranties by statute which may not be waived by one or more of the parties, and only to that extent, Computer Methods International Corp. (CMiC) makes no warranties whatsoever, either expressed or implied, with respect to the quality, performance, merchantability or fitness for any particular purpose of any or all components of this software product, except as provided in the licensee's license agreement. The licensee (and not CMiC or its agents) will be solely responsible for the costs of all service, or of any defect in this software product and any incidental or consequential damages caused or alleged to be caused either directly or indirectly by the software product to the licensee or any other person, including, but not limited to, any interruption of service, or loss of business or anticipatory profits, even if CMiC has been advised of the possibility of such damages.

"Computer Methods International Corp" and "CMiC" are registered trademarks of Computer Methods International Corp. Oracle, Oracle9<sup>iTM</sup>, Oracle Application Server11g<sup>TM</sup>, Oracle Database 11g<sup>TM</sup>, Oracle® Discoverer<sup>TM</sup> are trademarks or registered trademarks of Oracle Corporation.

User Reference Guide – Version: CMiC Open Enterprise v10x

Printed: June 18, 2018

# Contents

| CHANGE MANAGEMENT                     | 1  |
|---------------------------------------|----|
| Overview – Change Management          | 1  |
| INTEGRATION WITH OTHER SYSTEM MODULES | 1  |
| LOCAL TABLES                          |    |
| Set Heed Deealling                    | 2  |
| CONTROL (CM CONTROL FILE)             |    |
| PCI Types                             |    |
| PCI STATUS CODES                      | 9  |
| PCI MARKUP RULES                      |    |
| Selection Criteria – Section          |    |
| Rules – Section                       |    |
| Details – Section                     |    |
| Applying PCI Markups to PCIs          |    |
| CHANGE ORDERS                         |    |
|                                       | 15 |
| ENTER PCI<br>Table Mode & Form Mode   |    |
| Solution Criteria Section             |    |
| DCI Information Section               |    |
| FCI Information – Section             |    |
| Detail Tab                            |    |
| Summary Tab                           |    |
| BEO Tab                               |    |
| A p p r o a l - T a b                 | 23 |
| Notes – Tab                           | 23 |
| Attachment _ Tab                      |    |
| History – Tab                         | 24 |
| PREPARE OWNER CHANGE ORDER            | 25 |
| Summary – Tab                         | 25 |
| Change Items – Tab                    | 26 |
| Text Codes – Tab                      |    |
| Distribution – Tab                    |    |
| ENTER SUBCONTRACT/CHANGE ORDER        |    |
| PRINT PCI REPORT                      |    |
| UPDATE PCI STATUS                     |    |
| Selection Criteria – Section          |    |
| Unapproved – Section                  |    |
| Approved – Section                    |    |
| Post PCI                              |    |
| Selection Criteria – Section          |    |
| Change Orders – Section               |    |
| LOGS                                  |    |
| UNPOSTED PCI                          |    |

| POSTED PCI                                                       |        |
|------------------------------------------------------------------|--------|
| Owner Change Order                                               |        |
| REPORTS                                                          |        |
| $\mathbf{R}$ EDODT $\mathbf{P}_{A}\mathbf{D}_{A}$ METERS - PODID | 37     |
| Report Specific Parameters – Section                             |        |
| Output Parameters Section                                        |        |
| IOR BUDGET CHANGE REDORT                                         | 40     |
| PCI I ISTNG                                                      |        |
| Owner Change Order Report                                        |        |
| DETAILED PCI REPORT                                              | 43     |
| Owner Change Order Document (Forms Screen)                       | 44     |
| Report Parameters                                                |        |
| ITILITIES                                                        | 47     |
|                                                                  | ······ |
| CHANGE BATCH POST DATE                                           |        |
| CHANGE BATCH POST DATE QUERY                                     |        |
| PRINT POSTING REPORTS                                            |        |
| COPY CM TABLES                                                   | 50     |
| Import PCI                                                       |        |
| PCI BASICS – QUICK GUIDE                                         | 51     |
| INTERNAL (IN SCOPE)                                              |        |
| Overview – Internal PCIs                                         |        |
| Enter PCI – Screen                                               |        |
| Records & Fields Affected                                        |        |
| Contract Forecasting – JSP                                       |        |
| EXTERNAL (OWNER/OUT OF SCOPE)                                    |        |
| Overview – External PCIs                                         |        |
| Enter PCI – Screen                                               |        |
| Records & Fields Affected                                        |        |
| Contract Forecasting – JSP                                       |        |
| TRANSFER                                                         |        |
| Overview – Transfer PCIs                                         |        |
| Enter PCI – Screen                                               |        |
| Records & Fields Affected                                        |        |
| Contract Forecasting – JSP                                       |        |
| ORIGINAL BUDGET                                                  | 67     |
| Overview – Original Budget PCIs                                  | 67     |
| Enter PCI – Screen                                               |        |
| Records & Fields Affected                                        |        |
| Contract Forecasting – JSP                                       | 71     |
| INDEX                                                            |        |

# **Change Management**

# **Overview – Change Management**

CMiC's Change Management system is the single place of entry for changes to the Job Costing, Job Billing, and Subcontract Management systems, and consequently, the Contract Forecasting systems. External, Internal, Original Budget and Transfer change orders are entered via one screen that allows the user to link Job Costing, Job Billing and Subcontract information all in one transaction.

Prerequisites before Change Management system can be utilized to its fullest extent:

- Accounts Payable module has been setup, including Vendors for Job.
- Job Costing module has been setup, including Job and its JC Budget.
- Job Billing module has been setup, including JB Contract for Job.
- Subcontract Management module has been setup, including Subcontracts for Job.

# Integration with other System Modules

For details about the following, please refer to the <u>PCI Basics – Quick Guide</u> section in this guide.

#### Job Costing

- Committed Costs from Subcontract Related Change Orders.
- Projected Costs (optional).
- Percent Complete (optional).

#### Job Billing

- Change Order billing amounts are added to existing contract lines.
- New JB Contract Lines are created if new Bill Codes added via CM.

#### Subcontracts

• Subcontracts/Change Orders can be created and/or linked to Change Orders in CM.

Contract Forecasting (Contract Forecasting with PCI Projections, GC Monitor)

• Job Costing & Job Billing changes are reflected in Contract Forecasting systems.

# **Local Tables**

# **Set User Defaults**

| CM USER DEFAULTS                                                                                                  | Table Mode | 💾 Save 🄀 Exit | (i) (?) (d | 0 ⊳\\$ ⊿ |  |  |  |  |  |  |
|----------------------------------------------------------------------------------------------------|------------|---------------|------------|----------|--|--|--|--|--|--|
|                                                                                                    |            |               |            |          |  |  |  |  |  |  |
| DEFAULTS                                                                                                    |            |               |            |          |  |  |  |  |  |  |
| 🖾 Search 🖶 Insert 🖽 Delete 🖕 Previous 📦 Next 🚳 Workflows 💌 🖨 Report Options 💌 🖓 ECM Documents 💌 🖧 User Extensions |            |               |            |          |  |  |  |  |  |  |
| * User MIKEFER1                                                                                                   |            |               |            |          |  |  |  |  |  |  |
| * Company CCC                                                                                                    |            |               |            |          |  |  |  |  |  |  |
| Default Project P448957   Freshmart Office Building - Chicago II                                                  |            |               |            |          |  |  |  |  |  |  |

Pgm: CMSETFM – Set User Defaults

This screen is used to set the current user's default Company and Project for this module. These defaults are loaded in the **Selection Criteria** sections of this module's screens.

# Control (CM Control File)

| CHANGE MANAGEMENT CONTROL FILE                 |                                                                 | Table Mode 💾 Save 🌗 Exit 👔 🥐 🛆 🎾 🗸 C               |
|------------------------------------------------|-----------------------------------------------------------------|----------------------------------------------------|
| SELECTION CRITERIA                             |                                                                 |                                                    |
| Company CCC                                    | iC Test Construction Company                                    | Copy Control File                                  |
| CONTROL DETAIL                                 |                                                                 |                                                    |
| 🗇 Search 🖶 Insert 🖶 Delete 💩 Workflows 🛛 🖛 Reg | oort Options 🛛 🔻 🥵 ECM Documents 🖌 🤤 User Extensions            |                                                    |
|                                                | Automatic Numbering Of Change Items                             |                                                    |
| External CI Number Mask                        | EX-******                                                       | Sample EX-00012345                                 |
| Internal CI Number Mask                        | IN-******                                                       | Sample IN-00012345                                 |
| Transfer CI Number Mask                        | TN-******                                                       | Sample TN-00012345                                 |
| Original Budget CI Number Mask                 | OB-*****                                                        | Sample OB-00012345                                 |
|                                                | Automatic Numbering Of Owner Change Order Proposals             |                                                    |
| Proposal Number Mask                           | ATP_*****                                                       | Sample ATP-012345                                  |
|                                                | Automatic Numbering Of Owner Change Orders 🛛 🕅 * Allow Override |                                                    |
| Owner CO Number Mask                           | OCO-******                                                      | Sample OCO-00012345                                |
|                                                | Transfer CI Budgeted Amount Must Be Balanced                    | Update Max Billing Amounts In JB During Posting    |
|                                                | Transfer CI Billing Amount Must Be Balanced                     | 📝 Internal Change Orders Update Budget             |
|                                                | Validate Balanced Transfers On Posting Only (PM)                | Default Job Code From Change Item Header           |
|                                                | Mandatory Bill Code on Transfer Change Orders                   | Group SC Tasks When Assigning To The Change Item   |
|                                                | Post Vendor Contract With The Change Item                       | Create Subcontracts From Change Management         |
|                                                | Vpdate Projected Amount During Posting                          | Rollup Change Item Lines In SC Change Orders       |
|                                                | Recalculate Projected Amount                                    | Default Billing Amounts Based On Rates Table Setup |
| Category For Entry Of Cost Code Budget Changes |                                                                 |                                                    |
|                                                | Allow Cost Code Budget Changes Against Any Category             |                                                    |
|                                                | Synchronize SCO And PCI Amounts                                 |                                                    |
|                                                | Exceed more than 100% on Minority Participation                 |                                                    |
| In Scope Allowance Category                    | OA Owner Allowance                                              |                                                    |
| Out Of Scope Allowance Category                | OA Owner Allowance                                              |                                                    |
|                                                | Mandatory Billing Amount                                        |                                                    |

Pgm: CMCTRLFM – Change Order Control File

This screen is used to configure the Change Management module.

#### [Copy Control File] – Button

| CHANGE M         | (i)            | ♪ | ₽. |  |  |
|------------------|----------------|---|----|--|--|
|                  |                |   |    |  |  |
| SELECTION CRITER | AIA            |   |    |  |  |
| From Company     | SWC            |   |    |  |  |
| To Company       | ссс            |   |    |  |  |
|                  | Process Cancel |   |    |  |  |

This button's popup is used to copy the CM Control File from the Company selected via the **From Company** field to the Company selected on the main screen.

#### Automatic Numbering Of Change Items, Masks (External, Internal, Transfer, Original Budget)

Check the **Automatic Numbering of Change Orders** checkbox to have Change Orders automatically created according to the masks set up for them.

The Change Order masks allow for the customization of the automatic numbering system by allowing you to define the format for the Change Order numbers. The asterisk (\*) is used to indicate placeholders for the <u>numbers</u> that are generated sequentially. Any combination of numbers, letters and dashes, along with asterisks, can be used to create a mask.

The system will begin the numbering process from right to left, based on the number of asterisks found in the mask, with any surplus asterisks set to 0. For example if your External Change Order mask is **COE**\*\*\*\*\*\*\*\*, and you are on Change Order number 10, the automatically generated External Change Order number will be **COE000000010**.

Change Order numbers are sequential within Jobs. When a Sub-Job is used, the system will continue to increment according to the numbering of the Change Orders within the Controlling Job.

The default mask can be changed at any time. In the table that follows, you will find some examples of Change Order masks, which you may want to consider. Be sure to have an appropriate number of asterisks to handle the maximum number of Change Order generated by your company.

| Mask                     | Explanation                                                                                                    | Sample      |  |  |  |  |  |
|--------------------------|----------------------------------------------------------------------------------------------------|-------------|--|--|--|--|--|
| COE********<br>(default) | " <b>COE</b> " represents an External Change Order prefix<br>"******" represents a 6 character numeric string                                                                                                    | COE00012345 |  |  |  |  |  |
| EC04-*****               | <ul> <li>"E" represents an External Prefix</li> <li>"C" represents a Change Order prefix</li> <li>"04" represents the year</li> <li>"-" represents the delimitation</li> <li>"******" represents a 6 character numeric string</li> </ul> | EC04-123456 |  |  |  |  |  |

#### Automatic Numbering Of Owner Change Order Proposals - Checkbox

If checked, numbers for Owner Change Order Proposals are automatically generated according to the mask specified in the **Proposal Number Mask** field.

#### **Proposal Number Mask**

If the **Automatic Numbering Of Owner Change Order Proposals** checkbox is checked, this field is enabled to enter the mask for the automatic numbering of Owner Change Order Proposals.

The corresponding **Sample** field to the right displays a generated number sample.

#### Automatic Numbering Of Owner Change Orders – Checkbox

If checked, numbers for Owner Change Orders are automatically generated according to the mask specified in the **Owner CO Number Mask** field.

#### Allow Override – Checkbox

If checked, automatically generated Owner Change Order numbers can be changed.

#### **Owner CO Number Mask**

If the **Automatic Numbering Of Owner Change Orders** checkbox is checked, this field is enabled to enter the mask for the automatic numbering of Owner Change Orders.

The corresponding **Sample** field to the right displays a generated number sample.

#### Transfer CI Budgeted Amount Must Be Balanced - Checkbox

Check this box if the total cost amount on a Transfer Change Order must be equal to 0. Leave this box blank if you want to allow the posting of Transfer Change Orders that are not equal to 0.

#### Transfer CI Billing Amount Must Be Balanced – Checkbox

Check this box if the total billing amount on a Transfer Change Order must be equal to 0. Leave this box blank if you want to allow the posting of Transfer Change Orders that are not equal to 0.

#### Validate Balanced Transfers on Posting Only (PM) - Checkbox

When checked, an un-balanced Transfer Change Order can be saved, but validation will take place only during the time of posting. It is only applicable to the PM version of Change Orders for Forms and JSP. It works in tandem with the two flags: **Transfer CI Budgeted Amount Must Be Balanced** and **Transfer CI Billing Amount Must Be Balanced**. If either or both flags are checked, then the validation for balancing occurs on the designated field, but it is the state of this checkbox that determines whether the validation occurs at posting time or upon saving.

#### Mandatory Billcode on Transfer Change Orders – Checkbox

If checked, the Bill Code is required for Transfer type Change Orders. This change affects Potential Change Items in Project Management as well.

#### Post Vendor Contract with the Change Item – Checkbox

This checkbox's state defaults to the **Post Vendor Contracts with PCI** checkbox on the **General** tab, shown below of new PCIs:

| POTENT    | IAL CH     | ANGE ITEN | NS      |                  |              |                 |               |                   |              | Tab        | le Mode       | 💾 Sav    | ve 🕞 Exit     | ∎ - (        | ) () (     | ∆ [    | 2 ∝ C |
|-----------|------------|-----------|---------|------------------|--------------|-----------------|---------------|-------------------|--------------|------------|---------------|----------|---------------|--------------|------------|--------|-------|
|           |            |           |         |                  |              |                 |               |                   |              |            |               |          |               |              |            |        |       |
| SELECTIO  | N CRITERIA | ·         |         |                  |              |                 |               |                   |              |            |               |          |               |              |            |        |       |
| Company C | cc         |           | CMIC T  | est Constructio  | on Company   |                 |               |                   |              |            |               |          |               |              |            |        |       |
| Project F | 448957     |           | Freshm  | art Office Build | ding - Chica | qo II           |               | Contra            | ct J448957   |            | Change 1      | item Ma  | rkup Rules    |              |            |        |       |
|           |            |           |         |                  |              | -               |               |                   |              |            |               |          |               | -            |            |        |       |
|           |            |           |         |                  |              |                 |               |                   |              |            |               |          |               |              |            |        |       |
|           | RMATION    |           |         |                  |              |                 |               |                   |              |            |               |          |               |              |            |        |       |
| Search    | nsert      | Delete    | 🔶 Previ | ious 📫 Nex       | t 💿 Wor      | rkflows   👻 🖨 F | eport Options | 👻 🖉 Attachments [ | Notes  🔒 ECM | Document   | ts 🛛 👻 🖧 Use  | r Extens | ions          |              |            |        |       |
|           | Post       | Owner CO  | Conv    | Modify Ty        | ne           |                 |               |                   |              |            |               |          |               |              |            |        |       |
|           |            | onner co  | copy    | inouny ry        |              |                 |               |                   |              |            |               |          |               |              |            |        |       |
| * Type    | OBC        | 4         | Origi   | nal Budget Cha   | ange Orders  | 5               |               | * Statu           | s APPROVED   |            | Approved      |          |               |              |            |        |       |
| * PCI NO. | COB00000   | 02        | OBC     | sco              |              |                 |               | Total Budgeter    | t l          | 0.00       | Total Billing |          |               | 0.00         |            |        |       |
|           |            |           |         |                  |              |                 |               |                   |              |            |               |          |               |              |            |        |       |
| General   | Detail     | Summary   | RFQ     | Approval         | Notes        | Attachment      | History       |                   |              |            |               |          |               |              |            |        |       |
| Allow     | ance Neit  | her       |         |                  |              | Owner Allow     | ance Amt      |                   | Due to Owner | 03/Aug/2   | 017           | 🔁 🗌      | Proceed       |              |            |        |       |
|           |            |           |         |                  |              |                 |               |                   | * Date       | 03////0/2  | 017           | 网 -      | Forecast      |              |            |        |       |
|           |            |           |         |                  |              |                 |               |                   | Dute         | o si Augra | .017          |          | Post Vend     | or Contracts | with PCI   |        |       |
| Source    | Туре       |           |         |                  |              |                 |               |                   | Start Date   |            |               | 20       | Update Pr     | ojected Amo  | int during | Postin | 9     |
| Re        | ason       |           |         |                  |              |                 |               |                   | End Date     |            |               | 20 F     | lecalculate P | rojected Am  | unt        |        | -     |
| Days In   | npact      |           |         |                  |              |                 |               |                   | Post Date    |            |               | 1        |               |              |            |        |       |
| Owner     | CO#        |           |         |                  |              |                 |               |                   |              |            |               |          |               |              |            |        |       |

This default can be changed on a transaction by transaction basis. Check this box if, as the default, the Subcontract should be posted at the same time as the Change Order.

Leave this box blank to post the related Subcontract separately.

#### Update Projected Amount During Posting - Checkbox & Drop-Down List

The box's state depends on whether or not projections are entered via JC on a regular basis, and on how pending and pre-pending Change Orders are to be managed.

Check this box if the default for Change Orders is to update the Job Projected Amount each time a Change Order is posted.

If Change Orders are already included in the amounts for your projection forecasts, then this box should not be checked.

The drop-down list offers two choices for the calculation:

Add Change Budget Amount: If selected, the Change Order cost budget will be added to the previous projected amount.

Recalculate Projected Amount: If selected, Projected Amount equals the highest of Current Budget (including CO being posted), the Spent To Date or the Previously Projected Amount.

#### Category for Entry of Cost Code Budget Changes

Change Orders can be entered against a Cost Code in order to effect a change to productivity through a change in the Units Complete. In order for the budget to reflect the change, the increase in the budget must be distributed to one of the Category Codes that make up the Units Complete on the Cost Code. This field represents the default Category Code to which changes in productivity (Change Orders against the Cost Code) will hold the change in the budget. This field is most often represented by the labor category.

Enter the Category Code against which changes to the Cost Code level will be entered on the Change Order.

Leave this field blank if you are not entering Change Orders against Cost Code level Units Complete.

#### Allow Cost Code Budget Changes Against Any Category - Checkbox

When checked, Cost Code budget changes can be entered for any Category. When un-checked, Cost Code budget changes can only be entered against the Category selected for the **Category for Entry of Cost Code Budget Changes** field.

#### Synchronize SCO And PCI Amounts - Checkbox

If checked, a Subcontract Change Order's amount is synchronized with its linked PCI's amount. In other words, after a PCI is created, if its corresponding Subcontract Change Order is created with a different amount and linked to the PCI, the PCI's amount will be updated to the new amount.

The box's state defaults to all new Projects created for the Company:

| Project Maintenance                                                   |                                  |                                                                                       | Сору                                           | Project Masks User Extensions Add | Edit Delete Print Workflow QC Classifiers Back   |  |  |  |  |  |  |
|-----------------------------------------------------------------------|----------------------------------|---------------------------------------------------------------------------------------|------------------------------------------------|-----------------------------------|--------------------------------------------------|--|--|--|--|--|--|
| 🗘 🗄 🖶 🛛 Project Management Menu                                       |                                  |                                                                                       |                                                | Project                           |                                                  |  |  |  |  |  |  |
| Search Go                                                             |                                  | Company CMiC Test Construction Compa<br>Project Name Freshmart Office Building - Chie | ny<br>cago Il                                  |                                   | Project Code P448957<br>Project Control Code ALL |  |  |  |  |  |  |
| Project: Freshmart Office Building - Chica     Description Management | General Key P                    | General Key Players Joh Info Defaults Security Notes Attachments Review/Appro         |                                                |                                   |                                                  |  |  |  |  |  |  |
| Document Management                                                   |                                  |                                                                                       | Pu                                             | urchasing                         |                                                  |  |  |  |  |  |  |
| Subcontractor Prequalification     Bid Management                     | Default Bill To Address          |                                                                                       | Default Ship To Address                        |                                   |                                                  |  |  |  |  |  |  |
| Budget & Cost Management                                              | Default Delivery Period          |                                                                                       | Default Requestor                              |                                   | Default Buyer                                    |  |  |  |  |  |  |
| Site Management                                                       |                                  |                                                                                       |                                                | Other                             |                                                  |  |  |  |  |  |  |
| User-Defined Logs                                                     | RFI Contact                      |                                                                                       | Default RFQ Review Period                      |                                   |                                                  |  |  |  |  |  |  |
| File Maintenance                                                      | Default Issue Review Period      | Use Working Days                                                                      | <ul> <li>Use Working Days</li> </ul>           |                                   |                                                  |  |  |  |  |  |  |
| E Security                                                            | Punchlist Completion Period 0    | Use Working Days                                                                      | Default RFI Review Period 0                    | ☑ Use Working Days                |                                                  |  |  |  |  |  |  |
|                                                                       | Use Working Days For OCO<br>Date | 2                                                                                     | Use Original Contract Amount Override On OCO   |                                   |                                                  |  |  |  |  |  |  |
|                                                                       | Submittal Contact                |                                                                                       | Submittal Approver                             |                                   | Auto Populate Transmittal<br>From Submittal      |  |  |  |  |  |  |
|                                                                       | Schedule                         |                                                                                       | Ball In Court Report                           |                                   |                                                  |  |  |  |  |  |  |
|                                                                       | Meeting Footnote                 |                                                                                       |                                                |                                   |                                                  |  |  |  |  |  |  |
|                                                                       | Default Meeting ID Mask          |                                                                                       | Default Agenda Item ID<br>Mask                 |                                   | Updateable Y                                     |  |  |  |  |  |  |
|                                                                       | Limit CSI code usage by group    |                                                                                       | Track 'In Scope' and 'Out of<br>Scope' Amounts |                                   | Synchronize SCO And PCI Amounts                  |  |  |  |  |  |  |
|                                                                       | Auto Calculate Markups           | <ul><li>✓</li></ul>                                                                   |                                                |                                   | PCI Revenue Category                             |  |  |  |  |  |  |
|                                                                       |                                  |                                                                                       | Submittal I                                    | Lead Time In Days                 |                                                  |  |  |  |  |  |  |

#### Exceed more than 100% on Minority Participation - Checkbox

By default the flag is un-checked. When checked, the Aggregate % for Minority Participation can surpass 100%, but an individual line should still only allow a maximum of 100%. This change is not applicable to the JSP version.

#### In Scope Allowance Category, Out Of Scope Allowance Category

These fields are used to provide the ability to enter and track T&M amounts submitted by subcontractors against Allowance type PCI's into any Cost Code/Category designated as that type. The types are "Inscope" and "Out-of-Scope". They both work in exactly the same way, with the exception that Out-of-Scope Allowances have a Bill Code transfer associated with them as well.

For the Out-Of-Scope type, the Contractor Allowance Amount defaults to zero, therefore the Contractor Projected balance will always be written back to the PCI detail line.

These fields are used to indicate the Categories to be used as In Scope and Out of Scope when using Time and Material (T&M) Allowances in PCIs.

These fields are used in conjunction with the **Allowance** and **Owner Allowance Amt** fields on the **General** tab of the Enter PCI screen, and with the [**Allowance Tracking**] button on the **Details** tab of the Enter PCI screen.

#### Mandatory Billing Amount – Checkbox

If checked, Billing Amount defaults during PCI entry. If unchecked, Billing Amount does not default during PCI entry, and it may be left as null.

#### Update Max. Billing Amounts in JB During Posting - Checkbox

When checked, all Change Orders that update Job Billing Amounts will also update the Max Billing amounts at all levels...Bill Code, Sub-Job, and contract header and detail lines by the same amount. If there are no maximum amounts on the detail lines or contract then they will not be altered.

Additionally, the system will update all Job Billing Group Maximums, Bill Code Maximums and Contract Maximums by the Revenue Amount on each Bill Code related to the billing/group maximum of the PCI.

#### Internal Change Orders Update Budget - Checkbox

Check this box if Internal Change Orders are to update the Job's JC Budget when posted, and if they are to impact projected cost forecasts within PMSJP Contract Forecasting.

The setting of this flag depends on whether or not the Job's JC Budget is the Contract Amount (less fee). If this is the case, this box should likely be unchecked.

#### Default Job Code from Change Order Header – Checkbox

Check this box if the Job Code in the header of the Change Order should default to the individual detail lines in the Change Order Entry screen. If Change Orders are entered against Sub-Jobs, or Controlling Jobs do not allow transactions, then this box should be left unchecked.

#### Group SC Tasks When Assigning To The Change Order - Checkbox

Check this box if you group Subcontract Tasks when assigning them to a Change Order.

Leave this box blank if Subcontract Tasks are to be identified on a line-by-line basis when assigning them to a Change Order.

#### Create Subcontract from Change Management – Checkbox

Leave this box blank if Subcontracts are not allowed to be created within the Change Management module.

#### Rollup Change Item Lines in SC Change Orders - Checkbox

If checked, PCI Detail Lines are summarized by Job/Cost Code/Category/WM when pulled into Subcontract Change Orders.

#### Default Billing Amounts Based On Rates Table Setup - Checkbox

If checked, for the Cost Method, calculate the default Billing Amounts based on the Billing Rates Table.

# **PCI** Types

| MAINTAIN P                         | CI TYPES                      |                       |                      |                  |                           |                | 💾 Save    | Exit     | ٢      | @ ⊥                   | . [≱ ≂ O      |
|------------------------------------|-------------------------------|-----------------------|----------------------|------------------|---------------------------|----------------|-----------|----------|--------|-----------------------|---------------|
| SELECTION CRITERI<br>* Company CCC | A CMiC Test Construction C    | ompany                |                      |                  |                           |                |           |          |        |                       |               |
| TYPE<br>View - Y Ea                | Freeze 🚡 Detach 🗖 Search      | 🔄 Insert 🛛 🛃 Insert N | Aultiple 🛛 д Dele    | ete 🛞 W          | /orkflows 🛛 🛩 🔒 Report Op | otions 💂 🎫 Exp | ort 🧕 ECI | M Docume | ents 🖣 | r A <sup>2</sup> n Us | er Extensions |
| * Туре                             | * Name                        | Class                 | * PCI Number<br>Mask | Override<br>Flag | Sample                    |                | -         |          |        |                       |               |
| EXT                                | External Change Orders        | External              | COE******            |                  | COE0012345                |                |           |          |        |                       |               |
| INT                                | Internal Change Orders        | Internal 💌            | COI*****             |                  | COI012345                 |                |           |          |        |                       |               |
| OBC                                | Original Budget Change Orders | Original Budge 💌      | COB******            |                  | COB0012345                |                |           |          |        |                       |               |
| TFR                                | Transfer Change Orders        | Transfer 🔹            | COT*****             |                  | COT012345                 |                |           |          |        |                       |               |

Pgm: CMTYPE – Change Order Types

The Change Order Types Maintenance screen is used to define the type of Change Order that your company will process through the Change Management System. The system provides 4 different classes of Change Orders: **External**, **Internal**, **Original Budget**, and **Transfer**. As you define a Change Order type, you must then associate the type with one of these classes.

For details about these 4 types of Change Orders, please refer to the following section: <u>PCI Basics – Quick</u> <u>Guide</u>.

#### Type, Name

Enter a code and name for the Change Order Type that you are defining.

#### Class

Select the appropriate class for the change order type that you are defining. The system provides for three different classes of change orders: External, Internal and Transfer.

#### **PCI Number Mask**

Mask used to generate PCI Numbers for Change Orders of this type. For details about creating masks, please refer to the following section: <u>Control (CM Control File)</u>.

#### **Override Flag** – Checkbox

If checked, the PCI Number automatically generated in the Enter PCI screen can be changed.

# **PCI Status Codes**

| MAINT     | AIN F  | PCI STATUS CODE | s            |                |       |                 |            |              |             |                                 |     | 💾 Save   | Exit     | i    | ?   | ▲      |        | ⊽ Q  |
|-----------|--------|-----------------|--------------|----------------|-------|-----------------|------------|--------------|-------------|---------------------------------|-----|----------|----------|------|-----|--------|--------|------|
|           |        |                 |              |                |       |                 |            |              |             |                                 |     |          |          |      |     |        |        |      |
| SELECTION | CRITER | IA              |              |                |       |                 |            |              |             |                                 |     |          |          |      |     |        |        |      |
| Company   | ccc    | ▲ C             | MiC Test Cor | nstructio      | n Cor | mpany           |            |              |             |                                 |     |          |          |      |     |        |        |      |
| STATUS    |        |                 |              |                |       |                 |            |              |             |                                 |     |          |          |      |     |        |        |      |
| View 👻    | ₹ Ę    | Freeze 📲 Detach | 👩 Search     | 📑 Ir           | sert  | Insert Multiple | 📇 Delete   | 🗞 Workflo    | ows 🛛 🔻 🖨 P | Report Options                  | Exp | ort 🧣 EC | M Docume | ents | • Å | User I | Extens | ions |
| Cod       | le     | Name            |              | * Pend<br>Type | ing   | Name            | Proceeding | Forecast     | * At Risk   | Include In<br>Below The<br>Line |     |          |          |      |     |        |        |      |
| APPROVE   | D      | Approved        |              | A              |       | Approved        |            |              |             |                                 |     |          |          |      |     |        |        |      |
| CANCELLI  | ED     | Cancelled       |              | С              |       | Cancelled       |            |              |             |                                 |     |          |          |      |     |        |        |      |
| PENDING   | i      | Pending         |              | Р              |       | Pending         |            | V            |             | <b>V</b>                        |     |          |          |      |     |        |        |      |
| PRE-PEND  | DIN    | Pre-pending     |              | N              |       | Pre-Pending     |            | $\checkmark$ |             |                                 |     |          |          |      |     |        |        |      |
| REJECTED  | )      | Rejected        |              | R              |       | Rejected        |            |              |             |                                 |     |          |          |      |     |        |        |      |
| REJECTED  | 02     | More Rejected   |              | R              |       | Rejected        |            |              |             |                                 |     |          |          |      |     |        |        |      |

Pgm: CMSTATFM – Change Order Status Setup

The Change Order Status screen is used to set up user-defined Status Codes. Each Change Order must be assigned a status, and the manner in which the status has been flagged within this screen determines the way in which it is accounted for within the Job Cost module. In particular, the Job Cost Status Query will represent the Change Orders in a particular format, given the selection of the Pending Type, Proceeding and Forecast options.

#### Code, Name

Enter a code and name for the Change Order Status.

#### Pending Type

The Pending Type represents the manner in which the Change Order will be displayed on the budget side of the Job. The system provides for the following types: Pre-Pending, Pending, Approved and Rejected.

Select Pre-Pending to signify that the Change Order has not been approved (and therefore not posted), and that these changes are considered 'Pre-pending'. Changes Orders entered under this status will update the amounts within the 'Pre-Pending' column under the Budget section of the Job Status Query.

Select Pending to signify that the Change Order has not been approved (and therefore not posted), and that these changes are considered 'Pending'. Change Orders entered under this status will update the amounts within the 'Pending' column under the Budget section of the Job Status Query.

Select Approved to signify that the Change Order has been approved. Only Change Orders that have been approved can be posted. Posted Change Orders update the amounts within the "**Internal Change Order** and **Transfers**" and "**External Change Orders**" posted columns under the Budget section of the Job Status Query. Change Orders that have been approved, but not posted will appear in the Pending columns of the Job Status Query.

Select Rejected to signify that the Change Order has been rejected and should not be included in the calculation of Projected Budget or in the Forecast of Costs.

PCI's with status type "Cancelled" are not available for selection in Subcontracts (using the [Select PCI's] button in JSP version) or Subcontract Change Orders.

#### Proceeding – Checkbox

Check the Proceeding Box to indicate whether work against a Change Order with the status being defined has begun. Change Orders that have a status of "Proceeding" will update amounts within the "Proceeding Projected" column under the Cost section the Job Status Query.

Leave this field blank if work against a Change Order with this status has not yet begun. Change Orders that do not have this flag set will update amounts within the 'Not Proceeding Change Orders' column under the Cost section of the Job Status Query.

**NOTE**: The "Proceeding Projected" and "Not Proceeding Change Orders" columns will only be updated if you have checked the **Forecast** box in the next field.

#### Forecast - Checkbox

Check the Forecast Box if the information on a Change Order with this status should be included in the calculation of the cost forecast within the Job Cost Status Query.

**NOTE**: If you do not check this flag, the Change Order will not appear within the Cost section of the Job Cost Status Query.

#### At Risk – Checkbox

If checked, Change Orders with this status are included in JC ETC Forecast Risk Amounts.

#### Include In Below The Line - Checkbox

If checked, Change Orders with this status are included in PCI Billing.

# **PCI Markup Rules**

| MAINTAIN PCI MARKUP RULES                               |                                    |                              | 💾 Sa                      | ave 🕞 Exit 🛈 🕐 🛆 🛛 🖓 🗢 🗘                                          |  |  |  |  |  |
|---------------------------------------------------------|------------------------------------|------------------------------|---------------------------|-------------------------------------------------------------------|--|--|--|--|--|
| SELECTION CRITERIA                                      |                                    |                              |                           |                                                                   |  |  |  |  |  |
| * Company CCC  CMiC Test Construction Comp              | any                                |                              |                           |                                                                   |  |  |  |  |  |
| * Job J448957 🔺 Freshmart Office Building - Chicago II  |                                    |                              |                           |                                                                   |  |  |  |  |  |
| Copy From Job                                           |                                    |                              |                           |                                                                   |  |  |  |  |  |
| V RULES                                                 |                                    |                              |                           |                                                                   |  |  |  |  |  |
| View 🔻 🐺 🎼 Freeze 🖷 Detach 🖉 Search 🖶 In                | isert   Insert Multiple 🔚 Delete   | 🗞 Workflows 🛛 👻 🖨 Report O   | options 🔻 🔜 Export 🦨      | ECM Documents $  = \frac{\varphi}{\delta \alpha}$ User Extensions |  |  |  |  |  |
| * Order Description                                     | * Rounding Rule * Round<br>Method  | ling * Level                 |                           |                                                                   |  |  |  |  |  |
| 1 Overhead 10%                                          | No Rounding   Standa               | rd 💌 1                       |                           |                                                                   |  |  |  |  |  |
| 2 Overhead 12% - Materials                              | No Rounding Standa                 | rd 🕶 1                       |                           |                                                                   |  |  |  |  |  |
| 3 Profit 8% - ALL                                       | No Rounding Standa                 | rd 💌 1                       |                           |                                                                   |  |  |  |  |  |
| U DETAILS                                               |                                    |                              |                           |                                                                   |  |  |  |  |  |
| View 🔻 🕎 🌇 Freeze 🖷 Detach 🖉 Search 👼 In                | isert 📲 Insert Multiple 🛛 🖶 Delete | 🏽 🖉 Workflows 🛛 🖛 🖨 Report O | ptions 🔻 🔜 Export 🧳       | ECM Documents $  = \frac{\varphi}{\delta \alpha}$ User Extensions |  |  |  |  |  |
| Calculate On * Cost Code * Cat<br>Job                   | Allocate To * Cost Code            | * Cat * Bud                  | get % * Billing %         |                                                                   |  |  |  |  |  |
| J448957 🔺 04 0500 🔺 ALL 🔺                               | J448957 🔺 04 8888                  | ▲ 8888 ▲                     | 0 10                      |                                                                   |  |  |  |  |  |
| J448957 04 0510 ALL                                     | J448957 04 8888                    | 8888                         | 0 10                      |                                                                   |  |  |  |  |  |
| J448957 04 4000 ALL                                     | J448957 04 8888                    | 8888                         | 0 10                      |                                                                   |  |  |  |  |  |
| Calculate On Job Freshmart Office Building - Chicago II |                                    | Allocate To Job              | Freshmart Office Building | - Chicago II                                                      |  |  |  |  |  |
| Calculate On Cost Code Masonry                          |                                    | Allocate To Cost Code        | e Masonry - Overhead      |                                                                   |  |  |  |  |  |
| Calculate On Cat All Values                             |                                    | Allocate To Ca               | t Overhead                |                                                                   |  |  |  |  |  |

Pgm: PMMKUPRL – Maintain PCI Markup Rules

# Selection Criteria - Section

#### Company

Company under which markup rules are created.

#### Job

Job for which markup rules are created.

#### [Copy From Job] - Button

| MAINTAIN PCI MARKUP RULES   | 💾 Save | ٢ | ? | ₫ | [] ⊽ O |
|-----------------------------|--------|---|---|---|--------|
|                             |        |   |   |   |        |
| SELECTION CRITERIA          |        |   |   |   |        |
| Job J00130.000 🔺 J00130.000 |        |   |   |   |        |
| Proceed Cancel              |        |   |   |   |        |

This button's popup is used to copy PCI Markup Rules from the Job selected in this popup's **Job** field to the Job selected on the main screen. Note, only Jobs with assigned PCI Markup Rules are available in the **Job** LOV.

### **Rules** – Section

This section is used to enter the basic information for a PCI Markup Rule, by specifying its description, order, rounding rule and compound level.

For the selected PCI Markup Rule in this section, the **Details** section is used to specify the markup details for the rule.

#### Order

All generated markup lines are displayed in order, according to their order number set using this field.

#### Description

Description for PCI Markup Rule.

#### **Rounding Rule**

Specifies how the amount is to be rounded.

#### **Rounding Method**

Specifies whether the amount is always rounded up or down, or if it rounding using the standard method.

#### Level

Level at which PCI Markup Rule is compounded in relation to the other rules (e.g. all Level 2 rules are compounded on Level 1 rules).

### **Details** – Section

This section is used to specify the markup details for the rule selected in the Rules section.

#### **Calculate On Job**

Job for which rule applies.

#### **Cost Code**

Cost Code for which rule applies.

#### Cat

Category for which rule applies.

#### Allocate To Job

Job to which markup amount(s) is against.

#### Cost Code

Cost Code to which markup amount(s) is against.

#### Cat

Category to which markup amount(s) is against.

#### **Budget %**

Percentage to increase JC Budget Amount for Bill Code specified by selected Job, Cost Code & Category.

#### Billing %

Percentage to increase JB Revenue (Contract) Amount for Bill Code specified by selected Job, Cost Code & Category.

# **Applying PCI Markups to PCIs**

When a PCI is created, to apply all applicable PCI Markup Rules, click the [**Calc. Markups**] button on the **Detail** tab of the Enter PCI screen, shown below. Note, the [**Calc. Markups**] button is only enabled for <u>unposted</u> PCIs.

| POTEN     | ITIAL CHAN   | NGE ITEMS    |                    |                  |           |                     |                |                  | Tab                | le Mode             | 💾 Save   | Ex          | it 🗐         | ⊽ ②              | ?⊿       | . [≱  ⊽ (           |
|-----------|--------------|--------------|--------------------|------------------|-----------|---------------------|----------------|------------------|--------------------|---------------------|----------|-------------|--------------|------------------|----------|---------------------|
|           | ION CRITERIA |              |                    |                  |           |                     |                |                  |                    |                     |          |             |              |                  |          |                     |
| Company   | ccc          | ▲ CN         | /liC Test Construc | tion Company     |           |                     |                |                  |                    |                     |          |             |              |                  |          |                     |
| Project   | P448957      | A Fr         | eshmart Office Bu  | ilding - Chicag  | jo Il     |                     |                | Contr            | act J4             | 48957               |          | Cha         | nge Iten     | n Marku          | p Rules  |                     |
| PCI INF   |              |              |                    |                  |           |                     |                |                  |                    |                     |          |             |              |                  |          |                     |
| 10 Jouren | Post O       | wner CO Co   | ppy Modify 1       | Гуре             |           | (a heport option)   |                | uden neno        |                    | an an an            | bocamena | 1 60        | , 000, 20    |                  |          |                     |
| * Тур     | e EXT        |              | External Change (  | Orders           |           |                     |                | * Stat           | us PE              | NDING               |          | Pending     |              |                  |          |                     |
| * PCI NC  | COE000004    |              | Exterior Stone Wa  | II - Extra Labor | r         |                     |                | Total Budget     | ed                 |                     | 0.00     | Total B     | illing       |                  | 5,       | 750.00              |
| Comment   | Detail       | C            |                    | Natar            | Assach    | una liintaan        |                |                  |                    |                     |          |             |              |                  |          |                     |
| General   | Detail       | Summary R    | rų Approval        | Notes            | Attachi   | ment History        |                |                  |                    |                     |          |             |              |                  |          |                     |
| Show R    | ates Hide    | Rates Calc.  | All                | owance Track     | ang       | PCI Participation   | sco            | Line Notes       |                    |                     |          |             |              |                  |          |                     |
| View 🔻    | The Free     | eze 🖶 Detach | Search             | 📥 Insert 🛛       | Insert N  | Multiple 🛛 🖶 Delete | 🗞 Work         | dlows 💌 🤅        | 🔒 Repo             | ort Options         | 👻 🔣 Expo | rt 🖉        | Attachme     | ents 🗐           | Notes    | *                   |
| Vend      | lor Contract | * Job        | * Cost Code        | * Category       | wм        | Billing Code        | Days<br>Impact | Cost Code<br>Qty | Cost<br>Code<br>WM | Estimated<br>Amount | > Quoted | - Fin<br>Ar | nal<br>nount | Billing<br>Amour | nt       | Subcontra<br>Change |
|           | <u> </u>     | J448957 🔺    | 04 8888            | 8888             | NA        | J448957.04 88 🔺     |                |                  |                    |                     | >        | >           |              |                  | 750.00   |                     |
|           |              | J448957      | 04 0500            | 1000             | HR        | J448957.04 05(      | 2              |                  | NA                 |                     | >        | >           |              | 5                | 5,000.00 |                     |
|           |              |              |                    |                  |           |                     |                |                  |                    |                     |          |             |              |                  | 5,750.00 |                     |
|           |              | •            |                    |                  | III       |                     |                |                  |                    |                     |          |             |              |                  |          | •                   |
| Vendo     | r Name       |              |                    | Cost Code D      | Desc. Mas | sonry - Overhead    |                |                  |                    |                     |          |             |              |                  |          |                     |

After clicking [Calc. Markups], a popup will appear, notifying you of how many markup lines were added:

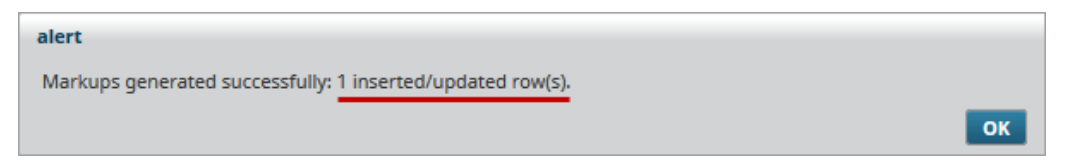

On the **Detail** tab, the new line(s) for the markup(s) will be displayed:

| POTENTIAL CHANGE ITEMS                                                                  | Table Mode 💾 Save 🕞 Exit 🗐 ▽ (͡) (͡) 🛆 [͡/ ▽ (ð          |
|-----------------------------------------------------------------------------------------|----------------------------------------------------------|
|                                                                                         |                                                          |
|                                                                                         |                                                          |
| Company CCC CMIC Test Construction Company                                              |                                                          |
| Project P448957 Freshmart Office Building - Chicago II                                  | Contract J448957 Change Item Markup Rules                |
|                                                                                         |                                                          |
| PCI INFORMATION                                                                         |                                                          |
| 🖾 Search 🖶 Insert 🚍 Delete 🖕 Previous 🗭 Next 🚳 Workflows 🛛 🖛 🔒 Report Options 🖙 🖉 Attac | thments 🗐 Notes 🖓 ECM Documents 🛛 🔻 🖧 User Extensions    |
| Post Owner CO Copy Modify Type                                                          |                                                          |
| * Type EXT 🔺 External Change Orders                                                     | * Status PENDING A Pending                               |
| * PCI NO. COE0000004 Exterior Stone Wall - Extra Labor Tot                              | al Budgeted 0.00 Total Billing 5,750.00                  |
|                                                                                         |                                                          |
| General Detail Summary RFQ Approval Notes Attachment History                            |                                                          |
| Show Rates Hide Rates Calc.Markups Allowance Tracking PCI Participation SCO Lin         | ne Notes                                                 |
| View 🔻 🐺 🌇 Freeze 🖫 Detach 🛛 🖾 Search 🖶 Insert 🗿 Insert Multiple 🖽 Delete 🚳 Workflow    | ws 🛛 🔻 🔒 Report Options 🖡 Export 🖉 Attachments 🗐 Notes 🔭 |
| Vendor Contract * Job * Cost Code * Category WM Billing Code Days Co                    | ost Code Cost Estimated Code Amount Amount Amount Cobana |
|                                                                                         | wm Anount Anount Anount Change                           |
| ▲ ▲ J448957 ▲ 04 8888 ▲ 8888 ▲ NA ▲ J448957.04 88 ▲                                     | > > 750.00                                               |
|                                                                                         |                                                          |
| J448957 04 0500 1000 HR J448957.04 05( 2                                                | NA > > 5,000.00                                          |
|                                                                                         | 5,750.00                                                 |
| ✓ III                                                                                   | •                                                        |
| Vendor Name Cost Code Desc. Masonry - Overhead                                          |                                                          |

# **Change Orders**

# **Enter PCI**

| POTEN    | ITIAL C   | HANGE ITEN     | IS     |                  |               |               |            |         |                |               | Tabl         | e Mode         | 💾 Sav   | /e 📑 Exit     | ∎ - (         | 0 @ 4        | ⊾ [⁄    | l≃ Ø |
|----------|-----------|----------------|--------|------------------|---------------|---------------|------------|---------|----------------|---------------|--------------|----------------|---------|---------------|---------------|--------------|---------|------|
|          |           |                |        |                  |               |               |            |         |                |               |              |                |         |               |               |              |         |      |
|          | ON CRITER | AIA            |        |                  |               |               |            |         |                |               |              |                |         |               |               |              |         |      |
| Company  | CCC       |                | CMIC T | est Constructio  | n Company     |               |            |         |                |               |              |                |         |               |               |              |         |      |
| Project  | P448957   |                | Freshm | art Office Build | ling - Chicag | go II         |            |         | Contrac        | t J448957     |              | Change I       | ltem Ma | rkup Rules    | 3             |              |         |      |
|          | ORMATION  | 4              |        |                  |               |               |            |         |                |               |              |                |         |               |               |              |         |      |
| Search   | n 🖶 Ins   | ert 🔶 Previous | 📫 Ne   | xt 💿 Workf       | iows 🖛        | Report Option | s 🖛 🖉 Atta | chments | Notes ঀ        | ECM Documents | - <u>₽</u> 0 | ser Extensions |         |               |               |              |         |      |
|          | Post      | Owner CO       | Сору   | Modify Typ       | e             |               |            |         |                |               |              |                |         |               |               |              |         |      |
| * Туре   | OBC       |                | Origi  | nal Budget Cha   | nge Orders    |               |            |         | * Status       | APPROVED      |              | Approved       |         |               |               |              |         |      |
| * PCI NO | . совооо  | 0001           | OBC    |                  |               |               |            |         | Total Budgeted | 1             | 0.00         | Total Billing  |         |               | 0.00          |              |         |      |
|          | Ť         | · · · · ·      |        |                  |               |               |            |         |                |               |              |                |         |               |               |              |         |      |
| General  | Detai     | I Summary      | RFQ    | Approval         | Notes         | Attachment    | History    |         |                |               |              |                |         | Deserved      |               |              |         |      |
| Allo     | wance N   | either         |        |                  |               | Owner Allow   | ance Amt   |         |                | Due to Owner  | 03/Aug/2     | .017           | 20      | Forecast      |               |              |         |      |
|          | Source    |                |        |                  |               |               |            |         |                | * Date        | 03/Aug/2     | .017           | 20      | Post Vend     | dor Contracts | with PCI     |         |      |
| Source   | се Туре   |                |        |                  |               |               |            |         |                | Start Date    |              |                | 20      | Update P      | rojected Amo  | unt during F | Posting | )    |
| F        | Reason    |                |        |                  |               |               |            |         |                | End Date      |              |                | B 1     | Recalculate l | Projected Amo | ount         |         | -    |
| Days     | Impact    |                |        |                  |               |               |            |         |                | Post Date     | 01/Jan/20    | 014            |         |               |               |              |         |      |
| Own      | er CO# O  | CO-00000001    |        | Owner CO         |               |               |            |         |                |               |              |                | _       |               |               |              |         |      |
|          |           |                | _      |                  |               |               |            |         |                |               |              |                |         |               |               |              |         |      |
|          |           |                |        |                  |               |               |            |         |                |               |              |                |         |               |               |              |         |      |
| Scon     | e Desc    |                |        |                  |               |               |            |         |                |               |              |                |         |               |               |              |         |      |
|          |           |                |        |                  |               |               |            |         |                |               |              |                |         |               |               |              |         |      |
|          |           |                |        |                  |               |               |            |         |                |               |              |                |         |               |               |              |         |      |
| Ente     | ered By M | ike Fernandes  |        |                  | .11           |               |            |         |                |               |              |                |         |               |               |              |         | ļ    |

Pgm: PMCHGFM – Change Order Entry

The creation of a Potential Change Item (PCI/Change Order) has the potential to change the following:

- Cost Budget (JC Budget) associated with Job.
- Client's Bill (JB Contract) associated with Job.
- Vendor Subcontracts on the Job specified using Vendor and Contract fields on Detail tab.
- Contract Forecasting forecasts.

For an overview of PCI basics, please refer to the <u>PCI Basics – Quick Guide</u> section in this guide.

### **Table Mode**

| POTENTIAL CHAN     | IGE ITEMS        |                                                     |                      |                    | Add New      | 💾 Save 🕞 Exit 🗐 🗸 🕻 🤉 ۷             |   |
|--------------------|------------------|-----------------------------------------------------|----------------------|--------------------|--------------|-------------------------------------|---|
|                    |                  |                                                     |                      |                    |              |                                     |   |
| Company CCC        | CMiC Test        | Construction Company                                |                      |                    |              |                                     |   |
| Project P448957    | Freshmart        | Office Building - Chicago Il                        | Contr                | act J448957        |              |                                     |   |
| CHANGE ITEMS       |                  |                                                     |                      |                    |              |                                     |   |
| View - Y Freeze    | 🖶 Detach 🛛 💆 Sea | arch 🖶 Insert 👼 Delete 🚳 Workflows 🛛                | 🔒 Report Options 🛛 👻 | 🔜 Export 🧳 Attachm | ents 🗐 Notes | 용 ECM Documents 🗢 👳 User Extensions | 5 |
| Edit <b>* Type</b> | * PCI NO. 🔺 🔻    | Description                                         | * Status             |                    |              |                                     |   |
| OBC                | COB0000001       | OBC                                                 | APPROVED             |                    |              |                                     |   |
| 🖉 ОВС 🔺            | COB000002        | OBC SCO                                             | APPROVED             |                    |              |                                     |   |
| OBC                | COB000003        | 26 0500 - Cost Increase \$20K Rev. Inc & Rev. Incre | APPROVED             |                    |              |                                     |   |
| KT                 | COE000001        | 03-100.1000 increase of \$100 000                   | APPROVED             |                    |              |                                     |   |
| EXT                | COE000002        | external CO 03 31 13.1000                           | APPROVED             |                    |              |                                     |   |
| DXT                | COE000003        | 03 31 13.2000 10K Increase for extra concrete       | APPROVED             |                    |              |                                     |   |
| INT INT            | COI000001        | Internal CO                                         | APPROVED             |                    |              |                                     |   |
| 📝 INT              | COI00002         | Internal CO Related to Subcontract                  | APPROVED             |                    |              |                                     |   |
| INT INT            | COI000003        | Heavy Weight Structural Concrete (03 31 13.1000)    | APPROVED             |                    |              |                                     |   |
| 📝 INT              | COI000004        | SC A1MASONS-0002 - 10k Increase                     | APPROVED             |                    |              |                                     |   |
| INT                | COI000005        | SC A1MASONS-0002 - 10K Increase                     | APPROVED             |                    |              |                                     |   |
| INT INT            | COI000006        | INT                                                 | APPROVED             |                    |              |                                     |   |
| TFR TFR            | COT000001        | Trans. 26 0500.1000 to 26 0500.2000                 | APPROVED             |                    |              |                                     |   |

When the Enter PCI screen is in Table Mode, the [Add New] button (framed above) is displayed, and the list of PCIs against the Project selected in the Selection Criteria section are shown.

The [Add New] button is used to switch the screen to Form Mode for the creation of a new PCI.

The Edit icons are used to view a PCI in Form Mode.

#### Form Mode

| POTENTIAL CHAN                 | GE ITEMS                 | ,,,,,,,,,,,,,,,,,,,,,,,,,,,,,,,,,,,,,,, |                   | Table M              | lode 💾        | Save 🕞 Exit 🗐 🗢 👔           | Ø ▲ [2   ▽ Q |
|--------------------------------|--------------------------|-----------------------------------------|-------------------|----------------------|---------------|-----------------------------|--------------|
| SELECTION CRITERIA             |                          |                                         |                   |                      |               |                             |              |
| Company CCC                    | CMiC Test Construct      | ion Company                             |                   |                      |               |                             |              |
| Project P448957                | Freshmart Office Bu      | ilding - Chicago Il                     | Contract J4489    | 957                  | Change Item   | Markup Rules                |              |
| PCI INFORMATION  Search Insert | 🗄 Delete 🔺 Previous 📦 Ne | ext 🔊 Workflows 🛛 👻 🚔 Report Options    | Attachments Notes | . ECM Documents      | ▼ 🖁 User Ex   | tensions                    |              |
| Post Ov                        | vner CO Copy Modify T    | уре                                     | * Statur          | *                    |               |                             |              |
| гуре                           | <u> </u>                 |                                         | - Status          | <u> </u>             |               |                             |              |
| * PCI NO.                      |                          |                                         | Total Budgeted    |                      | Total Billing |                             |              |
| General Detail S               | Summary RFQ Approval     | Notes Attachment History                |                   |                      |               |                             |              |
| Allowance Neither              |                          | Owner Allowance Amt                     | Due               | to Owner 02/Jan/2018 | 3 🖏           | Proceed                     |              |
| Source                         |                          |                                         |                   | * Date 02/lan/2018   | 3 12          | Forecast                    |              |
| Source Type                    |                          |                                         |                   | Start Date           | 03。           | Post Vendor Contracts wi    | th PCI       |
| Reason                         |                          |                                         |                   | Fad Date             |               | Recalculate Projected Amoun | nt v         |
| Dave Impact                    |                          |                                         |                   | End Date             | Ľ0            | Recurculate Projected Amou  |              |
| Ourses CO#                     |                          |                                         |                   | Post Date            |               |                             |              |
| Scope Desc                     |                          |                                         |                   |                      |               |                             |              |
| Entered By                     |                          |                                         |                   |                      |               |                             |              |

When the Enter PCI screen is in Form Mode, the [**Table Mode**] button (framed above) is displayed, and either a new PCI or selected PCI is shown.

The [**Table Mode**] button is used to switch the screen to Table Mode, to view the PCIs against the Project selected in the **Selection Criteria** section.

## Selection Criteria - Section

| POTENTIAL CH  | ANGE ITEMS                     | Add New        | 💾 Save 🕞 Exit 🗐 🖙 👔 | @ ▲ | ₽ ⊽ |
|---------------|--------------------------------|----------------|---------------------|-----|-----|
|               | 4                              |                |                     |     |     |
| Company CCC   | CMiC Test Construction Company |                |                     |     |     |
| Project 12345 | 12345 - Contract Forecasting   | Contract 12345 |                     |     |     |
|               |                                |                |                     |     |     |
| CHANGE ITEMS  |                                |                |                     |     |     |

#### Company

Company handling Job.

#### Project

Project associated to Job.

#### Contract - Display-Only Field

Job Code of associated Job.

#### [Change Item Markup Rules] - Button

Available when screen is in Form Mode. For details, please refer to <u>PCI Markup Rules</u> section.

## **PCI Information** – Section

#### Туре

PCI's type.

#### PCI NO., Description

PCI number identifying PCI. Corresponding field to the right is for the PCI's description.

If the CM Control File's **Automatic Numbering Of Change Items** checkbox is checked, when the PCI is saved, the system automatically generates the PCI number based on the mask set up for the PCI's type.

#### Status

PCI's approval status.

#### Total Budgeted - Display Only

Total JC Budget Amount for Bill Codes in lines listed on Details tab.

#### Total Billing - Display Only

Total JB Revenue (Contract) Amount for Bill Codes in lines listed on Details tab.

## General – Tab

#### Allowance, Owner Allowance Amt

These fields are used for the Allowance Tracking functionality, which is also implemented using the **In Scope Allowance Category** and **Out Of Scope Allowance Category** fields on the CM Control File screen, and the [**Allowance Tracking**] button on the **Detail** tab of this screen.

The **Owner Allowance Amt** field is enabled when the "**Out Of Scope**" type is selected for the **Allowance** field.

If the **Allowance** field is set to "**Out Of Scope**" or "**T&M Tracking**", the [**Allowance Tracking**] button on the **Detail** tab becomes enabled.

#### Source

This is an informational field only, and will show a value which represents the PM object from which the PCI is created.

#### Source Type

Select value from the LOV if applicable.

#### Reason

Select value from the LOV if applicable.

#### **Days Impact**

Enter number of days of impacted by change. These will print on the Change Order and calculate new finish date.

#### **Owner CO#**

Enter the Owner Change number associated with the Change Order. The Owner Change number is a reference field that will appear on Job Billing AIA style report.

#### **Scope Desc**

Description of scope, in regards to the change.

#### Entered By – Display Only

Name of user that created the PCI.

#### Due to Owner

For reference purposes only, to indicate when this change is due to the owner.

#### Date

Defaults to current system date, but can be overridden if required. This date is used as the Reference Date for the PCI in other screens, such as the Post Change Orders screen:

| POST CHANGE C        | RDERS          |                       |                     |                   | 💾 Save 🛛    | 🕨 Exit 🕧      | ?   | ⚠    | [≱  ⊽ O |
|----------------------|----------------|-----------------------|---------------------|-------------------|-------------|---------------|-----|------|---------|
|                      |                |                       |                     |                   |             |               |     |      |         |
| SELECTION CRITERIA   |                |                       |                     |                   |             |               |     |      |         |
| Company CCC          | CMiC Tes       | t Construction Compan | у                   |                   |             |               |     |      |         |
| Batch                |                |                       |                     |                   |             |               |     |      |         |
| Post Date 09/Jan/201 | 8 🔯 Cre        | ate Batch             |                     |                   |             |               |     |      |         |
| CHANGE ORDERS        |                |                       |                     |                   |             |               |     |      |         |
| View - Y 🖬 Free      | eze 🖷 Detach 💋 | Search 🛛 🛃 Insert     | 🚮 Insert Multiple 🤞 | 🔄 Delete 🛛 🛞 Work | flows 🔻 🔒 R | eport Options | - I | Expo | ort »   |
| * Job                | * Change Order | Ref Date              | Budgeted Amount     | Billing Amount    | Sel         |               |     |      |         |
| 1486344              | COE000003      | 15/Jan/2014           | 66,150.00           | 66,150.00         |             |               |     |      | ~       |
| 1486344              | COE000004      | 01/Oct/2014           | 123,476.00          | 123,476.00        |             |               |     |      |         |
| 1486344              | COE000005      | 02/Oct/2014           | 123,565.00          | 123,565.00        |             |               |     |      |         |
| 1486344              | COE000006      | 03/Oct/2014           | 166,665.00          | 166,665.00        |             |               |     |      |         |

*Pgm: CMPSTCHG – Post Change Orders* 

#### Start Date, End Dates

Start and end date of the Change Order.

#### Post Date

Date PCI was posted.

#### Proceed – Checkbox

Check this flag to indicate whether the change order will be carried out.

#### Forecast - Checkbox

Check this flag to include the change order in the Contract Forecast.

#### Post Vendor Contracts with PCI - Checkbox

The state of this display-only checkbox defaults from the **Post Vendor Contracts with PCI** checkbox on the CM Control File.

If checked, the Subcontract associated to this PCI is posted at the same time as the PCI; otherwise, the related Subcontract is posted separately.

#### Update Projected Amount during Posting - Checkbox

The state of this display-only checkbox and the corresponding display-only field under it default from the **Update Projected Amount during Posting** checkbox and its corresponding field on the CM Control File.

The box's state depends on whether or not projections are entered via JC on a regular basis.

If checked, the default for Change Orders is to update the Job Projected Amount each time a Change Order is posted.

If Change Orders are already included in the amounts for your projection forecasts, then this box should not be checked.

The corresponding field under this checkbox displays how the projected amount gets updated:

Add Change Budget Amount: Change Order cost budget will be added to the previous projected amount.

Recalculate Projected Amount: Projected Amount equals the highest of Current Budget (including CO being posted), the Spent To Date or the Previously Projected Amount.

### Detail - Tab

This tab is used to enter lines to change the JC Budget Amount and/or JB Revenue (Contract) Amount of Bill Codes.

For details about creating PCIs, please refer to the following section: <u>PCI Basics – Quick Guide</u>.

#### [Show Rates], [Hide Rates] - Buttons

Click [Show Rates] to display the Estimated Rate, Quoted Rate and Final Rate columns, which are used with the WM and Quantity fields to calculate the Estimated Amount, Quoted Amount and Final Amount fields.

Click [Hide Rates] to hide these columns.

#### [Calc. Markups] – Button

This button is enabled for <u>unposted</u> PCIs.

Click to apply all relevant markups. For details, please refer to the following section: <u>PCI Markup Rules</u>.

#### [Allowance Tracking] - Button

This button's popup is used to implement the Allowance Tracking functionality, which provides the ability to enter T&M amounts submitted by subcontractors against Allowance Type PCIs into any Cost Code/Category designated as that type.

The Allowance Tracking functionality is also implemented using the **In Scope Allowance Category** and **Out Of Scope Allowance Category** fields on the CM Control File screen, and the **Allowance** field on the **General** tab of this screen.

This button is enabled if the **Allowance** field on the **General** tab is set to "**Out Of Scope**" or "**T&M Tracking**". Also, if the PCI's detail line

If the Category in the PCI detail does not match the type of allowance, when this button is clicked, a message is displayed, and no allowance tracking information is allowed in such a case.

Initially, when the Subcontract Change Code and Task Code are pulled into the PCI detail, the Estimated, Quoted, Final and Billing Amounts get updated with the Subcontract Amount.

When the Allowance Tracking popup is updated with amounts, these update the PCI detail, depending on the type of allowance.

#### <u>Owner</u>

**Projected Balance** = Owner Allowance – Total of right-most value (of Estimated, Invoiced and Approved)

#### **Contractor**

Allowance = Amount from the subcontract for that all PCI detail lines with that Allowance Type category

**Projected Balance** = Allowance – Total of right-most value (of Estimated, Invoiced and Approved)

**Projected to Date** = Total of right-most value (of Estimated, Invoiced and Approved)

NOTE: Zero is considered as an amount, and null is not considered an amount.

#### [PCI Participation] - Button

| CONTRACT MIN                | ORITY PARTIC          | CIPATION                  |                               |                           |                                    |                       | 💾 Save             | Exit     | 1         | ▲ 🖓 🗸 ୯   |
|-----------------------------|-----------------------|---------------------------|-------------------------------|---------------------------|------------------------------------|-----------------------|--------------------|----------|-----------|-----------|
| This the in sync with the p | articipation percenta | age and is the default pa | rticipation amt of the cont   | ract                      |                                    |                       |                    |          |           |           |
|                             |                       |                           |                               |                           |                                    |                       |                    |          |           |           |
|                             | PCI Line Item - Mino  | ority Participation Info  |                               |                           |                                    |                       |                    |          |           |           |
| Company                     | CCC                   | CMiC Test Constru         | uction Company                |                           |                                    |                       |                    |          |           |           |
| First Tier Vendor           | A1MARBLE              | A1MARBLE                  |                               |                           |                                    |                       |                    |          |           |           |
| Contract                    | A1MARBL-0001          |                           |                               |                           | Create P                           | artner on th          | e Fly              |          |           |           |
|                             |                       |                           |                               |                           |                                    |                       |                    |          |           |           |
| PARTICIPATION DETAIL        |                       |                           |                               |                           |                                    |                       |                    |          |           |           |
| View - Y Free               | ze 🖷 Detach           | 👩 Search 🛛 👼 Insert       | 🗐 Insert Multiple 🛛 🚛         | Delete 🛞                  | Workflows 🛛 🔻                      | 🔒 Report (            | Options 💌 🌉 Ex     | port 🥵 I | ECM Docum | ients 💌 🗸 |
| 1st or 2nd Tier Vendo       | or V                  | Vendor Description        | Current<br>Participation<br>% | PCI<br>Participation<br>% | Current<br>Participation<br>Amount | Classificatio<br>Code | Classification Des | cription | Line Type |           |
| A1MARBLE 🔺                  | A1MARBLE              |                           |                               | 50.0000                   | 5,000.00                           |                       |                    |          | PCI       | •         |
|                             |                       |                           |                               | 50.0000                   | 5,000.00                           |                       |                    |          |           |           |
| Additional Note             |                       |                           |                               |                           |                                    |                       |                    |          |           |           |

This button's popup can be used for lines with a Vendor (subcontractor) and Subcontract specified. It is used to split the cost of the change with one or more Vendors.

#### [SCO] - Button

If this PCI is for a Subcontract Change Order, this button can be used to create the PCI's corresponding Subcontract Change Order.

#### [Line Notes] – Button

| NOTES      | 5                   |                  |              |                   |                             | 💾 Save 🕞 Exit 👔           | ③ ▲ ⊉ ▽ Ѻ           |
|------------|---------------------|------------------|--------------|-------------------|-----------------------------|---------------------------|---------------------|
| Enter Subj | ect.                |                  |              |                   |                             |                           |                     |
|            |                     |                  |              |                   |                             |                           |                     |
|            |                     |                  |              |                   |                             |                           |                     |
| Chow C     | Torad Notor         |                  |              |                   |                             |                           |                     |
| E Show C   | liosed Notes        |                  |              |                   |                             |                           |                     |
| NOTES      |                     |                  |              |                   |                             |                           |                     |
| View 🕶     | 🝸 🖺 Freeze 📲 Detach | 💆 Search 🛛 👼 Inc | sert 👍 Delet | e 🛞 Workflows 🛛 💌 | 🔒 Report Options 🏾 🖛 🔜 Ex   | port 🛛 🗣 ECM Documents    | 👻 🖧 User Extensions |
| * Numb     | ber User            | Date             | Closta▼      | Subject           |                             | Note                      |                     |
|            |                     |                  |              |                   | This CO must be completed b | efore the Owner Due Date. |                     |
|            | 1 Mike Fernandes    | 11/Jan/2018      | Т            | ime Sensitive     |                             |                           |                     |
|            |                     | ~                |              |                   |                             |                           | .11                 |

This button's popup is used to enter notes for the selected line.

#### Vendor, Contract

If the Bill Code to which the change applies is handled by a Subcontract, use the **Vendor** field to select the Vendor handling the Subcontract, and the **Contract** field to select the Subcontract.

#### Job

Select the Job to be affected by this Change Order. The LOV is limited to the Job and its Sub-Jobs associated to the selected Project.

#### Cost Code, Category

Enter the Cost Code and Category for the Bill Code impacted by to this PCI. The **Billing Code** field is auto-populated based on these entries.

#### **Billing Code**

Enter the Billing Code associated with this line item. The system provides for the entry of Bill Codes in 3 different ways:

- The Billing Code can be a unique billing code which has not been setup previously in the Job Billing application.
- The Billing Code can be selected from the master list of codes, which has not yet been used within the original contract.
- The Billing Code can be an existing Bill Code on the JB Contract, which will update the original schedule of values.

The Billing Code is not a required field if the contract is of the Direct AR Billing type.

#### **Days Impact**

Number of days schedule is impacted due to change.

#### Cost Code WM

Select Cost Code's weight measurement from the LOV.

#### **Estimated Amount**

Enter estimated budget amount.

This field can also be auto-populated if rates and quantity fields are used. For details, please refer to the details about the [Show Rates] button for further details.

#### **Quoted Amount**

Enter quoted budget amount.

This field can also be auto-populated if rates and quantity fields are used. For details, please refer to the details about the [Show Rates] button for further details.

#### **Final Amount**

If the Bill Code's JC Budget Amount is to be changed, enter the amount (positive/negative) in this field.

If a new Bill Code is being added, enter its JC Budget Amount.

This field can also be auto-populated if rates and quantity fields are used. For details, please refer to the details about the [Show Rates] button for further details.

#### **Billing Amount**

If the Bill Code's JB Revenue Amount is to be changed, enter the amount (positive/negative) in this field.

If a new Bill Code is being added, enter its JB Revenue Amount.

This field can also be auto-populated if rates and quantity fields are used. For details, please refer to the details about the [Show Rates] button for further details.

#### Subcontract Change

If applicable, select associated Subcontract Change Code from LOV.

#### Task ID

Task ID for Subcontract Change Order.

#### **Status Code**

Approval Status of PCI.

#### OCO No

If applicable, select the associated Owner Change Order.

#### Long Description

Description about PCI.

### Summary - Tab

The summary tab displays an overview of the pending change item by vendor. Information such as Vendor, Budgeted Amount and Billing Amount are shown along with their totals.

### RFQ – Tab

If you wish to get a quote for this work, quote information can be entered on this tab. The RFQ can be sent to a number of business partner contacts (with valid email addresses) by using the [**Broadcast RFQ's**] button.

### Approval – Tab

If Workflow is included in your CMiC installation, and Workflow has been set up for PCI approvals, this tab is populated with Approval History details.

## Notes - Tab

This tab is used to enter and review notes about the PCI.

To add a note, click [Insert] on the Block Toolbar, and in the new line, use the Subject and Note fields to enter the note's subject and text. Click [Save] when finished.

Notes entered on this tab can be deleted by the users who created them by using the [Delete] button on the Block Toolbar.

## Attachment - Tab

#### [Create New Attachment] - Button

Click to add a new attachment.

#### [Delete Attachment] - Button

Click to delete selected attachment.

#### Attachment

Attachment file.

#### Name

Attachment's name.

#### Туре

Attachment's type.

#### Number

Identifying attachment number.

#### **Rev. Number**

Attachment's revision number.

#### **Rev. Date**

Date revision was created.

## History - Tab

| General  | Detail | Summary RFQ    | Approval Notes Atta        | achment History                                                       |
|----------|--------|----------------|----------------------------|-----------------------------------------------------------------------|
| View 🕶   | Y 🖪 Fr | eeze 🖷 Detach  | 🖉 Search 🛛 🖓 Workflows 🛛 👻 | 😝 Report Options 🛛 👻 🌇 Export 🛛 🚱 ECM Documents 🖉 👻 🖧 User Extensions |
| C        | Date   | Author Name    | Action                     | Desc                                                                  |
| 13/Nov/2 | 2017 🔯 | Mike Fernandes | Record updated             | Description changed from: 26 0500 Orig. Budget CO - Increase \$20K    |
| 13/Nov/2 | 2017   | Mike Fernandes | Record updated             | Total Budgeted Amount changed from 0.00 to 20,000.00                  |
| 13/Nov/2 | 2017   | Mike Fernandes | Record updated             | Total Billing Amount changed from 0.00 to 30,000.00                   |
| 13/Nov/2 | 2017   | Mike Fernandes | Record updated             | Status changed from PENDING (Pending) to APPROVED (Approved)          |
| 13/Nov/2 | 2017   | Mike Fernandes | Record updated             | PCI posted                                                            |

This display-only tab displays an audit history for changes made to the fields of the PCI. For instance, Total Budgeted Amount and Total Billing Amount are recorded whenever changes occur to the Budgeted Amount and/or Billing Amount of a PCI Line. This Audit History tab also records the posting of PCIs.

# **Prepare Owner Change Order**

| OWNER CHANGE ORDER                                                       |                |               |          |              | Table Mode             | Bave Save | Exit    | ∎ -  | 1 ?        | ▲       | [≱ ≂ C   |
|--------------------------------------------------------------------------|----------------|---------------|----------|--------------|------------------------|-----------|---------|------|------------|---------|----------|
| SELECTION CRITERIA                                                       |                |               |          |              |                        |           |         |      |            |         |          |
| * Company CCC   CMiC Test Construction Company                           | * Project      | P448957       |          | Freshmart Of | ffice Building - Chica | go Il     |         |      |            |         |          |
| Customer FRSHMART Freshmart Groceries Inc.                               | Job            | J448957       |          | Freshmart Of | ffice Building - Chica | go Il     | Back    | P    | Print Chan | ge Orde | r Report |
| ≤) OWNER CHANGE ORDER                                                    |                |               |          |              |                        |           |         |      |            |         |          |
| 🖻 Search 🖶 Insert 🖕 Previous 🃦 Next 💩 Workflows 🖙 🔒 Repo                 | rt Options 🛛 🖛 | 🖉 Attachments | 🗐 Not    | es 🧣 ECM     | Documents 🛛 👻 💆        | User Ext  | ensions |      |            |         |          |
| Delete Post                                                              |                |               |          |              |                        |           |         |      |            |         |          |
| * Change OCO-00000001 Title Owner CO                                     |                |               |          |              |                        |           |         |      |            |         |          |
| Proposal 🔺                                                               |                |               |          |              |                        |           |         |      |            |         |          |
| Summary Change Items Text Codes Distribution                             |                |               |          |              |                        |           |         |      |            |         |          |
| The Original Contract Sum was                                            |                |               |          | 30,000.00    | Days Impact            |           |         |      |            |         |          |
| Net Change By Previously Authorized Requests and Changes                 |                |               |          | 0.00         | Issued Date            | -         |         | 120  |            |         |          |
| The Contract Sum will be Increased By                                    |                |               |          | 0.00         | Executed Date          | -         |         | 20   |            |         |          |
| The New Contract Sum including this Change Order                         |                |               |          | 30,000.00    | Post Date              | •         |         | 蓉    |            |         |          |
| The Original Completion date was                                         |                |               | 31/Dec/2 | 2018         | Sent Date              | -         |         | 120  |            |         |          |
| Time Change Prior To This Change Order Were                              |                |               |          | 0            | Received Date          |           |         | iz b |            |         |          |
| Time Change In This Change Order is                                      |                |               |          |              |                        |           |         |      |            |         |          |
| The Date of Substiantial Completion As Of This Change Order Therefore Is |                |               | 31/Dec/2 | 2018         |                        |           |         |      |            |         |          |
|                                                                          |                |               |          |              |                        |           |         |      |            |         |          |
|                                                                          |                |               |          |              |                        |           |         |      |            |         |          |
| Notes                                                                    |                |               |          |              |                        |           |         |      |            |         |          |
|                                                                          |                |               |          |              |                        |           |         |      |            |         |          |
|                                                                          |                |               |          |              |                        |           |         |      |            |         |          |

*Pgm: PMOWNCHG – Owner Change Order – Summary tab* 

This screen allows the compilation of multiple PCIs into one Owner Change Order. Owner Change Orders can be automatically numbered by the system, so you may not be able to enter the Change Number field. This is when the auto-numbering option is selected in the CM Control File. The 'Allow Override' flag for Owner Change Orders is only applicable to the PM JSP version. The flag is only available for setting if OCO auto-numbering is being used.

## Summary - Tab

| Proposal                                                                 |             |               |                    |
|--------------------------------------------------------------------------|-------------|---------------|--------------------|
| Summary Change Items Text Codes Distribution                             |             |               |                    |
| The Original Contract Sum was                                            | 30,000.00   | Days Impact   |                    |
| Net Change By Previously Authorized Requests and Changes                 | 0.00        | Issued Date   | ₿ <mark>0</mark> 0 |
| The Contract Sum will be Increased By                                    | 0.00        | Executed Date | 20                 |
| The New Contract Sum including this Change Order                         | 30,000.00   | Post Date     | <b>二</b>           |
| The Original Completion date was                                         | 31/Dec/2018 | Sent Date     | 100                |
| Time Change Prior To This Change Order Were                              | 0           | Received Date | 120                |
| Time Change In This Change Order is                                      |             |               |                    |
| The Date of Substiantial Completion As Of This Change Order Therefore Is | 31/Dec/2018 |               |                    |
|                                                                          |             |               |                    |
|                                                                          |             |               |                    |
| Notes                                                                    |             |               |                    |
|                                                                          |             |               |                    |
|                                                                          |             |               | )                  |

This tab displays various amounts, dates and notes for the Owner Change Order.

# Change Items - Tab

| Proposal        | A               |                  |                       |                 |         |                  |                |                 |                    |           |                 |
|-----------------|-----------------|------------------|-----------------------|-----------------|---------|------------------|----------------|-----------------|--------------------|-----------|-----------------|
| Summary Chang   | e Items Text Co | des Distribution |                       |                 |         |                  |                |                 |                    |           |                 |
| CHANGE ITEMS    |                 |                  |                       |                 |         |                  |                |                 |                    |           |                 |
| Approve All A   | dd PCI Remove   | PCI              |                       |                 |         |                  |                |                 |                    |           |                 |
| View 👻 🍸 🌇      | Freeze 📲 Detach | 🔁 Search 🛛 🖗 Wo  | orkflows 🛛 🔻 🖨 Report | Options 🛛 🔻 🌉 E | xport 🔗 | ECM Documents    | S User E       | xtensions       |                    |           |                 |
| Code            | Name            | Amount Impact    | Status Edit PC        | ı.              |         |                  |                |                 |                    |           |                 |
| COI000006 INT   |                 | 0.00             | APPROV A Edit         | CI              |         |                  |                |                 |                    |           |                 |
|                 |                 | 0.00             |                       |                 |         | ]                |                |                 |                    |           |                 |
| CHANGE ITEM - D | ETAIL           |                  |                       |                 |         |                  |                |                 |                    |           |                 |
| View - Y        | Freeze 🖶 Detach | 💆 Search 🛛 🛞 Wo  | rkflows 🛛 🔻 🔒 Report  | Options 🛛 👻 🔜 E | xport 🦉 | Attachments 🗐 No | tes 🤌 EC       | M Documents 🛛 👻 | User E             | xtensions |                 |
| Vendor          | Contract        | Job              | Cost Code             | Category        | wм      | Billing Code     | Days<br>Impact | Cost Code Qty   | Cost<br>Code<br>WM | Quantity  | Estima<br>Amour |
| A1MASONS        | A1MASON-0003    | J448957          | 02-100                | 5000            | LS      |                  |                |                 | NA                 |           |                 |
|                 |                 |                  |                       |                 |         |                  |                |                 |                    |           |                 |
|                 |                 | •                |                       |                 |         |                  |                |                 |                    |           | +               |
|                 |                 |                  |                       |                 |         |                  |                |                 |                    |           |                 |

Pgm: PMOWNCHG – Owner Change Order – Change Items tab

This tab allows for the addition, deletion, and modification of pending change items as well as their details. Also, through the Change Items tab PCIs can be approved.

# Text Codes - Tab

| Proposai                    |                                                                                                    |
|-----------------------------|----------------------------------------------------------------------------------------------------|
| Summary Change Items Text O | Codes Distribution                                                                                                    |
| TEXT CODES                  |                                                                                                    |
| View 👻 🕎 🌇 Freeze 🚡 Detac   | ch 🔯 Search 🖶 Insert 📲 Insert Multiple 👼 Delete 🔍 Workflows 💌 🖨 Report Options 💌 🏨 Export 🖓 ECM Documents 🔍 🖓 User Extensions |
| * Type * Code               | Description                                                                                                    |
| CCC-PC 200                  | sensitive: complete by due date.                                                                                              |

Pgm: PMOWNCHG – Owner Change Order – Text Codes tab

This tab is used to add predefined text to the Owner Change Order. The predefined text is set up using the following maintenance screens:

System > Global Tables > Text Type System > Global Tables > Text Code

To add predefined text, click the Block Toolbar's [**Insert**] button. In the new row, select the **Type** (Text Type) and **Code** (Text Code), and the **Description** field will be populated with the text entered for the Text Type and Code.

#### Туре

Select a predefined Text Type from the LOV.

The Text Type maintenance screen (program: TEXTTYP) is found via the following standard Treeview path: *System > Global Tables > Text Type*.

#### Code

Select a predefined Text Code from the LOV

The Text Code maintenance screen (program: TEXTFM) is found via the following standard Treeview path: *System > Global Tables > Text Codes*.

#### Description

After the **Type** and **Code** fields are selected, the predefined text appears in this field, which can be modified.

## Distribution - Tab

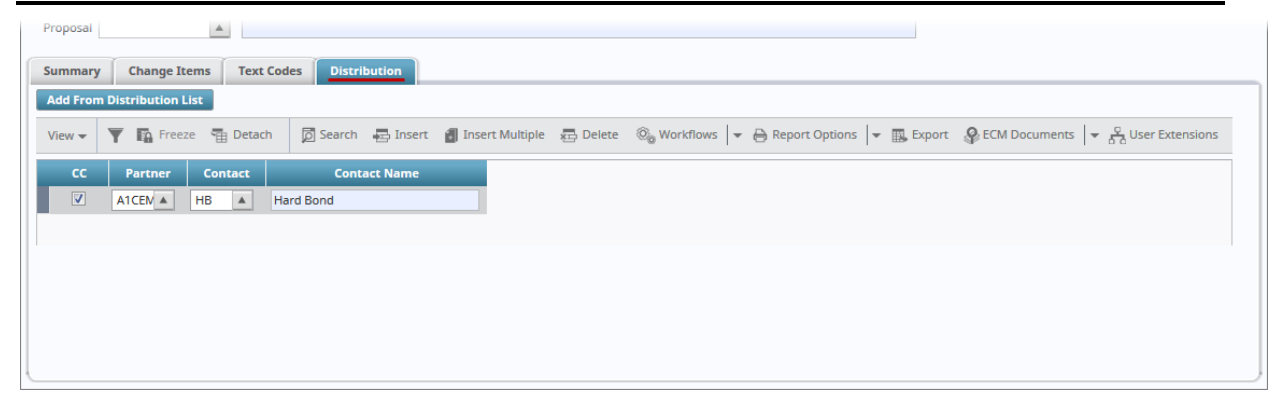

Pgm: PMOWNCHG – Owner Change Order – Distribution tab

Add any distribution parties and courtesy copies as required.

# Enter Subcontract/Change Order

| SUBCONTRACT MA          | NTENANCE                                          |                                     | able Mode 💾 Save         | 🕞 Exit 👔 🕐 🛆 | [≱ ~ 0 |
|-------------------------|---------------------------------------------------|-------------------------------------|--------------------------|--------------|--------|
| SELECTION CRITERIA      |                                                   |                                     |                          |              |        |
|                         | CMiC Construction Inc.                            | Show Subcor                         | intracts Open            |              |        |
| Broject VB0000          |                                                   |                                     | h Codo VD0000            | Pack         |        |
| <                       | 110055                                            | Jot                                 | b code 180035            | Dack         | •      |
|                         |                                                   |                                     |                          |              |        |
|                         | ON                                                |                                     |                          |              |        |
| 反 Search 🛛 🖶 Insert 🛛 🖨 | Previous 🌩 Next 🛞 Workflows 🖙 🖨 Report Options    | 🕶 🧳 Attachments 🗏 Notes 🛭 🖓 ECM Doo | cuments 🛛 👻 💆 User Exten | nsions       |        |
| Post Origi              | al Participation Overall Participation Compliance | Joint Check Copy From Contract      |                          |              |        |
| * Vendor A1CEMENT       | Vendor Name A1 CEMENT INDUSTRIES.                 |                                     |                          |              |        |
| Contract CEMENT101      | Description CEMENT101                             |                                     |                          |              |        |
| Summary General         | Schedule of Values Change Orders Dates Text Co    | des Free Form Attachment Spee       | cial Pricing Inclusions  | Exclusions   |        |
|                         |                                                   |                                     | 3                        |              |        |
| 0                       | ginal Changes To Date Revise                      |                                     |                          |              |        |
| Contract Value 7        | 0.00 7,000                                        | 00                                  |                          |              |        |
| Completion Date         | 0 Days                                            |                                     |                          |              |        |
| Contract Type           | andard A Default Retainage %                      | 0 Do Not Exceed                     |                          |              |        |
| * Status P              | STED Self Billed Override Do                      | Not Exceed Amount                   |                          |              |        |
|                         |                                                   |                                     |                          |              |        |
|                         |                                                   |                                     |                          |              |        |
|                         |                                                   |                                     |                          |              |        |
| Course of Works         |                                                   |                                     |                          |              |        |
| Scope of work           |                                                   |                                     |                          |              |        |
|                         |                                                   |                                     |                          |              |        |
|                         |                                                   |                                     |                          |              |        |
| Default Cost Code       | Category                                          | 1                                   |                          |              |        |
|                         |                                                   | 2                                   |                          |              | )      |

*Pgm: PMSCFM – Subcontract Entry* 

The Enter Subcontract/Change Order screen is used to enter Subcontracts or Subcontract Change Orders directly.

This screen is also found in the Subcontract Management module. For details about this screen, please refer to the Subcontract Management user guide.

# **Print PCI Report**

| PRINT CHANGE ORD      | ER         |         |                                        | 💾 Save | Exit | ٢ | ?∆ | [≱ |
|-----------------------|------------|---------|----------------------------------------|--------|------|---|----|----|
|                       |            |         |                                        |        |      |   |    |    |
| SELECTION CRITERIA    |            |         |                                        |        |      |   |    |    |
| * Company             | CCC        |         | CMiC Test Construction Company         |        |      |   |    |    |
| * Posting Criteria    | Unposted   | -       |                                        |        |      |   |    |    |
| Starting Type         | INT        |         | Internal Change Orders                 |        |      |   |    |    |
| Ending Type           | INT        |         | Internal Change Orders                 |        |      |   |    |    |
| Starting Status       |            |         |                                        |        |      |   |    |    |
| Ending Status         |            |         |                                        |        |      |   |    |    |
| Starting Job          | J448957    |         | Freshmart Office Building - Chicago Il |        |      |   |    |    |
| Ending Job            | J448957    |         | Freshmart Office Building - Chicago Il |        |      |   |    |    |
| Starting Change Order |            |         |                                        |        |      |   |    |    |
| Ending Change Order   |            |         |                                        |        |      |   |    |    |
|                       | Detail Cha | nge Oro | er Information                         |        |      |   |    |    |
|                       | Print      |         |                                        |        |      |   |    |    |

Pgm: CMCHGPRT – Change Order Report

The Change Order listing printed through this screen can be used to check the entry of PCIs prior to approval, and to print a listing of posted PCIs on a Job-by-Job basis.

The Change Order listing will display a line break for each Job selected within the selection criteria. Below the Job line, the report will display a summary line for each Change Order selected within the criteria and display the Change Order date, description, as well as the Total Budget Amount and Change Order Amount.

Further detail can be selected which will display the particulars of the Change Order. The detail section will display the Cost Job, Cost Code, Cost Category, the Billing Code, Invoice Code, Billing Cost Code, Billing Category, Vendor Code, Subcontract Code, and the associated Budget Amount and Change Order Amount.

Press the [**Print**] button to begin printing the Change Order Listing.

#### Company

Company under which Change Orders were created.

#### **Posting Criteria**

Unposted: if selected, only unposted PCIs are considered.

Posted: if selected, only posted PCIs are considered.

Both: if selected, both unposted and posted PCIs are considered.

#### Starting Type, Ending Type

If both fields are left blank, the range includes all PCI Types.

If the **Starting Type** field is left blank, the range starts with the first PCI Type, by code.

If the **Ending Type** field is left blank, the range ends with the last PCI Type, by code.

If the same PCI Type is selected for both fields, only PCIs of that type are included.

#### Starting Status, Ending Status

If both fields are left blank, the range includes all Approval Statuses.

If the Starting Status field is left blank, the range starts with the first Approval Status, by code.

If the Ending Status field is left blank, the range ends with the last Approval Status, by code.

If the same Approval Status is selected for both fields, only PCIs of that status are included.

#### Starting Job, Ending Job

If both fields are left blank, the range includes all Jobs.

If the Starting Job field is left blank, the range starts with the first Job, by code.

If the Ending Job field is left blank, the range ends with the last Job, by code.

If the same Job is selected for both fields, only PCIs against that Job are included.

#### Starting Change Order, Ending Change Order

If both fields are left blank, the range includes all PCIs.

If the Starting Change Order field is left blank, the range starts with the first PCI, by code.

If the Ending Change Order field is left blank, the range ends with the last PCI, by code.

If the same PCI is selected for both fields, only that PCI is included.

#### **Detail Change Order Information** – Checkbox

If checked, the detailed budget, billing and subcontract information that make up the PCIs is displayed.

# **Update PCI Status**

| UPDAT           | TE PCI STAT                  | US         |                |          |                       |                          |                        | 💾 Sa        | ve 🕞 Exit              | © ()      | ▲ | ₽⊽Q      |
|-----------------|------------------------------|------------|----------------|----------|-----------------------|--------------------------|------------------------|-------------|------------------------|-----------|---|----------|
|                 |                              |            |                |          |                       |                          |                        |             |                        |           |   |          |
| SELECTION       | CRITERIA                     |            |                |          |                       |                          |                        |             |                        |           |   |          |
| Company         | CCC                          |            | CMiC Test Cons | truction | Company               |                          |                        |             |                        |           |   |          |
| Job             | 3000                         |            | 3000 Main Job  |          |                       |                          |                        |             |                        |           |   |          |
| UNAPPRO         | VED                          |            |                |          |                       |                          |                        |             |                        |           |   |          |
| View 🕶          | <b>T</b> Freez               | e 📲 Detach | Search         | 🛃 Ins    | ert 📲 Insert Multiple | n Delete 🛞 Workflow      | rs 🛛 👻 🔒 Report Option | ns 💌 🌉 Expo | ort 🛛 🖗 ECM D          | ocuments  | - | *        |
| * Ch            | ange Order                   | Туре       | Ref Date       |          | Billing Amount        | Budgeted Amount          | Status                 |             | Owner Change<br>Number | 2         |   |          |
| EXT000          | 19                           | EXT        | 21/Mar/2016    | E.       | 112500                | 90000                    | PENDING                |             |                        |           |   |          |
| Status I<br>C/O | Name Pending Desc Test For C | IM Import  |                | Pend T   | ype Pending           | Proceed     Update State | ] Forecast             |             |                        |           |   |          |
| APPROVED        | )                            |            |                |          |                       |                          |                        |             |                        |           |   |          |
| View 👻          | <b>T</b> Freez               | e 📲 Detach | Search         | 🔄 Ins    | ert 📲 Insert Multiple | 🖶 Delete 🛛 🛞 Workflow    | rs 🛛 👻 🔒 Report Option | ns 💌 🌉 Expo | ort 🛛 🖓 ECM D          | locuments | - | *        |
| * Ch            | ange Order                   | Туре       | Ref Date       |          | Billing Amount        | Budgeted Amount          | Status                 |             | Owner Change<br>Number | e         |   |          |
| EXT000          | 22                           | EXT        | 21/Mar/2016    | E.       | 112500                | 94700                    | APPROVED               | <b>A</b>    |                        |           |   | <b>^</b> |
| EXT0002         | 24                           | EXT        | 21/Mar/2016    |          | 112500                | 94700                    | APPROVED               |             |                        |           |   | =        |
| EXT0002         | 25                           | EXT        | 21/Mar/2016    |          | 112500                | 92350                    | APPROVED               |             |                        |           |   |          |
| EXT0002         | 26                           | EXT        | 21/Mar/2016    |          | 112500                | 94700                    | APPROVED               |             |                        |           |   | -        |
| Status I        | Name Approved                | 1          |                | Pend T   | ype Approved          | Proceed V                | Forecast               |             |                        |           |   |          |
| C/0             | Desc Test For O              | M Import   |                |          |                       | Update Stat              | us                     |             |                        |           |   |          |

Pgm: CMCHGAPV - Change Order Approvals

The Update Change Order Status screen is used to adjust the Approval Status of unposted PCIs.

NOTE: You must set the PCI to a status that represents approval in order to post the PCI.

## Selection Criteria - Section

Select the **Company** and **Job** under which the relevant PCIs were entered.

## **Unapproved** – Section

This tab lists all unapproved PCIs.

Change the Status as required for each PCI, and use the [Update Status] button to commit the updates.

NOTE: Only <u>unposted</u> PCIs can have their Approval Status changed.

# Approved – Section

This tab lists all approved PCIs.

Change the Status as required for each PCI, and use the [Update Status] button to commit the updates.

NOTE: Only <u>unposted</u> PCIs can have their Approval Status changed.

# Post PCI

| CTION CRITERIA   |                    |                       |                     |                   |             |                |        |        |          |   |  |
|------------------|--------------------|-----------------------|---------------------|-------------------|-------------|----------------|--------|--------|----------|---|--|
| ompany CCC       | CMiC les           | t Construction Compar | ny                  |                   |             |                |        |        |          |   |  |
| Batch            |                    |                       |                     |                   |             |                |        |        |          |   |  |
| ost Date         | 26 Cr              | eate Batch            |                     |                   |             |                |        |        |          |   |  |
|                  |                    |                       |                     |                   |             |                |        |        |          |   |  |
|                  |                    |                       |                     |                   |             | 1              |        | 0      |          | 1 |  |
| ₩ <b>▼ </b> 🖬 Fi | reeze 🗃 Detach 🛛 🙍 | Search 🖳 Insert       | 📳 Insert Multiple 🤞 | 🗄 Delete 🛛 🗞 Work | flows   🔻 🖨 | Report Options | Export | Secm 1 | ocuments |   |  |
| * Job            | * Change Order     | Ref Date              | Budgeted Amount     | Billing Amount    | Sel         |                |        |        |          |   |  |
|                  | 505000004          | 20/01                 | 1 000 00            | 1 001 00          |             |                |        |        |          |   |  |
| 00               | COE0000004         | 20/NOV/2012           | 1,000.00            | 1,001.00          |             |                |        |        |          |   |  |
| 000              | EXT-1001           | 28/jan/2014           | 100.00              | 30,000.00         |             |                |        |        |          |   |  |
| 345              | COE0000006         | 14/06/2015            | 85,000.00           | 85,000.00         |             |                |        |        |          |   |  |
| 245              | COE0000007         | 14/06/2015            | 22,222.00           | 22,222.00         |             |                |        |        |          |   |  |
| 345              | COE0000008         | 14/06/2015            | 333,333.00          | 333,333.00        |             |                |        |        |          |   |  |
| 245              | COE0000009         | 22/Feb/2016           | 1,500.00            | 1,500.00          |             |                |        |        |          |   |  |
| 245              | COE0000010         | 01/Feb/2016           | 75 000 00           | 75,000,00         |             |                |        |        |          |   |  |
| 245              | COE0000013         | 22/Mar/2016           | 75,000.00           | 75,000.00         |             |                |        |        |          |   |  |
| 245              | COE0000014         | 06/May/2016           | 75,000.00           | 75,000.00         |             |                |        |        |          |   |  |
| 245              | COE0000015         | 06/May/2016           | 75,000.00           | /5,000.00         |             |                |        |        |          |   |  |
| .545             | COE000016          | 23/Sep/2016           | 7,500.00            | 8,500.00          |             |                |        |        |          |   |  |
| CMIC TEST FOR    | CM IMPORT          |                       |                     |                   |             |                |        |        |          |   |  |
|                  |                    |                       |                     |                   |             |                |        |        |          |   |  |

Pgm: CMPSTCHG – Post Change Orders

Use this screen to post approved PCIs via a Batch.

When this procedure is performed, the Job Billing Contract is updated with the Change Order, the Job Costing Budget is updated with the budget update or with the committed cost, and where applicable, the Subcontract is updated with the Change Order to the Subcontract. For details, please refer to the <u>PCI Basics – Quick Guide</u> section.

## Selection Criteria - Section

#### Company

Select the Company for which the PCIs will be posted

#### Batch

Select an existing Batch or click [**Create Batch**] to create a new Batch. The Batch Type will default to "**H**" to indicate it is a Change Order Batch.

This field's LOV is populated with the user's unposted Batches, and if the user has the security privilege to see other user's Change Management Batches ("**CMPG**"), it is also populated with all unposted Batches for the Company.

The display-only field to the right of this field displays the Batch's name, which is composed of three parts: user's name, current date, and Batch Type code (single letter).
#### Post Date

Enter the Batch's post date.

#### [Create Batch] - Button

Click to create a new Batch and to have its automatically generated number put into the **Batch** field. Also, when a Batch is created, it is associated to the user, assigned a Batch Type code, and a Batch Name is automatically generated for it.

# Change Orders - Section

This section lists the unposted PCIs to which you have access. Checking a PCI's **Sel** checkbox adds it to the Batch for posting.

#### Job

Job that PCI was entered against.

#### Change Order

PCI's identifying Change Order Number.

#### **Ref Date**

PCI's Reference Date, which was entered using the Date field on the General tab of the Enter PCI screen.

#### **Budgeted Amount**

Amount of change to JC Budget Amount.

#### **Billing Amount**

Amount of change to JB Revenue Amount.

#### Print Reports Immediately - Checkbox

Check this box to print the posting report immediately after posting.

If unchecked, the posting report will not be printed, but can it be printed later using the Print Posting Reports utility.

#### **Delete Reports After Posting** – Checkbox

Check this box if you want to delete this posting report at the end of the posting process. Once deleted, users will not be able to print the reports later.

If you leave this box blank, the posting report can be re-printed later.

#### [Post] - Button

Click to post the selected Change Orders.

# Logs

# **Unposted PCI**

| UNPO            | STED PCI   | MASTER LO   | G                       |                      |               |                  |                |          |        |              | (i) ()     |
|-----------------|------------|-------------|-------------------------|----------------------|---------------|------------------|----------------|----------|--------|--------------|------------|
| <b>∑</b> Search |            |             |                         |                      |               |                  | ٩              | dvanced  | Layout | Saved Search | All Fields |
| View 🔻 Fo       | ormat 🕶 🍸  | Freeze 🖷    | Detach 📮 Wrap           | Clear Query          | Export 🔗 E    | CM Documents 🛛 👻 |                |          |        |              |            |
| Find            |            | Go          |                         |                      |               |                  |                |          |        |              |            |
| Company<br>Code | Job Code   | Change Code | Name                    |                      | Ref. Date     | Budget Amount    | Bill Amount    | Status   |        |              |            |
| ссс             | 1486344    | COE000004   | Eligible Debris: Debris | which is within the  | s 01/Oct/2014 | 123476.00        | 123476.00      | APPROVED |        |              |            |
| CCC             | 523M       | COE000003   | Ext                     |                      | 01/Nov/2014   | 4000.00          | 6000.00        | PENDING  |        |              |            |
| CCC             | J448957    | COE000004   | Exterior Stone Wall - E | xtra Labor           | 11/Jan/2018   | 1000.00          | 5750.00        | PENDING  |        |              |            |
| ссс             | 523M       | COE000001   | External                |                      | 01/Nov/2014   | 4000.00          | 6000.00        | PENDING  |        |              |            |
| ссс             | 1500175    | COE0000001  | External                |                      | 01/Dec/2014   | 3300.00          | 4330.00        | PENDING  |        |              |            |
| ccc             | J00020.000 | COE000003   | External                |                      | 18/Aug/2011   | 100000.00        | 100000.00      | PENDING  |        |              |            |
| ссс             | J448957    | COE000006   | External CO - Owner A   | llowance             | 12/Jan/2018   | 0.00             | 0.00           | APPROVED |        |              |            |
| zz              | DEFAULT    | EXT8908     | External Change Item    | Sample               | 25/Jul/2013   | 750.00           | 750.00         | PENDING  |        |              |            |
| ZZ              | DEFAULT    | EXT8907     | External Change Item    | Sample               | 25/Jul/2013   | 750.00           | 750.00         | PENDING  |        |              |            |
| ccc             | WBS1       | COE0000001  | External Change Orde    | r                    | 04/Mar/2015   | 10000.00         | 10000.00       | APPROVED |        |              |            |
| ZZ              | GILBANE-01 | EXT0003     | External Owner Direct   | ed Changes           | 01/Jun/2011   | 14750.00         | 14750.00       | PENDING  |        |              |            |
| ZZ              | GILBANE-01 | EXT0001     | External Owner Direct   | ed Changes           | 01/Jun/2011   | 14750.00         | 890.00         | PENDING  |        |              |            |
| CCC             | 1491214-3  | COE0000005  | External PCI Testing fo | r Pending PCI Billin | g 01/Jan/2014 | 28000.00         | 28000.00       | PENDING  |        |              |            |
| ccc             | 1523M      | COE000003   | FLOOR2                  |                      | 08/Jan/2015   | 25000.00         | 25000.00       | APPROVED |        |              |            |
| ссс             | FORECAST3  | COE0000001  | FORECAST3               |                      | 06/Apr/2015   | 10000.00         | 0.00           | APPROVED |        |              |            |
|                 |            |             |                         |                      |               | 63559374864.75   | 65358132320.14 |          |        |              |            |

Pgm: CM\_UNPOST\_PCIMAST\_LOG – Unposted PCI Master Log

This Log is used to view all unposted PCIs, under all Companies.

Use the **Find** search box and the wildcard character "%" to search the text of the **Job Code**, **Change Code** and **Name** fields.

The **Budget Amount** and **Bill Amount** columns have a total at the bottom.

# **Posted PCI**

| POS             | TED PCI    | MASTER LO       | G                          |                                  |             |               |                       |                 | (i) (i)        |
|-----------------|------------|-----------------|----------------------------|----------------------------------|-------------|---------------|-----------------------|-----------------|----------------|
| > Searc         | h          |                 |                            |                                  |             |               | A <u>d</u> vanced Lay | out Saved Searc | h All Fields 💌 |
| View 🕶          | Format 🔻   | <b>Y</b> Freeze | 🖶 Detach 🛛 🗐 Wrap          | Clear Query 🔣 Export             | ECM Docume  | ents 🗸 👻      |                       |                 |                |
| Find            |            |                 | Go                         |                                  |             |               |                       |                 |                |
| Company<br>Code | Job Code   | Change Code     |                            | Name                             | Ref. Date   | Budget Amount | Bill Amount           | Status          |                |
| CCC             | J00027.000 | COE0000001      | External Change            |                                  | 26/Jul/2011 | 10000.00      | 0.00                  | APPROVED        |                |
| CCC             | J00027.000 | COI0000001      | Internal Change Order      |                                  | 26/Jul/2011 | 200000.00     | 0.00                  | APPROVED        |                |
| ссс             | J448957    | COE000001       | 03-100.1000 increase of \$ | 100 000                          | 11/Oct/2017 | 0.00          | 100000.00             | APPROVED        |                |
| ссс             | J448957    | COE000002       | external CO 03 31 13.1000  | I                                | 07/Nov/2017 | 0.00          | 20000.00              | APPROVED        |                |
| ccc             | J448957    | COE000003       | 03 31 13.2000 10K Increas  | e for extra concrete             | 09/Nov/2017 | 10000.00      | 15000.00              | APPROVED        |                |
| ccc             | J448957    | COI00002        | Internal CO Related to Sul | contract                         | 07/Nov/2017 | 10100.00      | 0.00                  | APPROVED        |                |
| ссс             | J448957    | COI00003        | Heavy Weight Structural O  | oncrete (03 31 13.1000) - 10K In | 08/Nov/2017 | 10000.00      | 0.00                  | APPROVED        |                |
| ссс             | J448957    | COI000004       | SC A1MASONS-0002 - 10k     | Increase                         | 08/Nov/2017 | 10000.00      | 0.00                  | APPROVED        |                |
| ссс             | J448957    | COI00005        | SC A1MASONS-0002 - 10K     | Increase                         | 09/Nov/2017 | 10000.00      | 0.00                  | APPROVED        |                |
| ссс             | J448957    | COI00006        | INT                        |                                  | 09/Nov/2017 | 3785.00       | 0.00                  | APPROVED        |                |
| ссс             | J448957    | COT000001       | Trans. 26 0500.1000 to 26  | 0500.2000                        | 10/Nov/2017 | 0.00          | 0.00                  | APPROVED        | E              |
| ссс             | WBS1       | COE000002       | External                   |                                  | 12/Mar/2015 | 30000.00      | 37500.00              | APPROVED        |                |
| CCC             | WBS3       | COE000003       | external approved          |                                  | 27/Mar/2015 | 7500.00       | 7500.00               | APPROVED        | -              |
|                 |            |                 |                            |                                  |             | 41866002.30   | 40035802.77           | 1               |                |

Pgm: CM\_POST\_PCIMAST\_LOG – Posted PCI Master Log

This Log is used to view all posted PCIs, under all Companies.

Use the **Find** search box and the wildcard character "%" to search the text of the **Job Code**, **Change Code** and **Name** fields.

The Budget Amount and Bill Amount columns have a total at the bottom.

# **Owner Change Order**

| CM - OW      | NER CHANGE ORDER LOG            |               |             |           |             |               |               |           | G           | DO             |
|--------------|---------------------------------|---------------|-------------|-----------|-------------|---------------|---------------|-----------|-------------|----------------|
| > Search     |                                 |               |             |           |             | Ac            | vanced La     | yout Save | ed Search A | ll Fields 💌    |
| View 🔻 Forma | at 👻 🐺 🌇 Freeze 🖀 Detach 🖳 Wrap | The Clear Que | ry 🔜 Export | ECM Docu  | iments 🚽    |               |               |           |             |                |
| Find         | Go                              |               |             |           |             |               |               |           |             |                |
| осо          | Title                           | Status        | Amt         | Sent Date | Issued Date | Executed Date | Received Date | Post Date | Proposal    | Impact<br>Days |
| OCO-00000001 | Owner CO                        | Approved      | 0.00        |           |             |               |               |           |             |                |
| OCO-0000002  | Owner CO - Extra Cement         | Pending       | 5,750.00    |           |             |               |               |           |             |                |
| OCO-0000003  | Owner CO - Extra Masonry Labor  | Pending       | 0.00        |           |             |               |               |           |             |                |
|              |                                 |               |             |           |             |               |               |           |             |                |
|              |                                 |               |             |           |             |               |               |           |             |                |
|              |                                 |               | E 750.00    |           |             |               |               |           |             |                |
| 3 records    |                                 |               | 5,750.00    |           |             |               |               |           |             |                |

Pgm: PMOCO\_LOG – Owner Change Order Log

This log is used to view a user's Owner Change Orders.

Use the Find search box and the wildcard character "%" to search the text of the OCO and Title fields.

The **Amt** column has a total at the bottom.

# Reports

# **Report Parameters** – Popup

| Enter Parameters for: Jo | b Budget Change Report (CM1000) | Report Specific Parameters                                 |
|--------------------------|---------------------------------|------------------------------------------------------------|
| * Company                | CCC                             | CMiC Test Construction Company                             |
| From Job                 | 1000                            | Project 1000 With Job Series 1000 (Forecast with ADF Only) |
| To Job                   | YR0035                          | Freshmart - Misty River Grocery Store                      |
| From Cost Code           | 00                              | Preconstruction                                            |
| To Cost Code             | L7 🔺                            | L7                                                         |
| From Category            | <b>A</b>                        |                                                            |
| To Category              | <b>A</b>                        |                                                            |
| From Date                | 01/Jan/2018                     |                                                            |
| To Date                  | 31/Jan/2018                     |                                                            |
| * Posting Criteria       | P 🔺                             | Posted                                                     |
| * Suppress Zero Lines    | Suppress Zero Lines             |                                                            |
| Destination              | Preview 👻 Output Parar          | neters (common to all reports)                             |
| Output Format            | PDF   Locale                    | English US                                                 |
|                          |                                 | Edit Defaults Run Report Cancel                            |

Sample of Report Parameters popup for parameter entry

Report Parameter popups are used to specify the parameters for reports. As shown above, they are comprised of two sections. The Report Specific Parameters section contains the parameters that are specific to the report, and the Output Parameters section contains options that are common to all reports.

| Enter Parameters for: Jo | b Budget Change Report (( | CM1000) | Report Specific Parameters                                 | × |
|--------------------------|---------------------------|---------|------------------------------------------------------------|---|
| * Company                | ссс                       |         | CMiC Test Construction Company                             |   |
| From Job                 | 1000                      |         | Project 1000 With Job Series 1000 (Forecast with ADF Only) |   |
| To Job                   | YR0035                    |         | Freshmart - Misty River Grocery Store                      |   |
| From Cost Code           | 00                        |         | Preconstruction                                            |   |
| To Cost Code             | L7                        |         | L7                                                         |   |
| From Category            |                           |         |                                                            |   |
| To Category              |                           |         |                                                            |   |

# Report Specific Parameters - Section

### **Range Parameters**

Range fields are used to specify a range for reports, such as specifying a range of Jobs for the report to consider.

All range fields for reports work the same way, which is as follows:

From/Starting, To/Ending (e.g., From Job, To Job; Starting Code, Ending Code)

If both fields are left blank, the range includes all in range.

If **To/Starting** field is left blank, range starts with first element in range, by code.

If **From/Ending** field is left blank, range ends with the last element in range, by code.

If the same element is selected for both fields, the range is only comprised of that element.

# **Output Parameters - Section**

| * Suppress Zero Lines | Suppress Zero | Lines  |         |             |           |               |            |        |
|-----------------------|---------------|--------|---------|-------------|-----------|---------------|------------|--------|
| Destination           | Preview 💌     | Output | t Param | neters (com | mon to al | l reports)    |            |        |
| Output Format         | PDF           | •      | Locale  | English US  | •         |               |            |        |
|                       |               |        |         |             |           | Edit Defaults | Run Report | Cancel |

Sample of Printing Options screen for parameter entry

The following provides details about the Output Parameters section, which is common to all Report Parameter popups.

#### Destination

The **Destination** field is used to specify the report's output, as per the following:

|         | This option is used to <u>preview</u> , <u>save</u> or <u>print</u> the report via a new tab on your web browser.                                                                                    |
|---------|----------------------------------------------------------------------------------------------------|
| Preview | Once this options is selected, click [ <b>Run Report</b> ] to preview the report on a new tab of your web browser. To print or save the report, use the browser's printing and saving functionality. |

| Email                                                                                                    |                                                                                                    |
|----------------------------------------------------------------------------------------------------|----------------------------------------------------------------------------------------------------|
| * To: mike.fern@cmic.ca                                                                                                    |                                                                                                    |
| Са                                                                                                    |                                                                                                    |
| Bcc                                                                                                    |                                                                                                    |
| * Subject: Outstanding Vouchers By Job Report                                                                                                    |                                                                                                    |
| Message: Attached is the report, Outstanding Vouchers By Job.                                                                                                    |                                                                                                    |
|                                                                                                    |                                                                                                    |
|                                                                                                    |                                                                                                    |
| dick [OK] to create and email report ور Cancel                                                                                                    |                                                                                                    |
|                                                                                                    |                                                                                                    |
| Select <b>E-Mail</b> from the <b>Destination</b> drop-down list of the Report Parameters population select the report's format (PDF HTML Excel RTE CSV) using the <b>Output Form</b> | p, and                                                                                                    |
| drop-down list. Next, click the [ <b>Run Report</b> ] button to bring up the Email window                                                                                            | , as                                                                                                    |
| shown above, to enter the email information. To enter more than one address, use a                                                                                                   | L                                                                                                    |
| comma as a separator. Click [ <b>OK</b> ] to create and send the report via Email.                                                                                                   |                                                                                                    |
| This option is used to print a report using a specific printer.                                                                                                    |                                                                                                    |
| If this option is selected, the <b>Print Server</b> and <b>Printer Name</b> fields become available specify which printer to use to print the report.                                | ble, to                                                                                                    |
|                                                                                                    | Email  This option is used to print a report using a specific printer.  If this option is selected, the <b>Print Server</b> and <b>Printer Name</b> fields become availad specify which printer to use to print the report. |

#### **Output Format**

The **Output Format** field is used to specify the report's file format.

#### Local

Used to select language for report's headers.

#### [Edit Defaults] - Button

Used to edit the parameters on Report Parameter popups. For details, please refer to the following quick guide: *Jasper Parameters Customization – Quick Guide*.

| CM <i>i</i> C       | CHANGE I            | CCC - CMIC Te<br>MANAGEMENT - JO | st Construction Con<br>B BUDGET CHANGE | npany<br>E DETAIL RE | PORT     | Page: 2 of 3<br>Date: January 17,<br>Time: 6:40 PM ES |
|---------------------|---------------------|----------------------------------|----------------------------------------|----------------------|----------|-------------------------------------------------------|
| ob<br>Cost Code     |                     |                                  |                                        |                      |          |                                                       |
| Category<br>Change# | Name<br>Description | Original Budget                  | Change Amount Status                   | Total Budget         | Vendor   | Vendor Name                                           |
| lob 1448957         |                     |                                  |                                        |                      |          |                                                       |
| 1000                | Labour              | 125.000.00                       |                                        |                      |          |                                                       |
| COE0000001          |                     | October 11, 2017                 | 0.00 Approved                          |                      |          |                                                       |
| Labour TOTAL        |                     | 125,000.00                       | 0.00                                   | 125,000.00           |          |                                                       |
| 2000                | Subcontract         | 150,000.00                       |                                        |                      |          |                                                       |
| CO1000002           |                     | November 07, 2017                | 10,100.00 Approved                     |                      | A1CEMENT | A1 CEMENT INDUSTRIES.                                 |
| Subcontract T       | OTAL:               | 150,000.00                       | 10,100.00                              | 160,100.00           |          |                                                       |
| Structural Cond     | crete TOTAL:        | 275,000.00                       | 10,100.00                              | 285,100.00           |          |                                                       |
| DIVISION 03: CO     | ONCRETE TOTAL:      | 507,000.00                       | 30,100.00                              | 537,100.00           |          |                                                       |
| 04 0000             | MASONRY             |                                  |                                        |                      |          |                                                       |
| 04 4000             | Masonry - Stone     |                                  |                                        |                      |          |                                                       |
| 2000                | Subcontract         | -10,000.00                       |                                        |                      |          |                                                       |
| CO1000004           |                     | November 08, 2017                | 10,000.00 Approved                     |                      | A1MASONS | A1 Masons                                             |
| Subcontract T       | OTAL:               | -10,000.00                       | 10,000.00                              | 0.00                 |          |                                                       |
| S                   | Subcontracts        | 15,000.00                        |                                        |                      |          |                                                       |
| CO1000005           |                     | November 09, 2017                | 10,000.00 Approved                     |                      | A1MASONS | A1 Masons                                             |
| Subcontracts        | TOTAL:              | 15,000.00                        | 10,000.00                              | 25,000.00            |          |                                                       |
| Masonry - Ston      | e TOTAL:            | 5,000.00                         | 20,000.00                              | 25,000.00            |          |                                                       |
| MASONRY TO          | TAL:                | 5,000.00                         | 20,000.00                              | 25,000.00            |          |                                                       |
| 26 0000             | ELECTRICAL          |                                  |                                        |                      |          |                                                       |
| 26 0500             | Electrical          |                                  |                                        |                      |          |                                                       |
| 1000                | Labour              | 100,000.00                       |                                        |                      |          |                                                       |
| COT000001           |                     | November 10, 2017                | 10,000.00 Approved                     |                      |          |                                                       |

# Job Budget Change Report

For each Job within the range of Jobs specified on the Report Parameters popup, this report provides details about changes to JC Budget Amounts for its Cost Codes & Categories.

# **PCI** Listing

| CCC - CMiC Test Construction Company |       |
|--------------------------------------|-------|
| CHANGE MANAGEMENT - CHANGE ORDER LI  | STING |

| CN           | 1 <i>i</i> C | CCC - C<br>CHANGE MAN  | Page: 1 of 6<br>Date: Jan 17, 2018<br>Time: 6:50 PM EST |                       |           |
|--------------|--------------|------------------------|---------------------------------------------------------|-----------------------|-----------|
| Change Order | JOB Code     | Description            | Owner Change#                                           | Amount Date           | Post date |
| COB0000001   | GCMONITOR1   | OBC                    | OCO-00000001                                            | 0.00 Jun 23, 20       | 17        |
| COB0000001   | J00020.000   | OBC For J00020.000     |                                                         | 495,000.00 Aug 18, 20 | 111       |
| COB0000001   | 1488395      | Original Budget Change |                                                         | 100,000.00 Jun 18, 20 | 14        |
| COB000002    | J448957      | OBC SCO                |                                                         | 0.00 Aug 03, 20       | 117       |
| COB000008    | CMICTEST3    | OBC TESTV10            |                                                         | 31,000.00 May 09, 20  | 012       |
| COB0000007   | CMICTEST3    | OBC TESTV10            |                                                         | 31,000.00 May 09, 20  | 012       |
| COB000008    | CMICTEST3    | OBC TESTV10            |                                                         | 31,000.00 May 10, 20  | 112       |
| COE000001    | WBS2         | EXTERNAL               |                                                         | 400,000.00 Mar 13, 20 | 15        |
| COE000001    | 1488395      | RV TEST COE0000001     |                                                         | 100,000.00 Jun 18, 20 | 14        |
| COE000001    | CMICTEST3    | May7.1                 |                                                         | 1,030.00 May 07, 20   | 112       |
| COE000001    | GCMONITOR1   | EXTERNAL               |                                                         | 17,000.00 Jun 23, 20  | 17        |
| COE000001    | 91523M       | 120114                 |                                                         | 10,000.00 Dec 01, 20  | 114       |
| COE0000001   | CCC-6000     | structon 11.82328      |                                                         | 10,000.00 Jan 05, 20  | 12        |
| COE000001    | MAX2         | MAXIMUM TEST           |                                                         | 2,200.00 May 12, 20   | 015       |
| COE000001    | MPC1         | EXTERNAL               |                                                         | 0.00 May 08, 20       | 016       |
| COE000001    | 1496763      | 2233                   |                                                         | 2,500.00 Nov 10, 20   | 114       |
| COE0000001   | 23456        | external               |                                                         | 3,750.00 Jan 01, 20   | 14        |
| COE000001    | 6789         | ext                    |                                                         | 0.00 Jun 14, 20       | 16        |
| COE000001    | CF001        | Pending Change         |                                                         | 0.00 Sep 18, 20       | 114       |
| COE000001    | FORECAST3    | FORECAST3              |                                                         | 10,000.00 Apr 08, 20  | 15        |
| COE0000001   | MAX1         | Unposted PCIs          |                                                         | 3,000.00 May 08, 20   | 015       |
| COE000001    | WIPOH1       | external CO            |                                                         | 0.00 Nov 29, 20       | 16        |
| COE000001    | 1506351      | E                      |                                                         | 1,000.00 Jul 09, 201  | 5         |
| COE0000001   | SNAPSHOT     | EXT                    |                                                         | 10,999.75 Jan 01, 20  | 16        |
| COE0000001   | WBS3         | approved               |                                                         | 7,500.00 Mar 27, 20   | 15        |
| COE000001    | 1500175      | External               |                                                         | 3,300.00 Dec 01, 20   | 114       |
| COE000001    | JSP100       | EXT                    |                                                         | 1,000.00 Jun 10, 20   | 15        |
| COE000001    | RV20         | EXTERN AL              |                                                         | 0.00 May 12, 20       | 015       |
| COE000001    | 1491214-2    | Test                   |                                                         | 7,718.00 Sep 30, 20   | 114       |
| COE000001    | 16.27083     | external in OCT        |                                                         | 10,111.00 Oct 01, 20  | 16        |
| COE000001    | FCAST1       | EXT                    |                                                         | 6,500.00 Jan 01, 20   | 15        |
|              |              |                        |                                                         |                       |           |

This report lists Change Orders according to the entered report parameters.

| $M_{2}$                 |                          | CCC - CMIC Te<br>HANGE MANAGEMENT                                                                                                    | st Construc  | tion Company<br>HANGE ORDER LIS | STING              | Date: Jan 1<br>Time: 7:06 |
|-------------------------|--------------------------|----------------------------------------------------------------------------------------------------|--------------|---------------------------------|--------------------|---------------------------|
|                         | <b>•</b>                 |                                                                                                    |              |                                 |                    |                           |
| Owner Chg. Nu           | n. Change Order          | Description                                                                                                    | Date         | Amount Status                   | Status Description |                           |
| er ABSCONT - ABS Con    | ractors Ltd              |                                                                                                    |              |                                 |                    |                           |
| Total For Contracto     | r 12345                  |                                                                                                    |              | 13,210,785.00                   |                    |                           |
| atractor 1486344 - 1486 | 344 - Owner Change Order | Document                                                                                                    |              |                                 |                    |                           |
| 000                     | inter officinge order    | boomene                                                                                                    |              |                                 |                    |                           |
|                         | COI000001                | test                                                                                                    | Feb 17, 2015 | 0.00 PENDING                    | Pending            |                           |
| Total For               | 000                      |                                                                                                    |              | 0.00                            |                    |                           |
| 000 000-000000          | 01                       |                                                                                                    |              |                                 |                    |                           |
|                         | COE0000001               | Demolition Labor                                                                                                    | Jan 01, 2014 | 250,000.00 APPROVED             | Approved           |                           |
| Total For               | OCO OCO-00000001         |                                                                                                    |              | 250,000.00                      |                    |                           |
| 000 000-000000          | 02                       |                                                                                                    |              |                                 |                    |                           |
|                         | COE0000002               | External 2                                                                                                    | Jan 05, 2014 | 40,000.00 APPROVED              | Approved           |                           |
| Total For               | OCO OCO-00000002         |                                                                                                    |              | 40,000.00                       |                    |                           |
| 000 000-000000          | 03                       |                                                                                                    |              |                                 |                    |                           |
|                         | COE000003                | Owner Change Order                                                                                                    | Jan 15, 2014 | 66,150.00 APPROVED              | Approved           |                           |
| Total For               | OCO OCO-00000003         |                                                                                                    |              | 66,150.00                       |                    |                           |
| 000 000-000000          | 04                       |                                                                                                    |              |                                 |                    |                           |
|                         | COE0000004               | Eligible Debris: Debris which is within the<br>scope of this quotation fails under these<br>possible<br>classifications: Brush, Bulk Trash,<br>Construction Waste, Containable Trash,<br>Trash, Weeds,<br>and Solid Wast | Oct 01, 2014 | 123,476.00 APPROVED             | Approved           |                           |
|                         | COE0000005               | Non-Eligible Debris: Debris that is classified<br>as Household Hazardous Waste, Hazardous<br>Waste, Medical Wastes and Contaminated<br>Materials are not to be transported by this<br>quotation.                         | Oct 02, 2014 | 123,565.00 APPROVED             | Approved           |                           |
| _                       | COE0000008               | EQUIPMENT<br>All trucks and other equipment must be in<br>compliance with all applicable Federal, State<br>and local rules and regulations.                                                                              | Oct 03, 2014 | 166,665.00 APPROVED             | Approved           |                           |
| Total For               | OCO OCO-00000004         |                                                                                                    |              | 413,708.00                      |                    |                           |
| Total For Contracto     | r 1486344                |                                                                                                    |              | 769,856.00                      |                    |                           |

# **Owner Change Order Report**

This report lists Owner Change Orders, sorted by Customers and Contractors.

# **Detailed PCI Report**

| CM           | <i>i</i> C      | CHAN                       | CC<br>GE MANA            | C - CMiC 1<br>GEMENT - | Test Cons<br>DETAILE | structio<br>D CHA | n Co<br>NGE  | mp<br>OR | any<br>RDER REF      | PORT             | F<br>C<br>T | Page: 6 of<br>Date: Jan 17<br>Fime: 7:11 P | f 77<br>, 2018<br>M EST |
|--------------|-----------------|----------------------------|--------------------------|------------------------|----------------------|-------------------|--------------|----------|----------------------|------------------|-------------|--------------------------------------------|-------------------------|
|              |                 |                            |                          | Billing                |                      |                   | Cost Co      | ode      | Budg                 | let              | Sub         | contract                                   |                         |
| Job          | Phase C         | at Code                    | Name In                  | voice Phase            | Cat                  | Amount            | Units        | WM       | Quantity WM          | Amount Vendor    | Contra      | ict Chg                                    | Stat                    |
| Master Job   | 12345           | Project 1234               | 45 - Forecasting PN      | AJ SP                  |                      |                   |              |          |                      |                  |             |                                            |                         |
| Туре         | EXT             | External Change<br>Orders  | Reference Date           | Oct 14, 2015           | Owner Number         |                   |              | E        | Billing Amt 141,000  | 0.00 Budg        | et Amt      | 75,000.00                                  |                         |
|              |                 | 12345.02-<br>200.8100      | TEST111                  | 02-200                 | 8100.A               | 75,000.00         |              | NA       | 1,000.00 NA          | 75,000.00 A1MAR  | 3LE MARBL   | E1001 000                                  | 1                       |
|              | С               | FB                         |                          |                        |                      |                   |              |          |                      |                  |             |                                            |                         |
| Observe Orde | 005000000       | 12345.02-<br>200.CFB       | TBD                      | 02-200                 | CFB                  | 66,000.00         | <b>D1</b> -1 | NA       | 1,000.00 \$          | 0.00 TBD         | TBD         | I have a start                             |                         |
| Change Orde  | r COEUUUUUB     | EXTERNAL                   |                          |                        |                      |                   | Status       |          | APPROVED /           | Approved         |             | Unposted                                   |                         |
| Туре         | EXT             | External Change<br>Orders  | Reference Date           | Oct 14, 2015           | Owner Number         |                   |              | E        | Silling Amt 85,000.0 | 00 Budg          | et Amt      | 85,000.00                                  |                         |
|              | 03-100          |                            |                          |                        |                      |                   |              |          |                      |                  |             |                                            |                         |
|              | 2               | 000                        |                          |                        |                      |                   |              |          |                      |                  |             |                                            |                         |
|              |                 | 12345.03-<br>100.2000      | TEST22                   | 03-100                 | 2000                 | 85,000.00         |              | NA       | 1,000.00 NA          | 85,000.00 A1DOO  | RS DOORS    | 1001 000                                   | 1                       |
| Change Orde  | r COE0000007    | TEST                       |                          |                        |                      |                   | Status       |          | APPROVED /           | Approved         |             | Unposted                                   |                         |
| Туре         | EXT             | External Change<br>Orders  | Reference Date           | Oct 14, 2015           | Owner Number         |                   |              | E        | Billing Amt 22,222.0 | 00 Budg          | et Amt      | 22,222.00                                  |                         |
|              | 4               | 000                        |                          |                        |                      |                   |              |          |                      |                  |             |                                            |                         |
|              |                 | 12345.03-<br>100.4000      | TEST55                   | 03-100                 | 4000                 | 22,222.00         |              | NA       | 1,000.00 NA          | 22,222.00 A1HVA0 | HVAC1       | 001 000                                    | 1                       |
| Change Orde  | r COE0000008    | ZERO BUDGET                |                          |                        |                      |                   | Status       |          | APPROVED /           | Approved         |             | Unposted                                   |                         |
| Туре         | EXT             | External Change<br>Orders  | Reference Date           | Oct 14, 2015           | Owner Number         |                   |              | E        | Billing Amt 333,333  | .00 Budg         | et Amt      | 0.00                                       |                         |
|              | 02-100          |                            |                          |                        |                      |                   |              |          |                      |                  |             |                                            |                         |
|              | 5               | 000                        |                          |                        |                      |                   |              |          |                      |                  |             |                                            |                         |
|              |                 | 12345.02-<br>100.5000      | Structural<br>Demolition | 02-100                 | 5000                 | 333,333.00        |              | NA       | 1,000.00 LS          | 0.00 TBD         | TBD         |                                            |                         |
| Change Orde  | r COE000009     | ext test                   |                          |                        |                      |                   | Status       |          | APPROVED /           | Approved         |             | Unposted                                   |                         |
| Туре         | EXT             | External Change<br>Orders  | Reference Date           | Feb 22, 2016           | Owner Number         |                   |              | E        | Billing Amt 1,500.00 | 0 Budg           | et Amt      | 0.00                                       |                         |
|              | 01.03A.030000.F |                            |                          |                        |                      |                   |              |          |                      |                  |             |                                            |                         |
|              | с               | FB                         |                          |                        |                      |                   |              |          |                      |                  |             |                                            |                         |
|              |                 | 12345.01.03<br>A.030000.F. | T1                       | 01.03A.0<br>0.F        | 03000 CFB            | 1,500.00          |              | NA       | 20.00 \$             | 0.00 A1MAR       | 3LE C009    | 000                                        | 1                       |
| Change Orde  | COE0000010      | CFB<br>undate Phase Cor    | 10                       |                        |                      |                   | Statue       |          | APPROVED             | Approved         |             | Unnosted                                   |                         |
| Туре         | EXT             | External Change            | Reference Date           | Feb 01, 2016           | Owner Number         |                   | Jacus        | E        | Billing Amt 1,931,00 | 00.00 Budg       | et Amt      | 0.00                                       |                         |
|              | 02.03A.030000.F | orders                     |                          |                        |                      |                   |              |          |                      |                  |             |                                            |                         |

For each Job within the range of Jobs specified on the Report Parameters popup, this report provides details about each Job's Change Orders.

# **Owner Change Order Document** (Forms Screen)

| AIA<br>Change Order                                                                                                    | DOCUMENT G701 - 2                                                                                                    | 001                                                                                                    | Page 1 of 1                                                                         |
|----------------------------------------------------------------------------------------------------|----------------------------------------------------------------------------------------------------|----------------------------------------------------------------------------------------------------|-------------------------------------------------------------------------------------|
| PROJECT:(Name and address)<br>Freshmart Office Building - Chicago II ( J448957 )                                                                                                    | CHANGE ORDER NUMBER:                                                                                                    | OCO-00000001                                                                                                    | OWNER 🗌                                                                             |
| , ,                                                                                                    | DATE:                                                                                                    |                                                                                                    |                                                                                     |
| TO CONTRACTOR:(Name and address)                                                                                                    | ARCHITECT'S PROJECT NUMBE                                                                                                    | ER:                                                                                                    |                                                                                     |
| CMiC Test Construction Company<br>4850 Keele Street West                                                                                                    | CONTRACT DATE:                                                                                                    | 2017-MAR-16                                                                                                    | FIELD                                                                               |
| Ground Floor Annex 1<br>Singapore, FL, 32410 Singapore                                                                                                    | CONTRACT FOR:                                                                                                    | General Construction                                                                                                    |                                                                                     |
| HE CONTRACT IS CHANGED AS FOLLOWS:<br>Include, where applicable, any undisputed amount attr<br>COI000006                                                                                                    | ibutable to previously executed Construction                                                                                                    | on Change Directives.)                                                                                                    | \$0.00                                                                              |
| COB0000001                                                                                                    |                                                                                                    |                                                                                                    | \$0.00                                                                              |
| The original Contract Sum was                                                                                                    |                                                                                                    | <u>s</u>                                                                                                    | 30,000.00                                                                           |
| The net change by previously authorized Change Orde                                                                                                    | rs                                                                                                    | \$                                                                                                    | 0.00                                                                                |
| he Contract Sum prior to this Change Order was                                                                                                    |                                                                                                    | \$                                                                                                    | 30,000.00                                                                           |
| The Contract Sum will be changed by this Change Ord                                                                                                    | er in the amount of                                                                                                    | \$                                                                                                    | 0.00                                                                                |
| The new Contract Sum including this Change Order wi                                                                                                    | ll be                                                                                                    | s                                                                                                    | 30,000.00                                                                           |
| The Contract Time will be changed by                                                                                                    |                                                                                                    | ¥                                                                                                    |                                                                                     |
| The date of Substantial Completion as of the date of th                                                                                                    | is Change Order therefore is                                                                                                    |                                                                                                    | 2018-DEC-31                                                                         |
| NOT VALID UNTIL SIGNED BY THE ARCHITEC                                                                                                    | until the cost and time to subaranteed wax<br>until the cost and time have been agreed upon<br>uted to supersede the Construction Change Dire                                     | mum roce<br>by both the<br>ctive.                                                                                                    |                                                                                     |
|                                                                                                    | CMiC Test Construction Company                                                                                                    |                                                                                                    |                                                                                     |
| ARCHITECT(Firm name)                                                                                                    | 4850 Keele Street West<br>Ground Floor Annex 1<br>Singapore, FL , 32410 Singapore                                                                                                 | OWNER(Firm i                                                                                                    | name)                                                                               |
| ADDRESS                                                                                                    | ADDRESS                                                                                                    | ADDRESS                                                                                                    |                                                                                     |
| BY(Signature)                                                                                                    | BY(Signature)                                                                                                    | BY(Signature)                                                                                                    |                                                                                     |
| Typed name)                                                                                                    | (Typed name)                                                                                                    | (Typed name)                                                                                                    |                                                                                     |
| DATE                                                                                                    | DATE                                                                                                    | DATE                                                                                                    |                                                                                     |
| CAUTION: You should sign an original AIA Contrac<br>changes will not be obscured.                                                                                                    | t Document, on which this text appears                                                                                                    | in RED. An original assures tha                                                                                                    | t                                                                                   |
| AIA Document G701 <sup>™</sup> – 2001. Copyright © 1979, 190<br>WARNING: This AIA® Document is protected by U.S. (<br>Document, or any portion of it, may result in severe civi<br>This document was produced at 12:50:38 on 01/18/2<br>User Notes: | 87, 2000 and 2001 by The American Institu<br>Copyright Law and International Treaties. L<br>I and criminal penalties, and will be prosec<br>018 under Order No. LIC#1234567890123 | ute of Architects. All rights reserv<br>Inauthorized reproduction or distril<br>uted to the maximum extent possi<br>34567890 which expires on 12/31 | red.<br>bution of this AIA®<br>ible under the law.<br>1/2020 ,and is not for resale |

Sample of AIA Document G701

This Forms screen is used to print the Owner Change Order Document, or the AIA® Document G701<sup>TM</sup> Change Order document if it has been enabled and licensed. If AIA Document G701 is enabled, the document printed has the "AIA Document G701" title and legal terms.

According to The American Institute of Architects' website about the AIA Document G701:

AIA Document G701<sup>TM</sup>-2017 is used for implementing changes in the work agreed to by the owner, contractor, and architect. Execution of a completed G701 indicates agreement upon all terms of the

change, including any changes in the contract sum (or guaranteed maximum price) and contract time. The form allows for signatures of the owner, architect and contractor, and for a description of the change.

The AIA Document G701- Change Order document is enabled on the **Invoice** tab of JB Control File, by using the following checkbox and fields (framed below): **AIA G702 And G703 Forms Licensed By Company, AIA License Number, AIA License Expiry Date**.

| JB CONTROL                                                                                       | Table Mode Save 🕞 Exit 🗐 🗢 🝞 🛆 📝 🤝 🔾            |
|--------------------------------------------------------------------------------------------------|-------------------------------------------------|
| SELECTION CRITERIA  * Company CCC CMiC Test Construction Company                                 | Copy Control File                               |
| ✓ JB CONTROL DETAIL       General     Billing       Invoice     Department       Risk Management |                                                 |
| 💆 Search 🖶 Insert 💩 Workflows 🔻 🖨 Report Options 🔻 🧟 ECM Documents 💌 🧟                           | y User Extensions                               |
| Default Invoice Format U11A US AIA Type 11 Invoice                                               | e 🔺                                             |
| * Self Performed Work JB1                                                                        | JB1-00264                                       |
| Sub-Contracted Work                                                                              |                                                 |
| * Self Performed Work Code INTERNAL                                                              |                                                 |
| Self Performed Work Description CMiC Test Construction Co                                        | =                                               |
| AIA G702 And G703 Forms AIA License<br>Licensed By Company Number                                | LIC#1234567890123456785 AIA License 31/Dec/2020 |
| ✓ Use Job Department For AR Posting                                                              |                                                 |

# **Report Parameters**

|                  |                |                           | 145 1             |           |         |    |                       |     |   |   |          |        |         |        |       |   |
|------------------|----------------|---------------------------|-------------------|-----------|---------|----|-----------------------|-----|---|---|----------|--------|---------|--------|-------|---|
| Action Edit Bloc | sk Field Recoi | a Query Utility Help      | o <u>vv</u> indow | _         |         |    |                       |     |   |   |          |        |         |        |       |   |
| 5 🛱 🔒 🖡          | • 🕼 👻 🚽        | 🌾 🖹 📫 🛒 🛨                 | : E 🕺 🛙           | à 🇳 `     | - 🗟     | 1  | <ul> <li>Ⅰ</li> </ul> | ≻ + | ≪ | ⋗ | <b>V</b> | ?      | 4       | ð      |       | 1 |
| 👌 Project Manage | ment - TESTV10 | X Owner Change Or         | rder Docume       | ent       |         |    |                       |     |   |   |          |        |         |        | _ 🗆 / | × |
|                  |                | _                         |                   |           |         |    |                       |     |   |   |          |        |         |        |       |   |
| Print Parameters | s              |                           |                   |           |         |    |                       |     |   |   | U        | ser E  | xten    | sions  | +     |   |
|                  |                |                           |                   |           |         |    |                       |     |   |   | U        | lser E | ixtensi | ion1   |       |   |
|                  |                |                           |                   |           |         |    |                       |     |   |   | U        | iser E | ixtensi | ion2   |       |   |
| Company          | CCC            | CMiC Test Construction (  | Company           |           |         |    |                       |     |   |   | -        | iser F | tens    | ion3   |       |   |
| Project          | P448957        | Freshmart Office Building | g - Chicago II    |           |         |    |                       |     |   |   |          | iser F | -vtens  | ion4   |       |   |
| Custom an        | FRSHMART       | Freehmart Groceries Inc   |                   |           |         |    |                       |     | _ |   | П        | isor E | vtane   | ion5   |       |   |
| Customer         |                | Treshinan Grocenes inc    | •                 |           |         |    |                       |     |   |   |          |        |         | :0     |       |   |
| From Owner CO    | OCO-00000001   | Owner CO                  |                   |           |         |    |                       |     |   |   |          | serc   | xtensi  |        |       |   |
| To Owner CO      | OCO-0000003    | Owner CO - Extra Masor    | nry Labor         |           |         |    |                       |     |   |   | U        | ser E  | xtensi  | ion/   |       |   |
|                  |                |                           |                   |           |         |    |                       |     |   |   | M        | iore E | Extens  | ions . |       |   |
| Report Type      | Summary        |                           |                   |           |         |    |                       |     |   |   |          |        |         |        |       |   |
| PCI Scope        |                | Display PCI Notes         |                   | Display C | CO Note | s  |                       |     |   |   | R        | elate  | d Scr   | eens   | +     |   |
|                  |                |                           |                   |           |         |    |                       |     |   |   | R        | elate  | d Scre  | een 1  |       |   |
|                  |                |                           |                   |           |         |    |                       |     |   |   | R        | elater | d Scre  | een 2  |       |   |
|                  |                |                           |                   |           |         |    |                       |     |   |   | R        | elater | d Scre  | een 3  |       |   |
|                  |                |                           |                   |           |         |    |                       |     |   |   | R        | elate  | d Scre  | een 4  |       |   |
|                  |                |                           |                   |           |         |    |                       |     |   |   | R        | elate  | d Scre  | een 5  |       |   |
|                  |                |                           |                   |           |         |    |                       |     |   |   | R        | elate  | d Scre  | een 6  |       |   |
|                  |                |                           |                   |           |         | Br | int                   |     |   |   | R        | elate  | d Scre  | een 7  |       |   |
|                  |                |                           |                   |           |         |    |                       |     |   |   | M        | lore F | Related | d k    |       |   |

Pgm: PMG701 – Owner Change Order Document

The report prints the Owner Change Order information in a summary or details format, as per the **Report Type** field, and prints the optional PCI Scope and PCI OCO notes as selected.

It must be noted that the "ARCHITECT" and "OWNER" name and address columns on the signature section of the report requires Project Roles defined exactly the same as given here. When these Project Roles are assigned to the Projects as Key Player Roles, the report prints the primary contact name of the project partner assigned to this Project, under these columns.

#### Company

Enter or select relevant Company.

#### Project

Enter or select a valid Project Code from the available LOV. The program defaults user's default CM/PM Project.

#### Customer

Display-only field. Defaults to the Customer from the Project.

#### From Owner CO

Enter or select a "From" Change Order Code, or leave blank to indicate first Change Order Code.

#### To Owner CO

Enter or select a "To" Change Order Code, or leave blank to indicate last Change Order Code

#### **Report Type**

Select detail level of the document: Summary or Detail.

#### PCI Scope – Checkbox

If checked, prints PCI+ Scope Descriptions.

If unchecked, prints PCI Descriptions.

#### Display PCI Notes - Checkbox

If checked, prints PCI Notes. Only Open Notes will be printed in descending sort order.

If unchecked, PCI Notes are not printed.

#### Display OCO Notes - Checkbox

If checked, prints OCO Notes. The single OCO Note will be printed at the end of the last PCI information. If unchecked, OCO Notes are not printed.

# Utilities

# **Change Batch Post Date**

| CHANGE BATCH             | POST DATE                                        |                                                                                   | 💾 Sa      | ve 🚺 E       | xit 🧃      | ) ?      | ▲       | [] ⊽ O   |
|--------------------------|--------------------------------------------------|-----------------------------------------------------------------------------------|-----------|--------------|------------|----------|---------|----------|
| Enter The New Posting Da | te                                               |                                                                                   |           |              |            |          |         |          |
| SELECTION CRITERIA       |                                                  |                                                                                   |           |              |            |          |         |          |
| * Application            | СМ                                               | Change Management                                                                 |           |              |            |          |         |          |
| * Company                | CCC 🔺                                            | CMiC Test Construction Company                                                    |           |              |            |          |         |          |
| * Batch Type             | Change Order                                     |                                                                                   | •         |              |            |          |         |          |
| * Batch Number           | 19496                                            | Change Order Posting 03 Jun, 2014 05:33                                           |           |              |            |          |         |          |
| Current Post Date        | 03/Jun/2014                                      |                                                                                   |           |              |            |          |         |          |
| * New Posting Date       | 15/Jul/2014                                      |                                                                                   |           |              |            |          |         |          |
|                          |                                                  |                                                                                   |           |              |            |          |         |          |
|                          |                                                  |                                                                                   |           |              |            |          |         |          |
|                          |                                                  |                                                                                   |           |              |            |          |         |          |
|                          |                                                  |                                                                                   |           |              |            |          |         |          |
| Warnings                 | WARNING: Changing Change<br>must do it manually. | e Order Post Dates will not affect the previous assignment of that change order t | o a Job B | illing Bill. | lf it need | ls to be | e remov | red, you |
|                          | Update Post Date                                 |                                                                                   |           |              |            |          |         |          |

Pgm: SYS\_POST\_DATE\_CHANGE – Change Batch Post Date

This utility, which is also available in other modules, allows a new Batch Post Date to be applied to an already posted Batch. This will reverse the original posting and enter a new Post Date for the posted Change Orders, and where a Subcontract is assigned to a Change Order, the new Post Date is entered for the associated Subcontract also.

The new Batch will use the original posting Batch Number, and if multiple Post Dates are within the Batch, they will be changed to the new Post Date.

In Job Costing, there will be no recalculation of the projections.

To use this screen, users require the "**PSTCHGCM**" (Allow User to Change Post Dates on Change Orders) System Privilege assigned to their User ID or Security Role.

#### Application

Displays module for which this system wide utility was launched.

#### Company

Company under which Batch was created.

#### **Batch Type**

Select "Change Order", as this system wide utility is only used to change Post Dates of Batches containing Change Orders.

#### **Batch Number**

Enter or select from the LOV the Batch Number that will be given a new Post Date.

#### **Current Posting Date**

Actual Post Date of Batch, which is to be changed. The current Post Date changes to the new Post Date after clicking [Update Post Date].

#### **New Posting Date**

Enter the new Post Date that will be applied to the selected Batch.

#### [Update Post Date] - Button

Click to apply new Post Date to Batch.

# **Change Batch Post Date Query**

|    | CHAN   | GED BAT     | CH POST DATE         | QUERY         |                   |                       |                 |                 |                | 💾 Save 🕞 Exi | it (i) (?) △ [2 ▽ ()       |
|----|--------|-------------|----------------------|---------------|-------------------|-----------------------|-----------------|-----------------|----------------|--------------|----------------------------|
| SE | Applic | I CRITERIA  | Change Ma            | nagement      |                   |                       |                 |                 |                |              |                            |
| CI | HANGED | POST DATE L | OG<br>eeze 📲 Detach  | Search        | © <sub>⊚</sub> Wo | rkflows 💂 🖶 Report Op | ptions 👻 🌉 Expo | ort 🔗 ECM Docur | nents 😽 🖓 Use  | r Extensions |                            |
| F  | Арр    | Batch       | Batch Na             | ime           | Туре              | Description           | Old Post Date   | New Post Date   | Date Of Change | User         | Name 🔺 🔻                   |
|    | СМ     | 615         | test feb23/2010      |               | н                 | Change Order          | 23/Feb/2010 🖄   | 24/Feb/2010 🕹   | 23/Feb/2010 🕹  | DA           | Database Administrator     |
|    | CM     | 680         | Change Order Posti   | ng 08 Apr, 20 | н                 | Change Order          | 08/Apr/2010     | 09/Apr/2010     | 12/Apr/2010    | ANDYTESTV10  | Andy Loney                 |
|    | СМ     | 8379        | VERYLOOOOOOO         | 00000000      | н                 | Change Order          | 07/Feb/2013     | 08/Feb/2013     | 07/Feb/2013    | RAVI         | Ravichandran Venkatachalam |
|    | СМ     | 8039        | JSP post: Job BASIC, | PCI 003EXT, 0 | н                 | Change Order          | 21/Dec/2012     | 24/Dec/2012     | 07/Jan/2013    | SMUSER6      | Glenda Stimpson            |
|    | СМ     | 7341        | post PCI             |               | н                 | Change Order          | 17/Oct/2012     | 27/Dec/2012     | 07/Jan/2013    | SMUSER6      | Glenda Stimpson            |

*Pgm:* SYS\_POST\_DATE\_CHANGE\_QRY – Changes Batch Post Date Query

A generic utility query is available providing an audit table for changed batch post dates. The query is available in all applications where the Changed Batch Post Date utility is available. AP, JC, SC, PY, PYC, CI, CM and PRM.

This generic query utility provides an audit table for changed Batch Post Dates, and it is available in the following modules: AP, JC, SC, PY, CI and PRM.

# **Print Posting Reports**

| ELECTION CRITERIA<br>* Company ZZ CMIC Test Company<br>ATCH<br>View ▼ ▼ P Freez P Detach Ø Search Ø Workflows ▼ A Report Options ▼ E Export Ø ECM Documents ♥ A User Extensions<br>* Batch Name 	 User 	 Date<br>1476 test 	 STEPHANIE 25-May-2007<br>1033 post cm 	 STEPHANIE 31-jan-2007<br>1012 2006-12 do not post without details 	STEPHANIE 31-jan-2007<br>1012 2006-12 do not post without details 	STEPHANIE 31-jan-2007<br>1012 2006-12 do not post without details 	STEPHANIE 31-jan-2007<br>1012 2006-12 do not post without details 	STEPHANIE 31-jan-2007<br>1012 2006-12 do not post without details 	STEPHANIE 31-jan-2007<br>1012 2006-12 do not post without details 	STEPHANIE 31-jan-2007<br>1012 2006-12 do not post without details 	STEPHANIE 31-jan-2007<br>1013 post co 		STEPHANIE 31-jan-2007<br>1014 		STEPHANIE 31-jan-2007<br>1015 post co 		STEPHANIE 31-jan-2007<br>1015 post co 		STEPHANIE 30-Nov-2006<br>1016 		STEPHANIE 30-Nov-2006<br>1017 		STEPHANIE 30-Jul-2006<br>1018 post co 		STEPHANIE 30-Jul-2006<br>102 		STEPHANIE 30-Jul-2006<br>103 post co 		STEPHANIE 30-Jul-2006<br>104 		Aug-2015<br>105 post co 		STEPHANIE 30-Jul-2006<br>105 post co 		STEPHANIE 30-Jul-2006<br>106 		STEPHANIE 30-Jul-2006<br>107 		STEPHANIE 30-Jul-2006<br>108 		STEPHANIE 30-Jul-2006<br>109 post change order 		DA 		1-Aug-2015<br>109 post change order 		STEPHANIE 02-Jul-2006                           | PRINT POST       | ING REPORTS              |              |             |                    |            | 💾 Save          | Exit     | (i) (?    | ♪      | []   ≠ C |
|----------------------------------------------------------------------------------------------------|------------------|--------------------------|--------------|-------------|--------------------|------------|-----------------|----------|-----------|--------|----------|
| * Company ZZ     ATCH     View * * Erecze     * Batch Image: Company     * Batch Image: Company     * Batch Name     * Batch Name     * StepHANIE        1012 2006-12 do not post without details                       1012                 1012   2006-12 do not post without details   1762    post co with assigned sc - created in   1765    post co with assigned sc - created in   176    176    176    176    177   178  <                                                                                                    | SELECTION CRITER | IA                       |              |             |                    |            |                 |          |           |        |          |
| ATCH         View ▼       ▼       Image: Freeze       Image: Detach       Image: Search       Image: Workflows       ▼       Image: Report Options       ▼       Image: EXPORT       Image: Search       Image: Search                               | * Company ZZ     | CMiC Tes                 | t Company    |             |                    |            |                 |          |           |        |          |
| View ▼       Freeze       Detach       Image: Search       Image: Search       Image | ВАТСН            |                          |              |             |                    |            |                 |          |           |        |          |
| * BatchName* User* Date1476testSTEPHANIE25-May-20071033post cmSTEPHANIE31-Jan-200710122006-12 do not post without detailsSTEPHANIE31-Jan-200710122006-12 do not post without detailsLAGIBSON20-Sep-201610122006-12 do not post without detailsLAGIBSON20-Sep-201610122006-12 do not post without detailsSTEPHANIE31-Jan-200710122006-12 do not post without detailsSTEPHANIE31-Jan-20071012post co with assigned sc - created inSTEPHANIE30-Nov-20061016mikeDA25-Jul-200610170683454VEVGENIA05-Jul-20061115post coSTEPHANIE30-Jun-20061115post coSTEPHANIE30-Jun-20061115post change orderDA14-Aug-201511169post change orderSTEPHANIE02-Jun-2006                                                                                                    | View - Y         | Freeze 📲 Detach          | 👩 Search     | 🗞 Workflows | 💌 🔒 Report Options | 👻 🔜 Export | Sec ECM Documer | ts 🛛 👻 🔓 | User Exte | nsions |          |
| 1476testSTEPHANIE25-May-20071033post cmSTEPHANIE31-Jan-200710122006-12 do not post without detailsSTEPHANIE31-Jan-200710122006-12 do not post without detailsLAGIBSON20-Sep-20161012post poiSTEPHANIE31-Jan-20071013post co with assigned sc - created inSTEPHANIE30-Nov-20061014festDA30-Ot-20061015post co with assigned sc - created inSTEPHANIE25-Jul-20061016mikeDA25-Jul-20061017post co with age orderSTEPHANIE30-Jun-20061018post change orderDA14-Aug-20151019post change orderSTEPHANIE02-Jun-2006                                                                                                    | * Batch          | Name                     |              | * User      | * Date             |            |                 |          |           |        |          |
| 1013post cmSTEPHANIE31-Jan-200710122006-12 do not post without detailsSTEPHANIE31-Jan-200710122006-12 do not post without detailsLAGIBSON20-Sep-20161012post pciSTEPHANIE31-Jan-20071015post co with assigned sc - created inSTEPHANIE30-Nov-20061016mikeDA31-Oct-200610170683454YEVGENIA05-Jul-20061018post co ange orderDA30-Jun-20061019post change orderDA14-Aug-20151010post change orderSTEPHANIE02-Jun-2006                                                                                                    | 1476             | test                     |              | STEPHANIE   | 25-May-2007        |            |                 |          |           |        | 4        |
| 10122006-12 do not post without detailsSTEPHANIE31-Jan-200710122006-12 do not post without detailsLAGIBSON20-Sep-20161012post pciSTEPHANIE31-Jan-20071013post co with assigned sc - created inSTEPHANIE30-Nov-20061016testDA31-Oct-20061017mikeDA25-Jul-20061018post coSTEPHANIE30-Jun-20061019post change orderDA14-Aug-20151019post change orderSTEPHANIE02-Jun-2006                                                                                                    | 1033             | post cm                  |              | STEPHANIE   | 31-Jan-2007        |            |                 |          |           |        |          |
| 10122006-12 do not post without detailsLAGIBSON20-Sep-2016762post pciSTEPHANIE31-Jan-2007763post co with assigned sc - created inSTEPHANIE30-Nov-20067663testDA31-Oct-2006767mikeDA25-Jul-2006768yost coSTEPHANIE05-Jul-2006769post change orderDA14-Aug-201599post change orderSTEPHANIE02-Jun-2006                                                                                                    | 1012             | 2006-12 do not post with | nout details | STEPHANIE   | 31-Jan-2007        |            |                 |          |           |        |          |
| 762post pciSTEPHANIE31-Jan-2007745post co with assigned sc - created inSTEPHANIE30-Nov-2006668testDA31-Oct-2006176mikeDA25-Jul-200617720683454YEVGENIA05-Jul-2006115post coSTEPHANIE30-Jun-200699post change orderDA14-Aug-201599post change orderSTEPHANIE02-Jun-2006                                                                                                    | 1012             | 2006-12 do not post with | nout details | LAGIBSON    | 20-Sep-2016        |            |                 |          |           |        |          |
| 745post co with assigned sc - created inSTEPHANIE30-Nov-20066683testDA31-Oct-2006176mikeDA25-Jul-20061720683454YEVGENIA05-Jul-2006115post coSTEPHANIE30-Jun-200699post change orderDA14-Aug-201599post change orderSTEPHANIE02-Jun-2006                                                                                                    | 762              | post pci                 |              | STEPHANIE   | 31-Jan-2007        |            |                 |          |           |        |          |
| 663         test         DA         31-Oct-2006           1176         mike         DA         25-Jul-2006           1172         0683454         YEVGENIA         05-Jul-2006           1115         post co         STEPHANIE         30-Jun-2006           1199         post change order         DA         14-Aug-2015           1199         post change order         STEPHANIE         02-Jun-2006                                                                                                    | 745              | post co with assigned sc | - created in | STEPHANIE   | 30-Nov-2006        |            |                 |          |           |        |          |
| 176         mike         DA         25-Jul-2006           172         0683454         YEVGENIA         05-Jul-2006           115         post co         STEPHANIE         30-Jun-2006           99         post change order         DA         14-Aug-2015           99         post change order         STEPHANIE         02-Jun-2006                                                                                                    | 683              | test                     |              | DA          | 31-Oct-2006        |            |                 |          |           |        |          |
| 172         0683454         YEVGENIA         05-Jul-2006           115         post co         STEPHANIE         30-Jun-2006           99         post change order         DA         14-Aug-2015           99         post change order         STEPHANIE         02-Jun-2006                                                                                                    | 176              | mike                     |              | DA          | 25-Jul-2006        |            |                 |          |           |        |          |
| 115     post co     STEPHANIE     30-Jun-2006       99     post change order     DA     14-Aug-2015       99     post change order     STEPHANIE     02-Jun-2006                                                                                                    | 172              | 0683454                  |              | YEVGENIA    | 05-Jul-2006        |            |                 |          |           |        |          |
| 99     post change order     DA     14-Aug-2015       99     post change order     STEPHANIE     02-Jun-2006                                                                                                    | 115              | post co                  |              | STEPHANIE   | 30-Jun-2006        |            |                 |          |           |        |          |
| 99 post change order STEPHANIE 02-Jun-2006                                                                                                    | 99               | post change order        |              | DA          | 14-Aug-2015        |            |                 |          |           |        |          |
|                                                                                                    | 99               | post change order        |              | STEPHANIE   | 02-Jun-2006        |            |                 |          |           |        |          |

Pgm: SYSRUN – Re-print Posting Reports

Use this utility to print posting reports for posted Batches within your system. Companies that post large volumes of data and do not want their system tied up during the day with printing processes most often use this utility. Often these companies will defer the printing of posting reports to the evening or the end of the day.

During the posting process, you can print your reports immediately by checking the **Print Reports Immediately** checkbox, or at a later time using this utility. If the posting reports are not printed during the posting process, you can return to this utility at a later time and select a range of posting reports that can be printed at one time.

The screen first displays all posting reports for the users default Company.

To print a posting report for a posted Batch, select it and click [Print].

# **Copy CM Tables**

| COPY SETU    | P        |             |                   |    | 💾 Save | Exit | (i) | ? | ₫ | [≱ ▼ | 0 |
|--------------|----------|-------------|-------------------|----|--------|------|-----|---|---|------|---|
|              | ITERIA   |             |                   |    |        |      |     |   |   |      |   |
| From Company | СС       |             | CMiC Construction |    |        |      |     |   |   |      |   |
| To Company   | VBC      | ۸           | VB Construction   |    |        |      |     |   |   |      |   |
|              | 🗹 Copy C | ontrol File |                   |    |        |      |     |   |   |      |   |
| Status       |          |             |                   | 2  |        |      |     |   |   |      |   |
|              | Process  |             |                   | // |        |      |     |   |   |      |   |

*Pgm: CMCOPY – Copy Change Management Tables* 

This utility is used to copy the CM modules Local Tables (standard path: *Change Management > Local Tables*), and optionally the CM Control File, from one Company to another.

# **Import PCI**

| CHANGE ORDER IMPORT                | 💾 Save | Exit | ٢ | ? | ⚠ | ₽ ¬ | 20 |
|------------------------------------|--------|------|---|---|---|-----|----|
|                                    |        |      |   |   |   |     |    |
| CHANGE ORDER IMPORT                |        |      |   |   |   |     |    |
| Import File                        |        |      |   |   |   |     |    |
| Validate Imported Data             |        |      |   |   |   |     |    |
| Edit Imported Data                 |        |      |   |   |   |     |    |
| Build Change Orders                |        |      |   |   |   |     |    |
| Delete Imported Data               |        |      |   |   |   |     |    |
| Press button to select the action. |        |      |   |   |   |     |    |
|                                    |        |      |   |   |   |     |    |
| No imported records.               |        |      |   |   |   |     |    |

Pgm: CMIMP - Change Order Import

The Import PCI utility is used to import Change Orders from a 3<sup>rd</sup> party software system into your CMiC system.

For details about importing Change Orders, please refer to the Imports user guide.

The following are basic details about this utility's buttons.

#### [Import File] - Button

Click to specify location of import file.

#### [Validate Imported Data] - Button

Click to validate imported data and report any errors.

#### [Edit Imported Data] - Button

This button's popup is used to edit the imported data and to make any necessary corrections.

#### [Build Change Orders] – Button

This button become available when all the imported records are error free, and it is used to import the error-free Change Orders for a specified Company.

# PCI Basics – Quick Guide

# Internal (In Scope)

# **Overview – Internal PCIs**

PCIs of the Internal type only affect JC Budgets for Cost Codes and their Categories.

# Enter PCI - Screen

### General – Tab

| POTENTIAL CHANGE ITEMS                                                                                                    | Table Mode 💾 Save 🕞 Exit 🗐 🗢 🕐 🔿 🛆 🖓 🗢 🛇                                                                                                    |
|----------------------------------------------------------------------------------------------------|----------------------------------------------------------------------------------------------------|
| SELECTION CRITERIA Company CCC CMiC Test Construction Company Project P448957 Freshmart Office Building - Chicago II                                                                                                    | Contract J448957 Change Item Markup Rules                                                                                                    |
| ✓ PCI INFORMATION<br>Ø Search ♣ Insert ♣ Delete ♠ Previous ♠ Next ֎ Workflows ▼ ♣ Report Options ▼ ℓ Attach                                                                                                    | hments 🗐 Notes 🚱 ECM Documents 🛛 👻 🖧 User Extensions                                                                                                    |
| Post         Owner CO         Copy         Modify Type           * Type         INT         Internal Change Orders           * PCI NO.         CO1000004         SC A1MASONS-0002 - 10k Increase         Tota           General         Detail         Summary         PEO         Approval         Notes         Attachment         History | Status PENDING Pending     Budgeted 0.00 Total Billing 0.00                                                                                                    |
| Allowance Neither A Owner Allowance Amt Source Source Reason                                                                                                    | Due to Owner     08/Nov/2017     Image: Proceed       * Date     08/Nov/2017     Image: Proceed       Start Date     Image: Proceed     Image: Proceed       End Date     Image: Proceed     Image: Proceed       End Date     Image: Proceed     Image: Proceed |
| Days Impact O Owner CO#                                                                                                    | Post Date                                                                                                    |
| Scope Desc<br>                                                                                                    |                                                                                                    |

On the **General** tab of the Enter PCI screen, select "**INT**" via the **Type** field (Internal PCI type) and select its Approval Status via the **Status** field.

| POTENTIAL CHANGE ITEMS                                                                                                    | Table Mode Save 🕞 Exit 🗐 🗢 🕡 🕜 🛆 📝 🗢 🔾                      |
|----------------------------------------------------------------------------------------------------|-------------------------------------------------------------|
|                                                                                                    |                                                             |
| SELECTION CRITERIA                                                                                                    |                                                             |
| Company CCC  CMIC Test Construction Company                                                                                                    |                                                             |
| Project P448957 🔺 Freshmart Office Building - Chicago II Contract J448957                                                                                                    | Change Item Markup Rules                                    |
|                                                                                                    |                                                             |
|                                                                                                    |                                                             |
| ✓ PCI INFORMATION                                                                                                    |                                                             |
| 🖾 Search 🖶 Insert 🖶 Delete 🔶 Previous 🏟 Next 🚳 Workflows 🖙 🖨 Report Options 🖙 🖉 Attachments 🗐 Notes 🖓 ECM                                                                                                    | Documents 🛛 👻 🖧 User Extensions                             |
| Post Owner CO Copy Modify Type                                                                                                    |                                                             |
| * Type INT 🔺 Internal Change Orders * Status PENDING                                                                                                    | Pending                                                     |
| * PCI NO. COI000004 SC A1MASONS-0002 - 10k Increase Total Budgeted                                                                                                    | 10,000.00 Total Billing 0.00                                |
|                                                                                                    |                                                             |
| General Detail Summary RFQ Approval Notes Attachment History                                                                                                    |                                                             |
| Show Rates Hide Rates Calc.Markups Allowance Tracking PCI Participation SCO Line Notes                                                                                                    |                                                             |
| View 👻 🕎 🌆 Freeze 🖀 Detach 🛛 🖗 Search 🖶 Insert 📲 Insert Multiple 👼 Delete 🚳 Workflows 💌 🖨 Report Options                                                                                                    | ▼ III. Export 🖉 Attachments 🗏 Notes 🖓 ECM Documents   ▼ 🛛 ≫ |
| Davs Cost Code                                                                                                    | Cost Estimated Quoted                                       |
| Vendor         Contract         * Job         * Cost Code         * Category         WM         Billing Code         Garage         Output         Output | Code Amount > Amount > Final Amount Billing Amou            |
|                                                                                                    |                                                             |
| A1MASONS A A1MASON-00 A J448957 A 04 4000 A S A LS A 0                                                                                                    | NA > 10,000.00                                              |
|                                                                                                    | 10 000 00                                                   |
|                                                                                                    | 10,000.00                                                   |
| Vendor Name A1 Masons Cost Code Desc. Masonry - Stone                                                                                                    |                                                             |

### Main Change Order Parameters

On the **Detail** tab, click the [Insert] button (framed above) and enter details for the following fields:

1. Vendor

Used if Cost Code & Category are handled by a Subcontract and you want to change Subcontract's value (use **Final Amount** field to specify change amount).

#### 2. Contract (Subcontract)

Used if Cost Code & Category are handled by a Subcontract and you want to change Subcontract's value.

#### 3. **Job**

Auto-populated with Project's associated Job.

#### 4. Cost Code

Cost Code being updated.

#### 5. Category

Category of the Cost Code being updated.

#### 6. Final Amount

Enter the amount (positive/negative) of the change for the Bill Code's JC Budget Amount.

This field can also be auto-populated if rates and quantity fields are used. For details, please refer to the details about the [Show Rates] button for further details.

#### 7. Billing Amount

Since this PCI is of the Internal type, which can only affect the JC Budget, no amount is entered in this field.

# **Applying PCI Line to Subcontract**

There are 3 different ways to apply the PCI Line to a Subcontract:

- 1. Apply line to existing unposted Subcontract Change Order by selecting it from **Subcontract Change** field and entering a Task ID in the **Task ID** field.
- 2. Apply line to new Subcontract Change Order by manually entering Change Order Number. The Task ID will be automatically generated for you. The system will then prompt you to decide if you want to create the Change Order now or when the PCI is posted. To keep the manually entered number, you must select create now option. If you opt for when it is posted, the system will convert your manual numbering to "**TBD**".
- 3. Apply the line to next available Subcontract Change Order by entering the code "**TBD**" (to be determined) in the **Subcontract Change** field and the Task ID in the **Task ID** field. The system will ask you if you want to create the Change Order now or when the PCI is posted.

# **Records & Fields Affected**

#### Job Costing Budget

| JC ENTER BUDO                                                                                                    | GET                                                                                                    |                                                                                                    |                               |                                                       |                                                                                                    |                                  |                                         |                                                            | P Save                   | Exit          | ₫ ~ () ()                    | ▲ [2                   |
|----------------------------------------------------------------------------------------------------|----------------------------------------------------------------------------------------------------|----------------------------------------------------------------------------------------------------|-------------------------------|-------------------------------------------------------|----------------------------------------------------------------------------------------------------|----------------------------------|-----------------------------------------|------------------------------------------------------------|--------------------------|---------------|------------------------------|------------------------|
| SELECTION CRITERIA                                                                                                    |                                                                                                    |                                                                                                    |                               |                                                       |                                                                                                    |                                  |                                         |                                                            |                          |               |                              |                        |
| Company CCC                                                                                                    | CMiC Test Construction                                                                                    | n Company                                                                                                    |                               |                                                       |                                                                                                    |                                  |                                         |                                                            |                          |               |                              |                        |
| Job J448957                                                                                                    | Freshmart Office Build                                                                                    | ing - Chicago II                                                                                                    |                               | Create Contract                                       | Assign Overh                                                                                                    | ead Cost                         | t Rates                                 |                                                            |                          |               |                              |                        |
| BUDGET DETAIL                                                                                                    |                                                                                                    |                                                                                                    |                               |                                                       |                                                                                                    |                                  |                                         |                                                            |                          |               |                              |                        |
|                                                                                                    |                                                                                                    |                                                                                                    |                               |                                                       |                                                                                                    |                                  |                                         |                                                            |                          |               |                              |                        |
| View 👻 🛐 Fr                                                                                                    | eeze 🖶 Detach 🖉 Search 🗞                                                                                  | Workflows 🛛 🛨 🔒 Re                                                                                                    | Report                        | Options 🚽 🄜 Expo                                      | ort 🕎 Import                                                                                                    | 🗣 ЕСМ 🛙                          | Documents 🖛 d                           | User Extensions                                            |                          |               |                              |                        |
| View - Y Fr<br>* Cost Code                                                                                                    | eeze 🖶 Detach 🔯 Search 🎯                                                                                  | Workflows 🗸 🖶 Re                                                                                                    | Report (                      | Options 🛛 👻 🌉 Expo                                    | ort 😨 Import –<br>Budgeted<br>Quantity                                                                                                    | ⊈ есм р<br>₩М                    | Budgeted Unit<br>Rate                   | User Extensions<br>Budgeted<br>Revenue Amount              | Budgeted<br>Revenue Rate | Р             | Projected Final              | Freeze Pro             |
| View - Y Fr<br>* Cost Code<br>04 4000                                                                                                    | eeze T Detach 🛛 Search 🗞                                                                                  | Workflows 👻 🖨 Re<br>* Category N<br>S A                                                                                                    | Report (<br>Meth              | Options 🛛 👻 🛄 Expo<br>Budgeted Amount<br>25,000.00    | ort Difference of the second second s | SECM D                           | Documents 👻 g<br>Budgeted Unit<br>Rate  | Budgeted<br>Revenue Amount<br>21,000,00                    | Budgeted<br>Revenue Rate | P             | Projected Final<br>25,000.00 | Freeze Pro<br>Amt Flag |
| View - View - Fr<br>* Cost Code<br>04 4000<br>08-100                                                                                                    | Cost Code Name Cost Code Name Masonry - Stone Adjustment - Groups                                         | * Category     M       S     A       CC     A                                                                                                    | Meth<br>A                     | Options 🛛 👻 🌉 Expo<br>Budgeted Amount<br>25,000.00    | Budgeted<br>Quantity<br>0.000                                                                                                    | S ECM C                          | Documents 👻 यु<br>Budgeted Unit<br>Rate | Budgeted<br>Revenue Amount<br>21,000.00                    | Budgeted<br>Revenue Rate | P<br>L<br>L   | Projected Final<br>25,000.00 | Freeze Pro<br>Amt Flag |
| View - View - Vi | Cost Code Name Cost Code Name Masonry - Stone Adjustment - Groups Adjustment - Groups                     | * Category     M       S     A       CC     A       CFB     A                                                                                                    | Meth<br>A<br>A<br>A           | Options 🛛 👻 🏬 Expo<br>Budgeted Amount<br>25,000.00    | Budgeted<br>Quantity<br>0.000                                                                                                    | S<br>S<br>ECM D<br>MM            | Budgeted Unit<br>Rate                   | User Extensions<br>Budgeted<br>Revenue Amount<br>21,000.00 | Budgeted<br>Revenue Rate | р<br>Г.<br>Г. | Projected Final<br>25,000.00 | Freeze Pro<br>Amt Flag |
| View                                                                                                    | Cost Code Name Cost Code Name Masonry - Stone Adjustment - Groups Adjustment - Groups Adjustment - Groups | Workflows V Resource Resource | Meth<br>A<br>A<br>A<br>A<br>A | Options   + III, Expo<br>Budgeted Amount<br>25,000.00 | Budgeted<br>Quantity<br>0.000                                                                                                    | ECM D<br>WM<br>NA<br>S<br>S<br>S | Budgeted Unit<br>Rate                   | User Extensions<br>Budgeted<br>Revenue Amount<br>21,000.00 | Budgeted<br>Revenue Rate | р<br>С        | Projected Final<br>25,000.00 | Freeze Pro<br>Amt Flag |

The **Budgeted Amount** and **Projected Final** fields in the JC Enter Budget screen are changed by the change amount for the Cost Code & Category.

#### Job Billing Contract

No change to the JB Contract, since the PCI was of the Internal type, which only affects JC Budgets.

### Subcontract

| SUBCONTRACT MAINTENANCE                 |                                |                             |                      | Table Mode             | Save 🕞 Exit | 1 | ∆ ⊉⊽Q |
|-----------------------------------------|--------------------------------|-----------------------------|----------------------|------------------------|-------------|---|-------|
|                                         |                                |                             |                      |                        |             |   |       |
| SELECTION CRITERIA                      |                                |                             |                      |                        |             |   |       |
| Company CCC  CMiC Test Constru          | uction Company                 |                             | Show Subcont         | racts Open             | -           |   |       |
| Project P448957 Freshmart Office        | Building - Chicago Il          |                             | Job                  | Code J448957           | Back        | ¢ |       |
| •                                       |                                | m                           |                      |                        |             | _ | Þ     |
|                                         |                                |                             |                      |                        |             |   |       |
| SUBCONTRACT INFORMATION                 |                                |                             |                      |                        |             |   |       |
| 🔯 Search 🛛 🖶 Insert 🔶 Previous 🔿 Next 🍭 | 🗞 Workflows 🛛 👻 🖨 Report (     | Options 🛛 🔻 🖉 Attachments   | 🗏 Notes 🛛 🖓 ECM Docu | iments 🛛 👻 🖧 User Exte | ensions     |   |       |
| Post Original Participation             | verall Participation Com       | pliance Joint Check         | Copy From Contract   |                        |             |   |       |
| * Vendor A1MASONS                       | Vendor Name A1 Masons          |                             |                      |                        |             |   |       |
| Contract A1MASON-0002                   | * Description Exterior stone v | valkways, walls & curbs     |                      |                        |             |   |       |
| Summary General Schedule of Values      | Change Orders Dates            | Text Codes Free Form        | Attachment Speci     | al Pricing Inclusions  | Exclusions  |   |       |
| Original                                | Changes To Date                | Deviced                     |                      |                        |             |   |       |
| Contract Value 15.000.00                | 10.000.00                      | 25.000.00                   |                      |                        |             |   |       |
| Completion Date                         | 0 Days                         |                             |                      |                        |             |   |       |
| competion bate                          | 0 0035                         |                             |                      |                        |             |   |       |
| Contract Type Lump Sum                  | Default Retainage %            | 10 Do Not Excee             | d                    |                        |             |   |       |
| * Status POSTED                         | Self Billed Over               | erride Do Not Exceed Amount |                      |                        |             |   |       |

The Subcontract's **Changes To Date** and **Revised** fields will be changed by the Change Order's change amount for the Cost Code & Category.

**NOTE**: A Subcontract's **Contract Value** is the JC Budget Amount (not JB Revenue Amount) for the Subcontract's SOV Lines.

# **Contract Forecasting** – JSP

#### Cost Status Query - xProjects Screens

The following Cost Status Query screens are found under the following standard Treeview node: *xProjects > Budget & Cost Management*.

### **Cost Status Query**

|             |          |                                        |                    |                                   |                |                   |               |                  |                     |          | Cost Stat              | us Query  |                 |                       |                          |                         |                      |                       |              |                         |                         |
|-------------|----------|----------------------------------------|--------------------|-----------------------------------|----------------|-------------------|---------------|------------------|---------------------|----------|------------------------|-----------|-----------------|-----------------------|--------------------------|-------------------------|----------------------|-----------------------|--------------|-------------------------|-------------------------|
| Job<br>Code | Phase    | Phase Name                             | Original<br>Budget | Internal<br>And<br>Transfer<br>CO | External<br>CO | Current<br>Budget | Pending<br>CO | Prepending<br>CO | Projected<br>Budget | Spent    | Committed<br>Remaining | Committed | Spent/Committed | Amount To<br>Complete | Calculated<br>Projection | Proceeding<br>Projected | Non-Proceeding<br>CO | Pending<br>Projection | Forecast     | Projected<br>Over/Under | Projected<br>ETC Budget |
| J448957     | 02-100   | Structural<br>Demolition               | 0.00               | 0.00                              | 0.00           | 0.00              | 0.00          | 0.00             | 0.00                | 0.00     | 0.00                   | 0.00      | 0.00            | 0.00                  | 0.00                     | 0.00                    | 0.00                 | 0.00                  | 0.00         | 0.00                    | 0.00                    |
| J448957     | 03 31 13 | Heavy Weight<br>Structural<br>Concrete | 1,218,500.00       | 10,000.00                         | 0.00           | 1,228,500.00      | 0.00          | 0.00             | 1,228,500.00        | 0.00     | 0.00                   | 0.00      | 0.00            | 1,228,500.00          | 1,228,500.00             | 0.00                    | 0.00                 | 1,228,500.00          | 1,228,500.00 | 0.00                    | 1,228,500.00            |
| J448957     | 03-100   | Structural<br>Concrete                 | 747,000.00         | 10,100.00                         | 0.00           | 757,100.00        | 0.00          | 0.00             | 757,100.00          | 0.00     | 86,160.00              | 86,160.00 | 86,160.00       | 597,000.00            | 683,160.00               | 0.00                    | 0.00                 | 683,160.00            | 683,160.00   | 73,940.00               | 757,100.00              |
| J448957     | 03-200   | Architectural<br>Concrete              | 0.00               | 0.00                              | 0.00           | 0.00              | 0.00          | 0.00             | 0.00                | 0.00     | 0.00                   | 0.00      | 0.00            | 0.00                  | 0.00                     | 0.00                    | 0.00                 | 0.00                  | 0.00         | 0.00                    | 0.00                    |
| J448957     | 04 0500  | Masonry                                | 0.00               | 0.00                              | 0.00           | 0.00              | 0.00          | 0.00             | 0.00                | 3,675.00 | 61,425.00              | 65,100.00 | 65,100.00       | 0.00                  | 65,100.00                | 0.00                    | 0.00                 | 65,100.00             | 65,100.00    | -65,100.00              | 0.00                    |
| J448957     | 04 0510  | Masonry - Mortar<br>& Grout            | 15,000.00          | 0.00                              | 0.00           | 15,000.00         | 0.00          | 0.00             | 15,000.00           | 0.00     | 0.00                   | 0.00      | 0.00            | 15,000.00             | 15,000.00                | 0.00                    | 0.00                 | 15,000.00             | 15,000.00    | 0.00                    | 15,000.00               |
| J448957     | 04 4000  | Masonry - Stone                        | 13,400.00          | 10,000.00                         | 0.00           | 23,400.00         | 0.00          | 0.00             | 23,400.00           | 0.00     | 15,000.00              | 15,000.00 | 15,000.00       | 8,400.00              | 23,400.00                | 0.00                    | 0.00                 | 23,400.00             | 23,400.00    | 0.00                    | 23,400.00               |
| J448957     | 08-100   | Adjustment -<br>Groups                 | 0.00               | 0.00                              | 0.00           | 0.00              | 0.00          | 0.00             | 0.00                | 0.00     | 0.00                   | 0.00      | 0.00            | 0.00                  | 0.00                     | 0.00                    | 0.00                 | 0.00                  | 0.00         | 0.00                    | 0.00                    |
| J448957     | 08-200   | Adjustment -<br>Contract               | 0.00               | 0.00                              | 0.00           | 0.00              | 0.00          | 0.00             | 0.00                | 0.00     | 0.00                   | 0.00      | 0.00            | 0.00                  | 0.00                     | 0.00                    | 0.00                 | 0.00                  | 0.00         | 0.00                    | 0.00                    |

As shown above, the **Internal And Transfer CO** field displays the accumulated amount of the change to the budgeted amount for the Cost Code. The other highlighted fields had their amounts changed accordingly.

# **Cost Status Query (Category)**

|             |         |                        |                  |                    |                                   |                |                   |               |                  |                     | Cost St | atus Query | (Category              | )               |                       |                          |                         |                      |                       |           |                         |                         |
|-------------|---------|------------------------|------------------|--------------------|-----------------------------------|----------------|-------------------|---------------|------------------|---------------------|---------|------------|------------------------|-----------------|-----------------------|--------------------------|-------------------------|----------------------|-----------------------|-----------|-------------------------|-------------------------|
| Job<br>Code | Phase   | Phase Name             | Category<br>Code | Original<br>Budget | Internal<br>And<br>Transfer<br>CO | External<br>CO | Current<br>Budget | Pending<br>CO | Prepending<br>CO | Projected<br>Budget | Spent   | Committed  | Committed<br>Remaining | Spent/Committed | Amount To<br>Complete | Calculated<br>Projection | Proceeding<br>Projected | Non-Proceeding<br>CO | Pending<br>Projection | Forecast  | Projected<br>Over/Under | Projected<br>ETC Budget |
| J448957     | 04 4000 | Masonry -<br>Stone     | INS              | 0.00               | 0.00                              | 0.00           | 0.00              | 0.00          | 0.00             | 0.00                | 0.00    | 0.00       | 0.00                   | 0.00            | 0.00                  | 0.00                     | 0.00                    | 0.00                 | 0.00                  | 0.00      | 0.00                    | 0.00                    |
| J448957     | 04 4000 | Masonry -<br>Stone     | s                | 15,000.00          | 10,000.00                         | 0.00           | 25,000.00         | 0.00          | 0.00             | 25,000.00           | 0.00    | 15,000.00  | 15,000.00              | 15,000.00       | 10,000.00             | 25,000.00                | 0.00                    | 0.00                 | 25,000.00             | 25,000.00 | 0.00                    | 25,000.00               |
| J448957     | 08-100  | Adjustment -<br>Groups | сс               | 0.00               | 0.00                              | 0.00           | 0.00              | 0.00          | 0.00             | 0.00                | 0.00    | 0.00       | 0.00                   | 0.00            | 0.00                  | 0.00                     | 0.00                    | 0.00                 | 0.00                  | 0.00      | 0.00                    | 0.00                    |
| J448957     | 08-100  | Adjustment -<br>Groups | CFB              | 0.00               | 0.00                              | 0.00           | 0.00              | 0.00          | 0.00             | 0.00                | 0.00    | 0.00       | 0.00                   | 0.00            | 0.00                  | 0.00                     | 0.00                    | 0.00                 | 0.00                  | 0.00      | 0.00                    | 0.00                    |
| J448957     | 08-100  | Adjustment -<br>Groups | CFBNR            | 0.00               | 0.00                              | 0.00           | 0.00              | 0.00          | 0.00             | 0.00                | 0.00    | 0.00       | 0.00                   | 0.00            | 0.00                  | 0.00                     | 0.00                    | 0.00                 | 0.00                  | 0.00      | 0.00                    | 0.00                    |
| J448957     | 08-100  | Adjustment -<br>Groups | L                | 0.00               | 0.00                              | 0.00           | 0.00              | 0.00          | 0.00             | 0.00                | 0.00    | 0.00       | 0.00                   | 0.00            | 0.00                  | 0.00                     | 0.00                    | 0.00                 | 0.00                  | 0.00      | 0.00                    | 0.00                    |

As shown above, the **Internal And Transfer CO** field displays the accumulated amount of the change to the budgeted amount for the Cost Code & Category. The other highlighted fields had their amounts changed accordingly.

### Budget Status Query – xProjects Screens

No changes to the Budget Status Query screens in the xProjects module, since the PCI was of the Internal type, which only affects JC Budgets.

# **External (Owner/Out of Scope)**

# **Overview – External PCIs**

PCIs of the External type are used to change the JB Revenue Amounts for Cost Codes and their Categories. Optionally, the JC Budget Amount can also be changed for Cost Codes and their Categories.

# Enter PCI – Screen

# General – Tab

| POTENTIAL CHANGE ITEMS                                                                                                    | Table Mode       ■ Save       ▶ Exit       ■ マ       ⑦       ▲       ♀       ○                                                                                               |
|----------------------------------------------------------------------------------------------------|----------------------------------------------------------------------------------------------------|
| SELECTION CRITERIA Company CCC CMiC Test Construction Company Project P448957 Freshmart Office Building - Chicago II                     | Contract J448957 Change Item Markup Rules                                                                                                    |
| ✓ PCI INFORMATION     Ø Search                                                                                                    | ients 링 Notes 🛯 ECM Documents 🛛 🔻 🖧 User Extensions                                                                                                    |
| Post         Owner CO         Copy         Modify Type           * Type         EXT         External Change Orders                       | * Status APPROVED Approved                                                                                                    |
| * PCI NO. COE0000003     O3 31 13.2000 10K Increase for extra concrete      General Detail Summary RFQ Approval Notes Attachment History | Total Budgeted 10,000.00 Total Billing 15,000.00                                                                                                    |
| Allowance Neither Owner Allowance Amt Source Source Type                                                                                 | Due to Owner     09/Nov/2017     Proceed       * Date     09/Nov/2017     Post Vendor Contracts with PCI       Start Date     V     V Update Projected Amount during Posting |
| Reason                                                                                                    | End Date 🔯 Recalculate Projected Amount 💌                                                                                                    |

On the **General** tab of the Enter PCI screen, select "**EXT**" via the **Type** field (External PCI type) and select its Approval Status via the **Status** field.

| POTENTIAL CHANGE ITE          | MS           |                        |                |            |                   |                |                  |                    |               | Table Mode       |              | 💾 Save     | Exit                | ∎ ⊽ ()            | ? ∆     | . D/  | ~ Q |
|-------------------------------|--------------|------------------------|----------------|------------|-------------------|----------------|------------------|--------------------|---------------|------------------|--------------|------------|---------------------|-------------------|---------|-------|-----|
|                               |              |                        |                |            |                   |                |                  |                    |               |                  |              |            |                     |                   |         |       |     |
| SELECTION CRITERIA            |              |                        |                |            |                   |                |                  |                    |               |                  |              |            |                     |                   |         |       |     |
| Company CCC                   | CMiC Test Co | nstruction Company     | y              |            |                   |                |                  |                    |               |                  |              |            |                     |                   |         |       |     |
| Project P448957               | Freshmart O  | ffice Building - Chica | igo Il         |            |                   | Con            | tract J44895     | 7                  |               | Chang            | e Item N     | larkup R   | ules                |                   |         |       |     |
|                               |              |                        |                |            |                   |                |                  |                    |               |                  |              |            |                     |                   |         |       |     |
| PCI INFORMATION               |              |                        |                |            |                   |                |                  |                    |               |                  |              |            |                     |                   |         |       |     |
| 🔁 Search 🛛 🖶 Insert 🔶 Previou | is 🗰 Next 🖇  | 🖗 Workflows 🛛 👻        | 🔒 Report Opt   | ions 🛛 🕶   | 🖉 Attachments 📑   | Notes          | Section Doc      | uments             | Us            | er Extension     | IS           |            |                     |                   |         |       |     |
| Post Owner CO                 | Сору         | odify Type             |                |            |                   |                |                  |                    |               |                  |              |            |                     |                   |         |       |     |
| * Type EXT                    | External Ch  | ange Orders            |                |            |                   | * Sta          | APPRO            | VED                |               | Approved         |              |            |                     |                   |         |       |     |
| * PCI NO. COE000003           | 03 31 13.20  | 000 10K Increase for   | extra concrete |            | To                | tal Budge      | ted              | 10                 | ,000.00       | Total Billi      | ng           |            | 15,000.00           |                   |         |       |     |
| General Detail Summary        | RFQ Ap       | proval Notes           | Attachmen      | t His      | tory              |                |                  |                    |               |                  |              |            |                     |                   |         |       |     |
| Show Rates Hide Rates         | Calc.Markups | Allowance Trac         | king PCI       | Participa  | tion SCO Li       | ne Notes       |                  |                    |               |                  |              |            |                     |                   |         |       |     |
| View 👻 🝸 🌆 Freeze             | etach 👩 Se   | arch 🛞 Workflo         | ws 🖙 🖨 Re      | port Opti  | ons 💌 🌉 Export    | 🖉 Attac        | hments 🗒         | Notes 🦨            | ECM Do        | cuments          | - <u>8</u> 0 | ser Extens | sions               |                   |         |       |     |
| Vendor Contract               | * Job        | * Cost Code            | * Category     | WM         | Billing Code      | Days<br>Impact | Cost Code<br>Qty | Cost<br>Code<br>WM | imate<br>ount | Quoted<br>Amount | > Fina       | al Amoun   | t Billing<br>Amount | Subcont<br>Change | ract Ta | sk ID | St  |
| A1CEMEL A1CEMEN-              | J448957 🔺    | 03 31 13 🔺             | 2000           | CY 🔺       | J448957 03 🔺      |                |                  | NA                 | >             |                  | >            | 10,000.0   | 15,000.             | 00 001 4          | COE     | A 00  | API |
|                               |              |                        |                |            |                   |                |                  |                    |               |                  |              | 10,000.0   | 15,000.0            | 00                |         |       |     |
|                               | •            |                        |                |            | m                 |                |                  |                    |               |                  |              |            |                     |                   |         |       | F   |
| Vendor Name A1 CEMENT INDUS   | TRIES.       | Cost Code              | Desc. Heavy V  | /eight Str | ructural Concrete |                |                  |                    |               |                  |              |            |                     |                   |         |       |     |
|                               |              |                        |                |            |                   |                |                  |                    |               |                  |              |            |                     |                   |         |       |     |
| L                             |              |                        |                |            |                   |                |                  |                    |               |                  |              |            |                     |                   |         |       |     |

### Main Change Order Parameters

On the **Detail** tab, click the [Insert] button (framed above) and enter details for the following fields:

#### 1. Vendor

Used if Cost Code & Category are handled by a Subcontract, and you want to change Subcontract's value (use **Final Amount** field to specify change amount).

#### 2. Contract (Subcontract)

Used if Cost Code & Category are handled by a Subcontract, and you want to change its value.

#### 3. Job

Auto-populated with Project's associated Job.

#### 4. Cost Code

Cost Code being updated.

#### 5. Category

Category of the Cost Code being updated.

#### 6. Final Amount

If the Bill Code's JC Budget Amount is to be changed, enter the amount (positive/negative) in this field.

If a new Bill Code is being added, enter its JC Budget Amount.

This field can also be auto-populated if rates and quantity fields are used. For details, please refer to the details about the [Show Rates] button for further details.

#### 7. Billing Amount

Enter the amount (positive/negative) of the change for the Bill Code's JB Revenue Amount.

If a new Bill Code is being added, enter its JB Revenue Amount.

This field can also be auto-populated if rates and quantity fields are used. For details, please refer to the details about the [Show Rates] button for further details.

### **Applying PCI Line to Subcontract**

If the Change Order is related to a Subcontract, there are 3 different ways to apply the PCI Line to it:

- 1. Apply line to existing unposted Subcontract Change Order by selecting it from **Subcontract Change** field and entering a Task ID in the **Task ID** field.
- 2. Apply line to new Subcontract Change Order by manually entering Change Order Number. The Task ID will be automatically generated for you. The system will then prompt you to decide if you want to create the Change Order now or when the PCI is posted. To keep the manually entered number, you must select create now option. If you opt for when it is posted, the system will convert your manual numbering to "**TBD**".
- 3. Apply the line to next available Subcontract Change Order by entering the code "**TBD**" (To be determined) in the **Subcontract Change** field and the Task ID in the **Task ID** field. The system will ask you if you want to create the Change Order now or when the PCI is posted.

# **Records & Fields Affected**

### Job Costing Budget

| JC EN    | TER BUDGI  | ET                                         |                  |        |                   |                      |          |                       |                            | Save 2                 | Exit | ₫ - | ۵ (           | ▲     | <b>[</b> 2 ·   |
|----------|------------|--------------------------------------------|------------------|--------|-------------------|----------------------|----------|-----------------------|----------------------------|------------------------|------|-----|---------------|-------|----------------|
| SELECTIO | N CRITERIA |                                            |                  |        |                   |                      |          |                       |                            |                        |      |     |               |       |                |
| Company  | CCC        | CMiC Test Constructio                      | n Company        |        |                   |                      |          |                       |                            |                        |      |     |               |       |                |
| Job      | J448957    | <ul> <li>Freshmart Office Build</li> </ul> | ing - Chicago II |        | Create Contract   | Assign Overh         | ead Cost | Rates                 |                            |                        |      |     |               |       |                |
|          |            |                                            |                  |        |                   |                      |          |                       |                            |                        |      |     |               |       |                |
| BUDGET D | ETAIL      |                                            |                  |        |                   |                      |          |                       |                            |                        |      |     |               |       |                |
| View 🕶   | The Free   | eze 🚡 Detach 🛛 🗖 Search 🗞                  | Workflows   👻 🖨  | Report | Options 🛛 👻 🌉 Exp | ort 🕎 Import 🚦       | Secw D   | ocuments 🛛 👻 🛔        | User Extensions            |                        |      |     |               |       |                |
| *        | Cost Code  | Cost Code Name                             | * Category       | Meth   | Budgeted Amount   | Budgeted<br>Quantity | wм       | Budgeted Unit<br>Rate | Budgeted<br>Revenue Amount | Budgeted<br>Revenue Ra | te F | P   | Projected Fir | nal   | Freez<br>Amt I |
| 03 31 1  | 3          | Heavy Weight Structural Concrete           | 1500             | A      | 145,000.00        |                      | HR       |                       | 205,000.00                 |                        | L    |     | 145,00        | 00.00 | [              |
| 03 31 1  | 3          | Heavy Weight Structural Concrete           | 2000             | U      | 22,000.00         | 0.000                | CY       |                       | 34,000.00                  |                        | L    |     | 22,00         | 0.00  |                |
| 03 31 1  | 3          | Heavy Weight Structural Concrete           | 3000             | Α      | 235,000.00        |                      | DY       |                       | 295,000.00                 |                        | L    |     | 235,00        | 00.00 | [              |
| 03 31 1  | 3          | Heavy Weight Structural Concrete           | 4000             | A      | 75,000.00         |                      | LS       |                       | 115,000.00                 |                        | L    |     | 75,00         | 00.00 |                |
| 03 31 1  | 3          | Heavy Weight Structural Concrete           | 5000             | A      | 67,500.00         |                      | LS       |                       | 110,500.00                 |                        | L    |     | 67,50         | 0.00  | [              |
| 03 31 1  | 3          | Heavy Weight Structural Concrete           | СС               | А      | 150,000.00        |                      | \$       |                       | 200,000.00                 |                        | L    |     | 150,00        | 00.00 | ľ              |

The **Budgeted Revenue Amount** field for the Cost Code & Category is changed accordingly by the JB Original Budgeted Revenue change amount.

If a change for the JC Original Cost Budget was made, the **Budgeted Amount** and **Projected Final** fields for the Cost Code & Category are changed accordingly.

## Job Billing Contract

| CONTRACT ENTRY Table Mode Save D Exit 🗐 🗢 🗘 🗘                                                                                                    |
|----------------------------------------------------------------------------------------------------|
|                                                                                                    |
|                                                                                                    |
| *Company CCC A CMIC Test Construction Company. JB - Assign Billing Codes to a Contract JB - Assign Billing Codes to Cost Phase/Categories JB - Billing         |
| Use Sub-Contract Vendor on New Bill Lines Show Closed Contracts Show NR Bill Codes                                                                             |
|                                                                                                    |
| CONTRACT INFORMATION                                                                                                    |
| Billing Items Defaults Rounding Methods Address Description Officials Surcharges Risk Management Separate Billing Information Mapping Groups                   |
| 🖾 Search 🖶 Insert 👼 Delete 🔶 Previous 🏟 Next 🚳 Workflows 💌 🖨 Report Options 💌 🖉 Attachments 🗐 Notes 🖓 ECM Documents 🔍 😴 🖧 User Extensions                      |
| Job J448957 🔺 Freshmart Office Building - Chicago II                                                                                                    |
| * Contract J448957 * Contract Currency US Dollars Contract Billing Type                                                                                        |
| * Customer FRSHMART Freshmart Groceries Inc.                                                                                                    |
| Budg, Billing Amt 2,500,000.00 🔲 * Time Phased 📄 Exclude Non-Inv Receipts                                                                                      |
| Max Billing Amt                                                                                                    |
| Bid Date * Contract Date 16/Mar/2017                                                                                                    |
| Approved Date 16/Mar/2017 🔯 Closed Date 🖄 Spread Rule                                                                                                    |
| Start Date 01/Mar/2017 End Date 31/Dec/2018 🖏 Rate Code ONERATE                                                                                                |
| Create Contract Details Bill Rates Add New Bill Codes Reset All Bill Code Budgets Default Compliance Codes Invoice Preview                                     |
|                                                                                                    |
| $\checkmark$                                                                                                    |
| Billing Codes Group 1 Group 2 Group 3 Group 4 Group 5                                                                                                    |
|                                                                                                    |
| View 🔻 Y 🜇 Freeze 🖀 Detach 🛛 Dearch 👼 Insert 📲 Insert Multiple 🧟 Delete 👒 Workflows 💌 🖨 Report Options 🔍 🌉 Export 😨 Import 😵 ECM Documents 🔍 🛧 User Extensions |
|                                                                                                    |
| Bining code - Type Description Budg. Bining Amt Curr's Budg. Qty. WM Bining Rate Max Bining Amt Max Qty % of Constr. C                                         |
| J448957 03 31 13 1000 COST Heavy Weight Structural 295,000.00 US 0.000 HR                                                                                      |
| J448957 03 31 13 2000 COST Heavy Weight Structural 34,000.00 US 0.000 HR                                                                                       |
| J448957 03 31 13 3000 COST Heavy Weight Structural 295,000.00 US DY                                                                                            |
| J448957 03 31 13 4000 COST Heavy Weight Structural 115,000.00 US LS                                                                                            |

The Budg. Billing Amt field is changed by the change amount for the Cost Code & Category.

### Subcontract

| SUBCONTRACT MAINTENANCE                                  | Table Mode 💾 Save 🍺 Exit 🕡 🕥 🛕 📝 🗢 🔾                                       |
|----------------------------------------------------------|----------------------------------------------------------------------------|
|                                                          |                                                                            |
| SELECTION CRITERIA                                       |                                                                            |
| Company CCC CMiC Test Construction Company               | Show Subcontracts Open                                                     |
| Project P448957 Freshmart Office Building - Chicago II   | Job Code J448957 Back                                                      |
|                                                          |                                                                            |
|                                                          |                                                                            |
| 🔯 Search 🖶 Insert 🔶 Previous 🌩 Next 🗞 Workflows 💌 🕀 Repo | rt Options 🛛 🔻 🖉 Attachments 🗐 Notes 🛛 🚱 ECM Documents 🖉 😴 User Extensions |
| Post Original Participation Overall Participation C      | ompliance Joint Check Copy From Contract                                   |
| * Vendor A1CEMENT A1 CEMENT                              | INDUSTRIES.                                                                |
| Contract A1CEMEN-0003 * Description Concrete Pa          | rking Lot                                                                  |
| Summary General Schedule of Values Change Orders Dates   | Text Codes Free Form Attachment Special Pricing Inclusions Exclusions      |
|                                                          |                                                                            |
| Original Changes To Date                                 | Revised                                                                    |
| Contract Value 12,000.00 10,000.00                       | 22,000.00                                                                  |
| Completion Date 0 Days                                   |                                                                            |
|                                                          |                                                                            |
| Contract Type 📃 🔺 Default Retainage %                    | 10 Do Not Exceed                                                           |
| * Status POSTED   * Self Billed                          | Override Do Not Exceed Amount                                              |

If the Change Order was related to a Subcontract, and it included a change for the JC Budget Amount for the Cost Code & Category being handled by the Subcontract, the Subcontract's **Changes To Date** and **Revised** fields will be updated accordingly.

**NOTE**: A Subcontract's **Contract Value** is the JC Budget Amount (not JB Revenue Amount) for the Subcontract's SOV Lines.

### Cost Status Query – xProjects Screens

The following Cost Status Query screens are found under the following standard Treeview node: *xProjects > Budget & Cost Management*.

# **Cost Status Query**

|             |          |                                        |                    |                                   |                |                   |               |                  |                     |          | Cost State             | is Query  |                 |                       |                          |                         |                      |                       |              |                         |                         |
|-------------|----------|----------------------------------------|--------------------|-----------------------------------|----------------|-------------------|---------------|------------------|---------------------|----------|------------------------|-----------|-----------------|-----------------------|--------------------------|-------------------------|----------------------|-----------------------|--------------|-------------------------|-------------------------|
| Job<br>Code | Phase    | Phase Name                             | Original<br>Budget | Internal<br>And<br>Transfer<br>CO | External<br>CO | Current<br>Budget | Pending<br>CO | Prepending<br>CO | Projected<br>Budget | Spent    | Committed<br>Remaining | Committed | Spent/Committed | Amount To<br>Complete | Calculated<br>Projection | Proceeding<br>Projected | Non-Proceeding<br>CO | Pending<br>Projection | Forecast     | Projected<br>Over/Under | Projected<br>ETC Budget |
| J448957     | 02-100   | Structural<br>Demolition               | 0.00               | 3,785.00                          | 0.00           | 3,785.00          | 0.00          | 0.00             | 3,785.00            | 0.00     | 16,535.00              | 16,535.00 | 16,535.00       | 0.00                  | 16,535.00                | 0.00                    | 0.00                 | 16,535.00             | 16,535.00    | -12,750.00              | 3,785.00                |
| J448957     | 03 31 13 | Heavy Weight<br>Structural<br>Concrete | 1,080,500.00       | 10,000.00                         | 10,000.00      | 1,100,500.00      | 0.00          | 0.00             | 1,100,500.00        | 0.00     | 22,000.00              | 22,000.00 | 22,000.00       | 1,078,500.00          | 1,100,500.00             | 0.00                    | 0.00                 | 1,100,500.00          | 1,100,500.00 | 0.00                    | 1,100,500.00            |
| J448957     | 03-100   | Structural<br>Concrete                 | 747,000.00         | 10,100.00                         | 0.00           | 757,100.00        | 0.00          | 0.00             | 757,100.00          | 0.00     | 86,160.00              | 86,160.00 | 86,160.00       | 597,000.00            | 683,160.00               | 0.00                    | 0.00                 | 683,160.00            | 683,160.00   | 73,940.00               | 757,100.00              |
| J448957     | 03-200   | Architectural<br>Concrete              | 0.00               | 0.00                              | 0.00           | 0.00              | 0.00          | 0.00             | 0.00                | 0.00     | 0.00                   | 0.00      | 0.00            | 0.00                  | 0.00                     | 0.00                    | 0.00                 | 0.00                  | 0.00         | 0.00                    | 0.00                    |
| J448957     | 04 0500  | Masonry                                | 0.00               | 0.00                              | 0.00           | 0.00              | 0.00          | 0.00             | 0.00                | 3,675.00 | 61,425.00              | 65,100.00 | 65,100.00       | 0.00                  | 65,100.00                | 0.00                    | 0.00                 | 65,100.00             | 65,100.00    | -65,100.00              | 0.00                    |

If the External Change Order included a change for the JC Budget Amount for the Cost Code, the **External CO** field is changed by the amount of the change to the budgeted cost amount for the Cost Code. The other highlighted fields are changed accordingly.

# **Cost Status Query (Category)**

|             |          |                                        |                  |                    |                                   |                |                   |               |                  |                     | Cost St | atus Query | (Category              | )               |                       |                          |                         |                      |                       |            |                         |                         |
|-------------|----------|----------------------------------------|------------------|--------------------|-----------------------------------|----------------|-------------------|---------------|------------------|---------------------|---------|------------|------------------------|-----------------|-----------------------|--------------------------|-------------------------|----------------------|-----------------------|------------|-------------------------|-------------------------|
| Job<br>Code |          | Phase Name                             | Category<br>Code | Original<br>Budget | Internal<br>And<br>Transfer<br>CO | External<br>CO | Current<br>Budget | Pending<br>CO | Prepending<br>CO | Projected<br>Budget | Spent   | Committed  | Committed<br>Remaining | Spent/Committed | Amount To<br>Complete | Calculated<br>Projection | Proceeding<br>Projected | Non-Proceeding<br>CO | Pending<br>Projection |            | Projected<br>Over/Under | Projected<br>ETC Budget |
| J448957     | 02-100   | Structural<br>Demolition               | 2000             | 0.00               | 0.00                              | 0.00           | 0.00              | 0.00          | 0.00             | 0.00                | 0.00    | 10,000.00  | 10,000.00              | 10,000.00       | 0.00                  | 10,000.00                | 0.00                    | 0.00                 | 10,000.00             | 10,000.00  | -10,000.00              | 0.00                    |
| J448957     | 02-100   | Structural<br>Demolition               | 5000             | 0.00               | 3,785.00                          | 0.00           | 3,785.00          | 0.00          | 0.00             | 3,785.00            | 0.00    | 6,535.00   | 6,535.00               | 6,535.00        | 0.00                  | 6,535.00                 | 0.00                    | 0.00                 | 6,535.00              | 6,535.00   | -2,750.00               | 3,785.00                |
| J448957     | 02-100   | Structural<br>Demolition               | сс               | 0.00               | 0.00                              | 0.00           | 0.00              | 0.00          | 0.00             | 0.00                | 0.00    | 0.00       | 0.00                   | 0.00            | 0.00                  | 0.00                     | 0.00                    | 0.00                 | 0.00                  | 0.00       | 0.00                    | 0.00                    |
| J448957     | 02-100   | Structural<br>Demolition               | CFB              | 0.00               | 0.00                              | 0.00           | 0.00              | 0.00          | 0.00             | 0.00                | 0.00    | 0.00       | 0.00                   | 0.00            | 0.00                  | 0.00                     | 0.00                    | 0.00                 | 0.00                  | 0.00       | 0.00                    | 0.00                    |
| J448957     | 02-100   | Structural<br>Demolition               | CFBNR            | 0.00               | 0.00                              | 0.00           | 0.00              | 0.00          | 0.00             | 0.00                | 0.00    | 0.00       | 0.00                   | 0.00            | 0.00                  | 0.00                     | 0.00                    | 0.00                 | 0.00                  | 0.00       | 0.00                    | 0.00                    |
| J448957     | 03 31 13 | Heavy Weight<br>Structural<br>Concrete | 1000             | 220,000.00         | 10,000.00                         | 0.00           | 230,000.00        | 0.00          | 0.00             | 230,000.00          | 0.00    | 0.00       | 0.00                   | 0.00            | 230,000.00            | 230,000.00               | 0.00                    | 0.00                 | 230,000.00            | 230,000.00 | 0.00                    | 230,000.00              |
| J448957     | 03 31 13 | Heavy Weight<br>Structural<br>Concrete | 1500             | 145,000.00         | 0.00                              | 0.00           | 145,000.00        | 0.00          | 0.00             | 145,000.00          | 0.00    | 0.00       | 0.00                   | 0.00            | 145,000.00            | 145,000.00               | 0.00                    | 0.00                 | 145,000.00            | 145,000.00 | 0.00                    | 145,000.00              |
| J448957     | 03 31 13 | Heavy Weight<br>Structural<br>Concrete | 2000             | 12,000.00          | 0.00                              | 10,000.00      | 22,000.00         | 0.00          | 0.00             | 22,000.00           | 0.00    | 22,000.00  | 22,000.00              | 22,000.00       | 0.00                  | 22,000.00                | 0.00                    | 0.00                 | 22,000.00             | 22,000.00  | 0.00                    | 22,000.00               |
| J448957     | 03 31 13 | Heavy Weight<br>Structural             | 3000             | 235,000.00         | 0.00                              | 0.00           | 235,000.00        | 0.00          | 0.00             | 235,000.00          | 0.00    | 0.00       | 0.00                   | 0.00            | 235,000.00            | 235,000.00               | 0.00                    | 0.00                 | 235,000.00            | 235,000.00 | 0.00                    | 235,000.00              |

If the External Change Order included a change for the JC Budget Amount for the Cost Code & Category, the **External CO** field is changed by the change amount to the budgeted cost amount for the Cost Code & Category. The other highlighted fields are changed accordingly.

## Budget Status Query – xProjects Screens

The following Budget Status Query screens are found under the following standard Treeview node: *xProjects* > *Budget* & *Cost Management*.

## **Budget Status Query**

|          |          |                                  |                         | Budget Status Qu         | ery         |                        |            |               |                          |
|----------|----------|----------------------------------|-------------------------|--------------------------|-------------|------------------------|------------|---------------|--------------------------|
| Job Code | Phase    | Phase Name                       | Original Revenue Budget | Internal And Transfer CO | External CO | Current Revenue Budget | Pending CO | Prepending CO | Projected Revenue Budget |
| J448957  | 02-100   | Structural Demolition            | 0.00                    | 0.00                     | 0.00        | 0.00                   | 0.00       | 0.00          | 0.00                     |
| J448957  | 03 31 13 | Heavy Weight Structural Concrete | 1,495,500.00            | 0.00                     | 35,000.00   | 1,530,500.00           | 0.00       | 0.00          | 1,530,500.00             |
| J448957  | 03-100   | Structural Concrete              | 1,080,000.00            | 0.00                     | 100,000.00  | 1,180,000.00           | 0.00       | 0.00          | 1,180,000.00             |
| J448957  | 03-200   | Architectural Concrete           | 0.00                    | 0.00                     | 0.00        | 0.00                   | 0.00       | 0.00          | 0.00                     |
| J448957  | 04 0500  | Masonry                          | 0.00                    | 0.00                     | 0.00        | 0.00                   | 0.00       | 0.00          | 0.00                     |
| J448957  | 04 0510  | Masonry - Mortar & Grout         | 23,500.00               | 0.00                     | 0.00        | 23,500.00              | 0.00       | 0.00          | 23,500.00                |
| J448957  | 04 4000  | Masonry - Stone                  | 53,500.00               | 0.00                     | 0.00        | 53,500.00              | 0.00       | 0.00          | 53,500.00                |

As shown above, the **External CO** field is updated by the amount of the change to the budgeted amount for the Cost Code. The other highlighted fields are updated accordingly.

# **Budget Status Query (Category)**

|          |          |                                  |               | Bu                      | dget Status Query (Category) |             |                        |            |               |                          |
|----------|----------|----------------------------------|---------------|-------------------------|------------------------------|-------------|------------------------|------------|---------------|--------------------------|
| Job Code | Phase    | Phase Name                       | Category Code | Original Revenue Budget | Internal And Transfer CO     | External CO | Current Revenue Budget | Pending CO | Prepending CO | Projected Revenue Budget |
| J448957  | 02-100   | Structural Demolition            | CFBNR         | 0.00                    | 0.00                         | 0.00        | 0.00                   | 0.00       | 0.00          | 0.00                     |
| J448957  | 03 31 13 | Heavy Weight Structural Concrete | 1000          | 275,000.00              | 0.00                         | 20,000.00   | 295,000.00             | 0.00       | 0.00          | 295,000.00               |
| J448957  | 03 31 13 | Heavy Weight Structural Concrete | 1500          | 205,000.00              | 0.00                         | 0.00        | 205,000.00             | 0.00       | 0.00          | 205,000.00               |
| J448957  | 03 31 13 | Heavy Weight Structural Concrete | 2000          | 19,000.00               | 0.00                         | 15,000.00   | 34,000.00              | 0.00       | 0.00          | 34,000.00                |
| J448957  | 03 31 13 | Heavy Weight Structural Concrete | 3000          | 295,000.00              | 0.00                         | 0.00        | 295,000.00             | 0.00       | 0.00          | 295,000.00               |
| J448957  | 03 31 13 | Heavy Weight Structural Concrete | 4000          | 115,000.00              | 0.00                         | 0.00        | 115,000.00             | 0.00       | 0.00          | 115,000.00               |
| J448957  | 03 31 13 | Heavy Weight Structural Concrete | 5000          | 110,500.00              | 0.00                         | 0.00        | 110,500.00             | 0.00       | 0.00          | 110,500.00               |

As shown above, the **External CO** field is updated by the amount of the change to the budgeted amount for the Cost Code, and the other highlighted fields are updated accordingly.

# Transfer

# **Overview – Transfer PCIs**

Transfer PCIs are used to transfer a JC Budget Amount and/or JB Budget Amount from one Bill Code to another.

If the **Transfer CI Budgeted Amount Must Be Balanced** and **Transfer CI Billing Amount Must Be Balanced** checkboxes on the CM Control file are checked, transfers of JC Budget and/or JB Revenue amounts must result in a zero net change.

NOTE: Only PCIs without an "Approved" status are available for transfers.

# Enter PCI - Screen

### General – Tab

| POTENTIAL CHANGE ITEMS                                                                 | Table Mode 💾 Save 🕞 Exit 📓 🗢 🕃 🛧 🍃 🔿                |
|----------------------------------------------------------------------------------------|-----------------------------------------------------|
|                                                                                        |                                                     |
| SELECTION CRITERIA                                                                     |                                                     |
| Company CCC CMIC Test Construction Company                                             |                                                     |
| Project P448957                                                                        | Contract J448957 Change Item Markup Rules           |
|                                                                                        |                                                     |
| S PCI INFORMATION                                                                      |                                                     |
| 🔯 Search 🖶 Insert 🚓 Delete 🔶 Previous 🌩 Next 🚳 Workflows 🔻 🖨 Report Options 💌 🖉 Attach | ments 🗐 Notes 🖓 ECM Documents 🛛 👻 🖧 User Extensions |
| Post Owner CO Copy Modify Type                                                         |                                                     |
| * Type TFR  Transfer Change Orders                                                     | * Status APPROVED A Approved                        |
| * PCI NO. COT000001 Trans. 26 0500.1000 to 26 0500.2000 Total                          | Budgeted 0.00 Total Billing 0.00                    |
| General Detail Summary RFQ Approval Notes Attachment History                           |                                                     |
| Allowance Neither  Owner Allowance Amt                                                 | Due to Owner 10/Nov/2017                            |
| Source                                                                                 | * Date 10/Nov/2017 B Post Vendor Contracts with PCI |

On the **General** tab of the Enter PCI screen, select "**TFR**" via the **Type** field (Transfer PCI type) and select its Approval Status via the **Status** field.

# Detail – Tab (Parameters for PCI)

| POTENTIAL CHANGE ITE          | лs                          |                   |                        |                 |                                          |              |                                          | Table Mod       | de 💾 Save      | Exit        | <b>!</b> ⊽ () () . | ∆ ⊉∣≂ O  |
|-------------------------------|-----------------------------|-------------------|------------------------|-----------------|------------------------------------------|--------------|------------------------------------------|-----------------|----------------|-------------|--------------------|----------|
|                               |                             |                   |                        |                 |                                          |              |                                          |                 |                |             |                    |          |
| SELECTION CRITERIA            |                             |                   |                        |                 |                                          |              |                                          |                 |                |             |                    |          |
| Company CCC                   | CMiC Test Construction Cor  | npany             |                        |                 |                                          |              |                                          |                 |                |             |                    |          |
| Project P448957               | Freshmart Office Building - | Chicago Il        |                        | Contra          | ct J448957                               |              | Change                                   | Item Markup Rul | es             |             |                    |          |
|                               |                             |                   |                        |                 |                                          |              |                                          |                 |                |             |                    |          |
| PCI INFORMATION               |                             |                   |                        |                 |                                          |              |                                          |                 |                |             |                    |          |
| 👩 Search 🛛 🖶 Insert 🖷 Delete  | 🔶 Previous 🔿 Next 🍥         | Workflows 🛛 👻 🍖   | 🖹 Report Options 🛛 👻 💋 | Attachments     | Notes 💡 E                                | CM Documents | ;   <del>▼</del> <u></u> <del>2</del> Us | er Extensions   |                |             |                    |          |
| Post Owner CO                 | Copy Modify Type            |                   |                        |                 |                                          |              |                                          |                 |                |             |                    |          |
| * Type TFR                    | Transfer Change Orders      |                   |                        | * Statu         | s PENDING                                |              | Pending                                  |                 |                |             |                    |          |
| * PCI NO. COT000001           | Trans. 26 0500.1000 to 26   | 0500.2000         |                        | Total Budgeter  | d la la la la la la la la la la la la la | 0.00         | Total Billin                             | 9               | 0.00           |             |                    |          |
| General Detail Summary        | RFQ Approval No             | tes Attachmer     | t History              |                 |                                          |              | tra                                      | Insfer Cost &   | Budget amour   | nts         |                    |          |
| Show Rates Hide Rates         | Calc.Markups Allowance      | Tracking PCI      | Participation SCO      | Line Notes      |                                          |              | fro                                      | om one Bill Co  | de to another  |             |                    |          |
| View 🔻 🝸 🌆 Freeze             | etach 🛛 🗖 Search 🛛 🖶 Inse   | ert 📲 Insert Mult | iple 🔚 Delete 🛛 🖓 W    | /orkflows 🛛 🖛 🖨 | Report Options                           | - 🖛 🔜 Expo   | ort 🧳 Atta                               | chments 🗏 Note  | s 🔗 ECM Docum  | nents 🛛 🔻 🖧 | User Extensions    |          |
|                               |                             |                   | D                      | ays Cost Coc    | le Cost Esti                             | mated Qu     | ioted                                    |                 |                | Subcontract |                    |          |
| Vendor Contract               | * Job * Cost Code           | Category WM       | Billing Code           | npact Qty       | WM Amo                                   | ount An      | nount                                    | Final Amount    | Billing Amount | Change      | Task ID            | Status C |
|                               |                             |                   |                        |                 |                                          |              |                                          | 40.000.00       | 45 000 00      | 700         | COT00000 +         | DENDING. |
|                               | J44895 A 26 050( A          | 2000              | J448957-26 05 🔺        |                 |                                          | ^            | ^                                        | -10,000.00      | -15,000.00     | IBD 🔺       | C01000001 A        | PENDING  |
|                               | 1448957 26.0500             | 1000 HR           | 1448957 26 05(         |                 | NA                                       |              |                                          | 10 000 00       | 15 000 00      |             |                    | PENDING  |
|                               | 200000                      | 1000 TIK          | 1000120000             |                 | 110                                      |              |                                          | 10,000.00       | 15,000.00      |             |                    | r choing |
|                               | 1                           |                   |                        |                 |                                          |              |                                          | 0.00            | 0.00           |             |                    |          |
| Vandez Name ATELECTOR Company |                             |                   |                        |                 |                                          |              |                                          |                 |                |             |                    |          |
|                               | Inv Lost                    | DUP DPSC. Plant.  |                        |                 |                                          |              |                                          |                 |                |             |                    |          |

### Main Change Order Parameters

On the **Detail** tab, click the [Insert] button (framed above) and enter details for the following fields:

1. Vendor

Used if Cost Code & Category are handled by a Subcontract.

2. Contract (Subcontract)

Used if Cost Code & Category are handled by a Subcontract.

#### 3. **Job**

Auto-populated with Project's associated Job.

#### 4. Cost Code

Cost Code from which the transfer amount is either being taken or added.

#### 5. Category

Category from which the transfer amount is either being taken or added.

#### 6. Final Amount

Bill Code's JC Budget Amount: if the transfer amount is being <u>taken</u> from this Bill Code, enter the <u>negative</u> amount, otherwise, enter the positive amount.

#### 7. Billing Amount

Bill Code's JB Revenue Amount. If the transfer amount is being <u>taken</u> from this Bill Code, enter the <u>negative</u> amount; otherwise, enter the positive amount.

### **Applying PCI Line to Subcontract**

If the Change Order is related to a Subcontract, there are 3 different ways to apply the PCI Line to it:

1. Apply line to existing unposted Subcontract Change Order by selecting it from **Subcontract Change** field and entering a Task ID in the **Task ID** field.

- 2. Apply line to new Subcontract Change Order by manually entering Change Order Number. The Task ID will be automatically generated for you. The system will then prompt you to decide if you want to create the Change Order now or when the PCI is posted. To keep the manually entered number, you must select create now option. If you opt for when it is posted, the system will convert your manual numbering to "**TBD**".
- 3. Apply the line to next available Subcontract Change Order by entering the code "**TBD**" (To be determined) in the **Subcontract Change** field and the Task ID in the **Task ID** field. The system will ask you if you want to create the Change Order now or when the PCI is posted.

# **Records & Fields Affected**

### Job Costing Budget

| JC ENT    | ER BUD        | GET             |                |                      |       |                    |                      |         |                       |                            |                          |   | 💾 Save 🌗 Exit   | <b>i</b> - (j          | ?                | ▲ 🖓 |
|-----------|---------------|-----------------|----------------|----------------------|-------|--------------------|----------------------|---------|-----------------------|----------------------------|--------------------------|---|-----------------|------------------------|------------------|-----|
| SELECTION | CRITERIA      |                 |                |                      |       |                    |                      |         |                       |                            |                          |   |                 |                        |                  |     |
| Company   | CCC           | A CMIC T        | Fest Construct | tion Company         |       |                    |                      |         |                       |                            |                          |   |                 |                        |                  |     |
| Job       | J448957       | A Freshn        | nart Office Bu | iilding - Chicago Il |       | Create Contr       | act Assign O         | verhead | Cost Rates            |                            |                          |   |                 |                        |                  |     |
| BUDGET DE | BUDGET DETAIL |                 |                |                      |       |                    |                      |         |                       |                            |                          |   |                 |                        |                  |     |
| View 🕶    | <b>Y</b>      | Freeze 🖥 Detach | 5 Search       | 🗞 Workflows 🛛 🗸      | 🔒 Rej | port Options 🛛 👻 🌉 | Export 📑 Impor       | t 🧣 EC  | M Documents           | User Extensio              | ins                      |   |                 |                        |                  |     |
| * Cost    | t Code        | Cost Code Nam   | ne             | * Category           | Meth  | Budgeted Amount    | Budgeted<br>Quantity | wм      | Budgeted Unit<br>Rate | Budgeted<br>Revenue Amount | Budgeted<br>Revenue Rate | Р | Projected Final | Freeze Pro<br>Amt Flag | j Time<br>Phaseo |     |
| 26 0500   |               | Electrical      |                | 1000                 | А     | 90,000.00          | 0.000                | HR      |                       | 145,000.00                 |                          | L | 90,000.00       |                        |                  |     |
| 26 0500   |               | Electrical      |                | 2000                 | A     | 15,000.00          | 0.000                | CY      |                       | 20,000.00                  |                          | L | 15,000.00       | <b>V</b>               |                  | j   |
| 26 0500   |               | Electrical      |                | 3000                 | Α     |                    |                      | HR      |                       |                            |                          | L |                 |                        |                  | ]   |
| 26 0500   |               | Electrical      |                | 4000                 | Α     |                    |                      | СҮ      |                       |                            |                          | L |                 |                        |                  | 1   |
| 26 0500   |               | Electrical      |                | 5000                 | Α     |                    |                      | CY      |                       |                            |                          | L |                 |                        |                  | ]   |
| 26 0500   |               | Electrical      |                | сс                   | A     |                    |                      | \$      |                       |                            |                          | L |                 |                        |                  | 1   |
| 11        |               |                 |                |                      |       |                    |                      |         |                       |                            |                          |   |                 |                        |                  |     |

If the Transfer Change Order included changes for the JC Budget Amount for the Cost Codes & Category, the **Budgeted Amount** and **Projected Final** fields are changed accordingly.

If the Transfer Change Order included changes for the JB Original Budgeted Revenue Amount, the **Budgeted Revenue Amount** field is changed accordingly.

# Job Billing Contract

| CONTRACT ENTRY Table Mode 🖺 Save 🕞 Exit 🗐 🗸 🕡 👁 🛆 🕼 🗢                                                                                                    |  |  |  |  |  |  |  |  |  |  |  |
|----------------------------------------------------------------------------------------------------|--|--|--|--|--|--|--|--|--|--|--|
|                                                                                                    |  |  |  |  |  |  |  |  |  |  |  |
|                                                                                                    |  |  |  |  |  |  |  |  |  |  |  |
| * Company CCC A CMIC Test Construction Company JB - Assign Billing Codes to a Contract JB - Assign Billing Codes to Cost Phase/Categories JB - Billing Rates                                    |  |  |  |  |  |  |  |  |  |  |  |
| Use Sub-Contract Vendor on New Bill Lines 🔲 Show Closed Contracts 📄 Show NR Bill Codes                                                                                                    |  |  |  |  |  |  |  |  |  |  |  |
|                                                                                                    |  |  |  |  |  |  |  |  |  |  |  |
| Billing Items Defaults Rounding Methods Address Description Officials Surcharges Risk Management Separate Billing Information Mapping Groups                                                    |  |  |  |  |  |  |  |  |  |  |  |
| 🔯 Search 🖶 Insert 🖶 Delete 🖕 Previous 🏟 Next 🚳 Workflows 💌 🖨 Report Options 💌 🖉 Attachments 🗐 Notes 🚱 ECM Documents 🔍 🛠 🖧 User Extensions                                                       |  |  |  |  |  |  |  |  |  |  |  |
| Job J448957 🔺 Freshmart Office Building - Chicago II                                                                                                    |  |  |  |  |  |  |  |  |  |  |  |
| Contract J448957     Contract Currency US Dollars     Contract Billing Type                                                                                                    |  |  |  |  |  |  |  |  |  |  |  |
| * Customer FRSHMART A Freshmart Groceries Inc.                                                                                                    |  |  |  |  |  |  |  |  |  |  |  |
| Budg. Billing Amt 2.500,000.00 📑 * Time Phased 📄 Exclude Non-Inv Receipts                                                                                                    |  |  |  |  |  |  |  |  |  |  |  |
| Max Billing Amt                                                                                                    |  |  |  |  |  |  |  |  |  |  |  |
| Bid Date Bid Date Contract Date 16/Mar/2017 Big                                                                                                    |  |  |  |  |  |  |  |  |  |  |  |
| Approved Date 16/Mar/2017 🖏 Closed Date 🚯 Spread Rule                                                                                                    |  |  |  |  |  |  |  |  |  |  |  |
| Start Date 01/Mar/2017 🖏 End Date 31/Dec/2018 🖏 Rate Code ONERATE                                                                                                    |  |  |  |  |  |  |  |  |  |  |  |
| Create Contract Details Bill Rates Add New Bill Codes Reset All Bill Code Budgets Default Compliance Codes Invoice Preview                                                                      |  |  |  |  |  |  |  |  |  |  |  |
|                                                                                                    |  |  |  |  |  |  |  |  |  |  |  |
|                                                                                                    |  |  |  |  |  |  |  |  |  |  |  |
| Billing Codes Group 1 Group 2 Group 3 Group 4 Group 5                                                                                                    |  |  |  |  |  |  |  |  |  |  |  |
| View 🔻 🝸 🌆 Freeze 🖀 Detach 🖉 Search 👼 Insert 👩 Insert Multiple 🤕 Delete 🗞 Workflows 💌 🖨 Report Options 🔻 ଲ Report Options 💌 🕼 Export 😨 Import 🖓 ECM Documents 💌 🖧 User Extensions 👩 Mass Update |  |  |  |  |  |  |  |  |  |  |  |
|                                                                                                    |  |  |  |  |  |  |  |  |  |  |  |
| Bining code - Type Description Budg, Bining Amt Curr's Budg, Qty. WM Bining Kate Max Bining Amt Max Qty % of Constr. Construction Value                                                         |  |  |  |  |  |  |  |  |  |  |  |
| J448957.26 0500.1000 COST Electrical - Labour 145.000.00 US 0.000 HR                                                                                                    |  |  |  |  |  |  |  |  |  |  |  |
| J448957.26 0500.2000 COST Electrical - Subcontract 20.000.00 US 0.000 CY                                                                                                    |  |  |  |  |  |  |  |  |  |  |  |
| J448957.26 0500.3000 COST Electrical - Equipment US HR                                                                                                    |  |  |  |  |  |  |  |  |  |  |  |

The Budg. Billing Amt fields are changed by the transfer amounts for the Cost Codes & Categories.

### Subcontract

| SUBCONTRACT MAINTENANCE Table Mode                                                                                               | 💾 Save 🕞 Exit 👔 🕐 🛆 🔓 🗸 🗸 |  |  |  |  |  |  |  |  |
|----------------------------------------------------------------------------------------------------|---------------------------|--|--|--|--|--|--|--|--|
|                                                                                                    |                           |  |  |  |  |  |  |  |  |
| SELECTION CRITERIA                                                                                                    |                           |  |  |  |  |  |  |  |  |
| Company CCC 🔺 CMiC Test Construction Company Show Subcontracts Open 💌                                                            |                           |  |  |  |  |  |  |  |  |
| Project P448957 A Freshmart Office Building - Chicago II Job Code J448957                                                        | Back                      |  |  |  |  |  |  |  |  |
| SUBCONTRACT INFORMATION                                                                                                    |                           |  |  |  |  |  |  |  |  |
| 🔯 Search 🖶 Insert 🍁 Previous 🌩 Next 🗞 Workflows 🔻 🖨 Report Options 💌 🖉 Attachments 🗐 Notes 🚱 ECM Documents 🔍 🛠 🖧 User Extensions |                           |  |  |  |  |  |  |  |  |
| Post Original Participation Overall Participation Compliance Joint Check Copy From Contract                                      |                           |  |  |  |  |  |  |  |  |
| * Vendor A1ELEC A1ELECTRIC Company                                                                                               |                           |  |  |  |  |  |  |  |  |
| Contract A1ELEC-0005 * Description Interior Electrical Work                                                                      |                           |  |  |  |  |  |  |  |  |
| Summary General Schedule of Values Change Orders Dates Text Codes Free Form Attachment Special Pricing Inclusions Exclu          | isions                    |  |  |  |  |  |  |  |  |
| Original Changes To Date Revised                                                                                                 |                           |  |  |  |  |  |  |  |  |
| Contract Value 25,000.00 -10,000.00 15,000.00                                                                                    |                           |  |  |  |  |  |  |  |  |
| Completion Date 0 Days                                                                                                    |                           |  |  |  |  |  |  |  |  |
|                                                                                                    |                           |  |  |  |  |  |  |  |  |
| Contract Type                                                                                                    |                           |  |  |  |  |  |  |  |  |
| * Status POSTED Self Billed Override Do Not Exceed Amount                                                                        |                           |  |  |  |  |  |  |  |  |

If the Transfer Change Order was related to a Subcontract, and it included a change for the JC Budget Amount for the Cost Code & Category being handled by the Subcontract, the Subcontract's **Changes To Date** and **Revised** fields will be updated accordingly.

**NOTE**: A Subcontract's **Contract Value** is the JC Budget Amount (not JB Revenue Amount) for the Subcontract's SOV Lines.

### Cost Status Query (Category) - xProjects Screens

|             | Cost Status Query (Category) |            |                  |                    |                                   |                |                   |               |                  |                     |       |           |                        |                 |                       |                          |                         |                      |                       |           |                         |                         |
|-------------|------------------------------|------------|------------------|--------------------|-----------------------------------|----------------|-------------------|---------------|------------------|---------------------|-------|-----------|------------------------|-----------------|-----------------------|--------------------------|-------------------------|----------------------|-----------------------|-----------|-------------------------|-------------------------|
| Job<br>Code | Phase                        |            | Category<br>Code | Original<br>Budget | Internal<br>And<br>Transfer<br>CO | External<br>CO | Current<br>Budget | Pending<br>CO | Prepending<br>CO | Projected<br>Budget | Spent | Committed | Committed<br>Remaining | Spent/Committed | Amount To<br>Complete | Calculated<br>Projection | Proceeding<br>Projected | Non-Proceeding<br>CO | Pending<br>Projection |           | Projected<br>Over/Under | Projected<br>ETC Budget |
| J448957     | 26 0500                      | Electrical | 1000             | 80,000.00          | 10,000.00                         | 0.00           | 90,000.00         | 0.00          | 0.00             | 90,000.00           | 0.00  | 0.00      | 0.00                   | 0.00            | 90,000.00             | 90,000.00                | 0.00                    | 0.00                 | 90,000.00             | 90,000.00 | 0.00                    | 90,000.00               |
| J448957     | 26 0500                      | Electrical | 2000             | 25,000.00          | -10,000.00                        | 0.00           | 15,000.00         | 0.00          | 0.00             | 15,000.00           | 0.00  | 15,000.00 | 15,000.00              | 15,000.00       | 0.00                  | 15,000.00                | 0.00                    | 0.00                 | 15,000.00             | 15,000.00 | 0.00                    | 15,000.00               |
| J448957     | 26 0500                      | Electrical | 3000             | 0.00               | 0.00                              | 0.00           | 0.00              | 0.00          | 0.00             | 0.00                | 0.00  | 0.00      | 0.00                   | 0.00            | 0.00                  | 0.00                     | 0.00                    | 0.00                 | 0.00                  | 0.00      | 0.00                    | 0.00                    |
| J448957     | 26 0500                      | Electrical | 4000             | 0.00               | 0.00                              | 0.00           | 0.00              | 0.00          | 0.00             | 0.00                | 0.00  | 0.00      | 0.00                   | 0.00            | 0.00                  | 0.00                     | 0.00                    | 0.00                 | 0.00                  | 0.00      | 0.00                    | 0.00                    |
| J448957     | 26 0500                      | Electrical | 5000             | 0.00               | 0.00                              | 0.00           | 0.00              | 0.00          | 0.00             | 0.00                | 0.00  | 0.00      | 0.00                   | 0.00            | 0.00                  | 0.00                     | 0.00                    | 0.00                 | 0.00                  | 0.00      | 0.00                    | 0.00                    |
| J448957     | 26 0500                      | Electrical | CC               | 0.00               | 0.00                              | 0.00           | 0.00              | 0.00          | 0.00             | 0.00                | 0.00  | 0.00      | 0.00                   | 0.00            | 0.00                  | 0.00                     | 0.00                    | 0.00                 | 0.00                  | 0.00      | 0.00                    | 0.00                    |
| J448957     | 26 0500                      | Electrical | CFB              | 0.00               | 0.00                              | 0.00           | 0.00              | 0.00          | 0.00             | 0.00                | 0.00  | 0.00      | 0.00                   | 0.00            | 0.00                  | 0.00                     | 0.00                    | 0.00                 | 0.00                  | 0.00      | 0.00                    | 0.00                    |
| J448957     | 26 0500                      | Electrical | CFBNR            | 0.00               | 0.00                              | 0.00           | 0.00              | 0.00          | 0.00             | 0.00                | 0.00  | 0.00      | 0.00                   | 0.00            | 0.00                  | 0.00                     | 0.00                    | 0.00                 | 0.00                  | 0.00      | 0.00                    | 0.00                    |

If the Transfer Change Order included a change for the JC Budget Amount for the Cost Codes & Categories, the **Internal And Transfer CO** fields and the other highlighted fields are changed accordingly.

Budget Status Query (Category) - xProjects Screens

|          | Budget Status Query (Category) |            |               |                         |                          |             |                        |            |               |                          |
|----------|--------------------------------|------------|---------------|-------------------------|--------------------------|-------------|------------------------|------------|---------------|--------------------------|
| Job Code | Phase                          | Phase Name | Category Code | Original Revenue Budget | Internal And Transfer CO | External CO | Current Revenue Budget | Pending CO | Prepending CO | Projected Revenue Budget |
| J448957  | 26 0500                        | Electrical | 1000          | 130,000.00              | 15,000.00                | 0.00        | 145,000.00             | 0.00       | 0.00          | 145,000.00               |
| J448957  | 26 0500                        | Electrical | 2000          | 35,000.00               | -15,000.00               | 0.00        | 20,000.00              | 0.00       | 0.00          | 20,000.00                |
| J448957  | 26 0500                        | Electrical | 3000          | 0.00                    | 0.00                     | 0.00        | 0.00                   | 0.00       | 0.00          | 0.00                     |
| J448957  | 26 0500                        | Electrical | 4000          | 0.00                    | 0.00                     | 0.00        | 0.00                   | 0.00       | 0.00          | 0.00                     |
| J448957  | 26 0500                        | Electrical | 5000          | 0.00                    | 0.00                     | 0.00        | 0.00                   | 0.00       | 0.00          | 0.00                     |
| J448957  | 26 0500                        | Electrical | CC            | 0.00                    | 0.00                     | 0.00        | 0.00                   | 0.00       | 0.00          | 0.00                     |

If the Transfer Change Order included a change for the JC Budget Amount for the Cost Codes & Categories, the **Internal And Transfer CO** fields and the other highlighted fields are changed accordingly.

# **Original Budget**

# **Overview – Original Budget PCIs**

PCIs of the Original Budget type are used to change a Cost Code and Category's JC <u>Original</u> Cost Budget Amount and/or JB <u>Original</u> Revenue Amount, if the Job has been started using the Start Job screen (program: JCJOBDAT; standard path: JC > Job > Start Job):

1. JC Original Cost Budget Amount

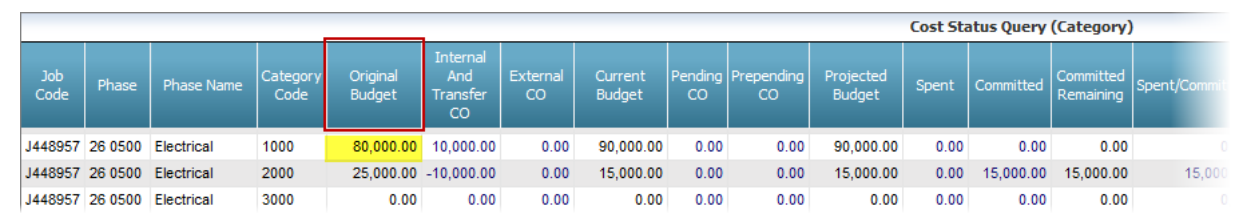

Sample of Cost Status Query (Category) screen; standard path: xProjects > Budget & Cost Management > Cost Status Query (Category)

As shown above, a Cost Code and Category's JC Original Cost Budget Amount is displayed by the Cost Status Query screen.

#### 2. JB Original Revenue Budget Amount

|          |         |            |               | Ви                      | dget Status Query (Category) |          |
|----------|---------|------------|---------------|-------------------------|------------------------------|----------|
| Job Code | Phase   | Phase Name | Category Code | Original Revenue Budget | Internal And Transfer CO     | External |
| J448957  | 26 0500 | Electrical | 1000          | 130,000.00              | 15,000.00                    |          |
| J448957  | 26 0500 | Electrical | 2000          | 35,000.00               | -15,000.00                   |          |
| J448957  | 26 0500 | Electrical | 3000          | 0.00                    | 0.00                         |          |

Sample of Budget Status Query (Category) screen; standard path: xProjects > Budget & Cost Management > Budget Status Query (Category)

As shown above, a Cost Code and Category's JB Original Revenue Budget Amount is displayed by the Budget Status Query screen:

# Enter PCI – Screen

### General – Tab

| POTENTIAL CHANGE ITEMS                                                                    | Table Mode 💾 Save 🕞 Exit 🗃 🗢 🕐 🛆 🗘 🗢 🔾               |
|-------------------------------------------------------------------------------------------|------------------------------------------------------|
| Enter Change Order Description                                                            |                                                      |
| SELECTION CRITERIA                                                                        |                                                      |
| Company CCC CMiC Test Construction Company                                                |                                                      |
| Project P448957 Freshmart Office Building - Chicago II                                    | Contract J448957 Change Item Markup Rules            |
|                                                                                           |                                                      |
| ✓ PCI INFORMATION                                                                         |                                                      |
| 🔯 Search 👼 Insert 👼 Delete 🛛 🖨 Previous 🏟 Next 🚳 Workflows 🛛 🖛 🖨 Report Options 🖙 🖉 Attac | hments 🗐 Notes 🚱 ECM Documents 🛛 👻 🙅 User Extensions |
| Post Owner CO Copy Modify Type                                                            |                                                      |
| * Type OBC Original Budget Change Orders                                                  | * Status PENDING Pending                             |
| * PCI NO. COB0000003 26 0500 - Cost Increase \$20K Rev. Inc & Rev. Increase \$30K Total   | al Budgeted 0.00 Total Billing 0.00                  |
| General Detail Summary RFQ Approval Notes Attachment History                              |                                                      |
| Allowance Neither   Owner Allowance Amt                                                   | Due to Owner 13/Nov/2017                             |
| Source                                                                                    | Date 13/Nov/2017     Date 13/Nov/2017                |
| Source Type                                                                               | Start Date 20 Update Projected Amount during Posting |
| Reason                                                                                    | End Date Recalculate Projected Amount                |

On the **General** tab of the Enter PCI screen, select "**OBC**" via the **Type** field (Original Budget PCI type) and select its Approval Status via the **Status** field.
| POTENTIAL CHANGE ITEMS                                                                  | Table Mode                                                                                  |
|-----------------------------------------------------------------------------------------|---------------------------------------------------------------------------------------------|
|                                                                                         |                                                                                             |
| SELECTION CRITERIA                                                                      |                                                                                             |
| Company CCC  MiC Test Construction Company                                              |                                                                                             |
| Project P448957 🔺 Freshmart Office Building - Chicago II                                | Contract J448957 Change Item Markup Rules                                                   |
|                                                                                         |                                                                                             |
|                                                                                         |                                                                                             |
|                                                                                         |                                                                                             |
| 🔯 Search 🖶 Insert 🧮 Delete 🖕 Previous 🌩 Next 🚳 Workflows 💌 🖨 Report Options 💌 🖉 Attach  | ments B Notes  ECM Documents $  = \frac{Q}{\delta \Delta}$ User Extensions                  |
| Post Owner CO Copy Modify Type                                                          |                                                                                             |
| * Type OBC A Original Budget Change Orders                                              | * Status PENDING A Pending                                                                  |
| * PCI NO. COB0000003 26 0500 - Cost Increase \$20K Rev. Inc & Rev. Increase \$30K Total | I Budgeted 0.00 Total Billing 0.00                                                          |
|                                                                                         |                                                                                             |
| General Detail Summary RFQ Approval Notes Attachment History                            |                                                                                             |
| Show Rates Hide Rates Calc.Markups Allowance Tracking PCI Participation SCO Line        | Notes                                                                                       |
| View 🔻 🍸 🌆 Freeze 🗟 Detach 🛛 🖉 Search 🖶 Insert 📲 Insert Multiple 👼 Delete 🔍 Workflows   | s 🛛 🖛 🗛 Report Options 🖉 🖏 Export 🖉 Attachments 🗒 Notes 🖓 ECM Documents 🖉 🖒 User Extensions |
|                                                                                         |                                                                                             |
| Vendor Contract * Job * Cost Code * Category WM Billing Code                            | Impact Qty Code Code Amount > Quoted > Final Amount Dilling Succontract Task ID Status Code |
|                                                                                         |                                                                                             |
| ▲ ▲ J448957 ▲ 26 0500 ▲ 1000 ▲ HR ▲ J448957.26 05 ▲                                     | 0 > > 20,000.00 30,000.00 A A PENDING A                                                     |
|                                                                                         |                                                                                             |
|                                                                                         | 20,000.00 30,000.00                                                                         |
| Vander Name                                                                             |                                                                                             |
| Venuor Name Cost code Dest. Electrical                                                  |                                                                                             |

## **Main Change Order Parameters**

On the **Detail** tab, click the [Insert] button (framed above) and enter details for the following fields:

1. **Job** 

Auto-populated with Project's associated Job.

#### 2. Cost Code

Cost Code being updated.

#### 3. Category

Category of the Cost Code being updated.

#### 4. Final Amount

If the Bill Code's JC Original Cost Budget Amount (displayed by Cost Status Query screen, as shown below) is to be changed, enter the amount in this field.

|             | Cost Status Query (Category) |            |                  |                    |                                   |                |                   | 1             |                  |                     |       |           |                        |              |
|-------------|------------------------------|------------|------------------|--------------------|-----------------------------------|----------------|-------------------|---------------|------------------|---------------------|-------|-----------|------------------------|--------------|
| Job<br>Code | Phase                        | Phase Name | Category<br>Code | Original<br>Budget | Internal<br>And<br>Transfer<br>CO | External<br>CO | Current<br>Budget | Pending<br>CO | Prepending<br>CO | Projected<br>Budget | Spent | Committed | Committed<br>Remaining | Spent/Commit |
| J448957     | 26 0500                      | Electrical | 1000             | 80,000.00          | 10,000.00                         | 0.00           | 90,000.00         | 0.00          | 0.00             | 90,000.00           | 0.00  | 0.00      | 0.00                   |              |
| J448957     | 26 0500                      | Electrical | 2000             | 25,000.00          | -10,000.00                        | 0.00           | 15,000.00         | 0.00          | 0.00             | 15,000.00           | 0.00  | 15,000.00 | 15,000.00              | 15,000       |
| J448957     | 26 0500                      | Electrical | 3000             | 0.00               | 0.00                              | 0.00           | 0.00              | 0.00          | 0.00             | 0.00                | 0.00  | 0.00      | 0.00                   |              |

#### 5. Billing Amount

If the Bill Code's JB Original Revenue Budget Amount (displayed by Budget Status Query screen, as shown below) is to be changed, enter the amount in this field.

|          |         |            |               | Bu                      | idget Status Query (Category) |          |
|----------|---------|------------|---------------|-------------------------|-------------------------------|----------|
| Job Code | Phase   | Phase Name | Category Code | Original Revenue Budget | Internal And Transfer CO      | External |
| J448957  | 26 0500 | Electrical | 1000          | 130,000.00              | 15,000.00                     |          |
| J448957  | 26 0500 | Electrical | 2000          | 35,000.00               | -15,000.00                    |          |
| J448957  | 26 0500 | Electrical | 3000          | 0.00                    | 0.00                          |          |

## Job Costing Budget

| JC ENTER BUI                                     | DGET                         |                                           |                   |                  |                      |           |                       |                            |                          |   |                 | 💾 Save 🗌                | Exit           | ∮⊽ () | ? ▲      | ₽ - 0 |
|--------------------------------------------------|------------------------------|-------------------------------------------|-------------------|------------------|----------------------|-----------|-----------------------|----------------------------|--------------------------|---|-----------------|-------------------------|----------------|-------|----------|-------|
| SELECTION CRITERIA<br>Company CCC<br>Job J448957 | CMiC Test                    | Construction Comp<br>Office Building - Cl | oany<br>nicago Il | Creat            | te Contract          | Assign Ov | rerhead Cost F        | tates                      |                          |   |                 |                         |                |       |          |       |
| BUDGET DETAIL                                    | Freeze 🖶 Detach 💆 Se         | arch 🕘 Workfl                             | ows -             | 🔒 Report Options | 👻 🌉 Export           | 😰 Impor   | ECM Do                | cuments 🛛 👻 🖧 Us           | ser Extensions           |   |                 |                         |                |       |          |       |
| * Cost Code                                      | Cost Code Name               | * Category                                | Meth              | Budgeted Amount  | Budgeted<br>Quantity | wм        | Budgeted<br>Unit Rate | Budgeted<br>Revenue Amount | Budgeted<br>Revenue Rate | Р | Projected Final | Freeze Proj<br>Amt Flag | Time<br>Phased |       | Spread R | ule   |
| 09-999                                           | Contractor Default Insurance | CFBNR                                     | А                 |                  |                      | s         |                       |                            |                          | L |                 |                         |                |       |          | *     |
| 26 0500                                          | Electrical                   | 1000                                      | Α                 | 110,000.00       | 0.000                | HR        |                       | 175,000.00                 |                          | L | 110,000.00      |                         |                |       |          |       |
| 26 0500                                          | Electrical                   | 2000                                      | A                 | 15,000.00        | 0.000                | CY        |                       | 20,000.00                  |                          | L | 15,000.00       | <b>V</b>                |                |       |          |       |
| 26 0500                                          | Electrical                   | 3000                                      | Α                 |                  |                      | HR        |                       |                            |                          | L |                 |                         |                |       |          |       |
| 26 0500                                          | Electrical                   | 4000                                      | A                 |                  |                      | CY        |                       |                            |                          | L |                 |                         |                |       |          |       |

If a change for the JC Original Cost Budget was made, the **Budgeted Amount** and **Projected Final** fields for the Cost Code & Category are changed accordingly.

If a change for the JB Original Budgeted Revenue was made, the **Budgeted Revenue Amount** field is changed accordingly.

## Job Billing Contract

| CONTRACT ENTRY         |                           |                                  |                     |                        |                    |                 | Table Mo                | de 🏼 💾 Sav      | ve 🕞 Exit   | ₫ ~ () ?           | ∆ [≱ ⊽           |
|------------------------|---------------------------|----------------------------------|---------------------|------------------------|--------------------|-----------------|-------------------------|-----------------|-------------|--------------------|------------------|
|                        |                           |                                  |                     |                        |                    |                 |                         |                 |             |                    |                  |
|                        |                           |                                  |                     |                        |                    |                 |                         |                 |             |                    |                  |
| * Company CCC          | CMiC Test Construction Co | ompany                           |                     | JB - Assign Billing Co | des to a Contract  | JB - Assign     | Billing Codes to Cost F | hase/Categories | JB - Billir | ng Rates           |                  |
| Use sub-contract       | vendor on New Bill Lines  | Show closed contracts            | Show INR Bill Codes | 5                      |                    |                 |                         |                 |             |                    | Ŧ                |
| CONTRACT INFORMATION   |                           |                                  |                     |                        |                    |                 |                         |                 |             |                    |                  |
| Billing Items Defaults | Rounding Methods          | Address Description C            | officials Surcharge | s Risk Management      | Separate Billing   | g Information   | Mapping Groups          |                 |             |                    |                  |
| 🔯 Search 👼 Insert 👼 D  | elete 🔶 Previous 📦        | Next 🛞 Workflows 🖛 🖨             | Report Options      | 🖉 Attachments 📃 Note   | s 🔮 ECM Docume     | ents 🔤 👻 Us     | ser Extensions          |                 |             |                    |                  |
| Job J4489              | 957                       | Freshmart Office Building - Chie | ago Il              |                        |                    |                 |                         |                 |             |                    |                  |
| * Contract J4489       | 57                        |                                  |                     | * Contract Currency US | Dollars            | Contract Billin | д Туре                  |                 |             |                    |                  |
| * Customer FRSH        | IMART 🔺                   | Freshmart Groceries Inc.         |                     |                        |                    |                 |                         |                 |             |                    |                  |
| Budg. Billing Amt      | 2,500,000.00              | 🔲 * Time Phased 🔲 Exclud         | le Non-Inv Receipts |                        |                    |                 |                         |                 |             |                    |                  |
| Max Billing Amt        |                           |                                  |                     |                        |                    |                 |                         |                 |             |                    |                  |
| Bid Date               | 10                        | * Contract Date 16/Mar/20        | 17 🔯                |                        |                    |                 |                         |                 |             |                    |                  |
| Approved Date 16/Ma    | ar/2017 🔯                 | Closed Date                      | 2.                  | Spread Rule            |                    |                 |                         |                 |             |                    |                  |
| Start Date 01/Ma       | ar/2017 🔯                 | End Date 31/Dec/20               | 18 🔯                | Rate Code ONERATE      |                    |                 |                         |                 |             |                    |                  |
| Crea                   | ate Contract Details      | Bill Rates Add New Bill C        | odes Reset All Bill | Code Budgets Defa      | ult Compliance Cod | les Invoice     | Preview                 |                 |             |                    | ļ                |
|                        |                           |                                  |                     |                        |                    |                 |                         |                 |             |                    |                  |
|                        |                           |                                  |                     |                        |                    |                 |                         |                 |             |                    |                  |
| Billing Codes Group 1  | Group 2 Group 3           | Group 4 Group 5                  |                     |                        |                    |                 |                         |                 |             |                    |                  |
|                        |                           |                                  | -                   |                        |                    |                 | 0.5010                  | I               |             | L Marcalla data    |                  |
| View • • • • • • • •   | Detacn p Search           | insert 📷 Insert Multiple         | e x⊟ Delete ⊗ig wo  |                        | options   • 🔜 Exp  | oort 🔛 Impor    | t & ECM Document        | s  ▼ 占古 User Ex | tensions 📑  | Mass Update        |                  |
| Billing Code           | * Tvn                     | e Description                    | Buda Billing Amt    |                        | WM B               | illing Pate     | Max Billing Amt         | Max Oty 9       | of Constr   | Construction Value |                  |
|                        | 192                       | Beschption                       |                     | Jung. Qty.             |                    |                 |                         |                 |             |                    |                  |
| J448957.26 0500.1000   | COST                      | Electrical - Labour              | 175,000.00          | US 0.00                | 0 HR               |                 |                         |                 |             |                    | J44895; <b>^</b> |
| J448957.26 0500.2000   | COST                      | Electrical - Subcontract         | 20,000.00           | US 0.00                | 0 CY               |                 |                         |                 |             |                    | J44895           |
| J448957.26 0500.3000   | COST                      | Electrical - Equipment           |                     | US                     | HR                 |                 |                         |                 |             |                    | J44895:          |
| J448957.26 0500.4000   | COST                      | Electrical - Material            |                     | US                     | CY                 |                 |                         |                 |             |                    | J44895           |

If a change for the JB Original Revenue Budget was made, the **Budg. Billing Amt** field is changed by the change amount for the Cost Code & Category.

### Subcontract

Subcontracts are not changed by Original Budget PCIs.

## **Contract Forecasting** – JSP

#### **Cost Status Query** – xProjects Screens

The following Cost Status Query screens are found under the following standard Treeview node: *xProjects* > *Budget & Cost Management*.

#### **Cost Status Query**

|             |         |                                               |                    |                                   |                |                   |               |                  |                     |       | Cost Sta               | atus Query |                 |                       |                          |                         |                      |                       |            |                             |
|-------------|---------|-----------------------------------------------|--------------------|-----------------------------------|----------------|-------------------|---------------|------------------|---------------------|-------|------------------------|------------|-----------------|-----------------------|--------------------------|-------------------------|----------------------|-----------------------|------------|-----------------------------|
| Job<br>Code | Phase   | Phase Name                                    | Original<br>Budget | Internal<br>And<br>Transfer<br>CO | External<br>CO | Current<br>Budget | Pending<br>CO | Prepending<br>CO | Projected<br>Budget | Spent | Committed<br>Remaining | Committed  | Spent/Committed | Amount To<br>Complete | Calculated<br>Projection | Proceeding<br>Projected | Non-Proceeding<br>CO | Pending<br>Projection | Forecast   | Projected F<br>Over/Under E |
| J448957     | 09-999  | Contractor<br>Default<br>Insurance            | 0.00               | 0.00                              | 0.00           | 0.00              | 0.00          | 0.00             | 0.00                | 0.00  | 0.00                   | 0.00       | 0.00            | 0.00                  | 0.00                     | 0.00                    | 0.00                 | 0.00                  | 0.00       | 0.00                        |
| J448957     | 26 0500 | Electrical                                    | 125,000.00         | 0.00                              | 0.00           | 125,000.00        | 0.00          | 0.00             | 125,000.00          | 0.00  | 15,000.00              | 15,000.00  | 15,000.00       | 110,000.00            | 125,000.00               | 0.00                    | 0.00                 | 125,000.00            | 125,000.00 | 0.00                        |
| J448957     | 26 0900 | Electrical -<br>Instrumentation<br>& Controls | 0.00               | 0.00                              | 0.00           | 0.00              | 0.00          | 0.00             | 0.00                | 0.00  | 0.00                   | 0.00       | 0.00            | 0.00                  | 0.00                     | 0.00                    | 0.00                 | 0.00                  | 0.00       | 0.00                        |

If a change for the JC Original Cost Budget was made for the Cost Code, its **Original Budget** field (only changeable via Original Budget PCIs) and the other highlighted fields are changed accordingly.

#### **Cost Status Query (Category)**

|             |         |                                    |                  |                    |                                   |                |                   |               |                  |                     | Cost Sta | tus Query | (Category)             |                 |                       |                          |                         |                      |                       |            |                           |
|-------------|---------|------------------------------------|------------------|--------------------|-----------------------------------|----------------|-------------------|---------------|------------------|---------------------|----------|-----------|------------------------|-----------------|-----------------------|--------------------------|-------------------------|----------------------|-----------------------|------------|---------------------------|
| Job<br>Code | Phase   | Phase Name                         | Category<br>Code | Original<br>Budget | Internal<br>And<br>Transfer<br>CO | External<br>CO | Current<br>Budget | Pending<br>CO | Prepending<br>CO | Projected<br>Budget | Spent    | Committed | Committed<br>Remaining | Spent/Committed | Amount To<br>Complete | Calculated<br>Projection | Proceeding<br>Projected | Non-Proceeding<br>CO | Pending<br>Projection |            | Projected<br>Over/Under B |
| J448957     | 09-999  | Contractor<br>Default<br>Insurance | CFBNR            | 0.00               | 0.00                              | 0.00           | 0.00              | 0.00          | 0.00             | 0.00                | 0.00     | 0.00      | 0.00                   | 0.00            | 0.00                  | 0.00                     | 0.00                    | 0.00                 | 0.00                  | 0.00       | 0.00                      |
| J448957     | 26 0500 | Electrical                         | 1000             | 100,000.00         | 10,000.00                         | 0.00           | 110,000.00        | 0.00          | 0.00             | 110,000.00          | 0.00     | 0.00      | 0.00                   | 0.00            | 110,000.00            | 110,000.00               | 0.00                    | 0.00                 | 110,000.00            | 110,000.00 | 0.00                      |
| J448957     | 26 0500 | Electrical                         | 2000             | 25,000.00          | -10,000.00                        | 0.00           | 15,000.00         | 0.00          | 0.00             | 15,000.00           | 0.00     | 15,000.00 | 15,000.00              | 15,000.00       | 0.00                  | 15,000.00                | 0.00                    | 0.00                 | 15,000.00             | 15,000.00  | 0.00                      |
| J448957     | 26 0500 | Electrical                         | 3000             | 0.00               | 0.00                              | 0.00           | 0.00              | 0.00          | 0.00             | 0.00                | 0.00     | 0.00      | 0.00                   | 0.00            | 0.00                  | 0.00                     | 0.00                    | 0.00                 | 0.00                  | 0.00       | 0.00                      |
| J448957     | 26 0500 | Electrical                         | 4000             | 0.00               | 0.00                              | 0.00           | 0.00              | 0.00          | 0.00             | 0.00                | 0.00     | 0.00      | 0.00                   | 0.00            | 0.00                  | 0.00                     | 0.00                    | 0.00                 | 0.00                  | 0.00       | 0.00                      |

If a change for the JC Original Cost Budget was made for the Cost Code & Category, its **Original Budget** field (only changeable via Original Budget PCIs) and the other highlighted fields are changed accordingly.

#### Budget Status Query – xProjects Screens

The following Budget Status Query screens are found under the following standard Treeview node: *xProjects > Budget & Cost Management*.

#### **Budget Status Query**

| Budget Status Query |         |                                         |                         |                          |             |                        |            |               |                     |  |
|---------------------|---------|-----------------------------------------|-------------------------|--------------------------|-------------|------------------------|------------|---------------|---------------------|--|
| Job Code            | Phase   | Phase Name                              | Original Revenue Budget | Internal And Transfer CO | External CO | Current Revenue Budget | Pending CO | Prepending CO | Projected Revenue B |  |
| J448957             | 09-999  | Contractor Default Insurance            | 0.00                    | 0.00                     | 0.00        | 0.00                   | 0.00       | 0.00          |                     |  |
| J448957             | 26 0500 | Electrical                              | 195,000.00              | 0.00                     | 0.00        | 195,000.00             | 0.00       | 0.00          |                     |  |
| J448957             | 26 0900 | Electrical - Instrumentation & Controls | 0.00                    | 0.00                     | 0.00        | 0.00                   | 0.00       | 0.00          |                     |  |
| J448957             | 26 1000 | Electrical - Power Distribution         | 0.00                    | 0.00                     | 0.00        | 0.00                   | 0.00       | 0.00          |                     |  |

If a change for the JB Original Revenue Budget was made for the Cost Code & Category, its **Original Revenue Budget** field (only changeable via Original Budget PCIs) and the other highlighted fields are changed accordingly.

#### **Budget Status Query (Category)**

| Budget Status Query (Category) |         |                              |               |                         |                          |             |                        |            |               |                   |
|--------------------------------|---------|------------------------------|---------------|-------------------------|--------------------------|-------------|------------------------|------------|---------------|-------------------|
| Job Code                       | Phase   | Phase Name                   | Category Code | Original Revenue Budget | Internal And Transfer CO | External CO | Current Revenue Budget | Pending CO | Prepending CO | Projected Revenue |
| J448957                        | 09-999  | Contractor Default Insurance | CFBNR         | 0.00                    | 0.00                     | 0.00        | 0.00                   | 0.00       | 0.00          |                   |
| J448957                        | 26 0500 | Electrical                   | 1000          | 160,000.00              | 15,000.00                | 0.00        | 175,000.00             | 0.00       | 0.00          |                   |
| J448957                        | 26 0500 | Electrical                   | 2000          | 35,000.00               | -15,000.00               | 0.00        | 20,000.00              | 0.00       | 0.00          |                   |
| J448957                        | 26 0500 | Electrical                   | 3000          | 0.00                    | 0.00                     | 0.00        | 0.00                   | 0.00       | 0.00          |                   |

If a change for the JB Original Revenue Budget was made for the Cost Code & Category, its **Original Revenue Budget** field (only changeable via Original Budget PCIs) and the other highlighted fields are changed accordingly.

# Index

## A

| Applying PCI Markups to PCIs |  |
|------------------------------|--|
| Approval - Tab               |  |
| Approved - Section           |  |
| Attachment - Tab             |  |

## B

| Budget Status Query - xProjects Screens            | 55, 61, 71 |
|----------------------------------------------------|------------|
| Budget Status Query (Category) - xProjects Screens | 67         |

## С

| Change Batch Post Date                           | 47             |
|--------------------------------------------------|----------------|
| Change Batch Post Date Query                     | 48             |
| Change Items - Tab                               |                |
| Change Management                                |                |
| Change Orders                                    | 15             |
| Change Orders - Section                          |                |
| Contract Forecasting - JSP                       | 54, 61, 67, 71 |
| Control (CM Control File)                        |                |
| Copy CM Tables                                   | 50             |
| Cost Status Query - xProjects Screens            | 54, 61, 71     |
| Cost Status Query (Category) - xProjects Screens | 67             |

# D

| Detail - Tab                      |  |
|-----------------------------------|--|
| Detail - Tab (Parameters for PCI) |  |
| Detailed PCI Report               |  |
| Details - Section                 |  |
| Distribution - Tab                |  |
|                                   |  |

# E

| Enter PCI          | 15         |
|--------------------|------------|
| Enter PCI - Screen | 56, 63, 68 |

| Enter Subcontract/Change Order | 28 |
|--------------------------------|----|
| External (Owner/Out of Scope)  | 56 |

# G

| General - Tab | <br>56, 6 | 3, 68 |
|---------------|-----------|-------|

# H

| ory - Tab |
|-----------|
|-----------|

## Ι

| Import PCL                            |    |
|---------------------------------------|----|
| Integration with other System Modules |    |
| Internal (In Scope)                   | 51 |

## J

| Job Billing Contract     |  |
|--------------------------|--|
| Job Budget Change Report |  |
| Job Costing Budget       |  |

# L

| Local Tables |    |
|--------------|----|
| Logs         | 35 |

## N

## 0

| 67  |
|-----|
| 38  |
| . 1 |
| 56  |
| 51  |
| 67  |
| 63  |
| 36  |
| 44  |
| 42  |
|     |

## P

| PCI Basics - Quick Guide  | 51 |
|---------------------------|----|
| PCI Information - Section |    |
| PCI Listing               | 41 |

| PCI Markup Rules           |    |
|----------------------------|----|
| PCI Status Codes           | 9  |
| PCI Types                  |    |
| Post PCI                   |    |
| Posted PCI                 |    |
| Prepare Owner Change Order | 25 |
| Print PCI Report           |    |
| Print Posting Reports      | 49 |
|                            |    |

## R

| Records & Fields Affected            |  |
|--------------------------------------|--|
| Report Parameters                    |  |
| Report Parameters - Popup            |  |
| Report Specific Parameters - Section |  |
| Reports                              |  |
| RFO - Tab                            |  |
| Rules - Section                      |  |
|                                      |  |

# S

| Selection Criteria - Section |  |
|------------------------------|--|
| Set User Defaults            |  |
| Subcontract                  |  |
| Summary - Tab                |  |
|                              |  |

# T

| Table Mode & Form Mode |    |
|------------------------|----|
| Text Codes - Tab       |    |
| Transfer               | 63 |

# U

| Unapproved - Section |  |
|----------------------|--|
| Unposted PCI         |  |
| Update PCI Status    |  |
| Utilities            |  |